# Rittal – The System.

Faster – better – everywhere.

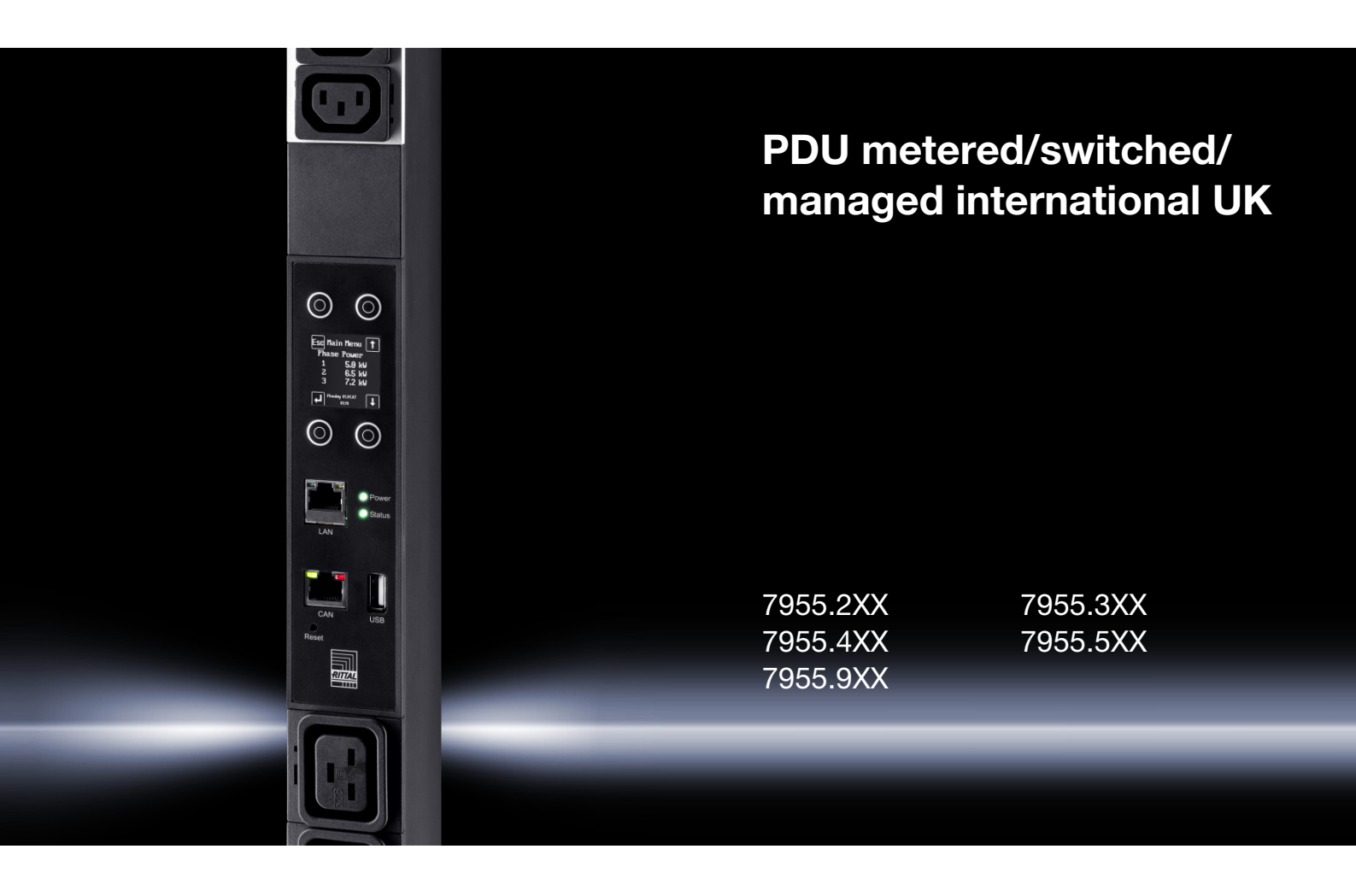

Montage-, Installations- und Bedienungsanleitung Assembly and operating instructions

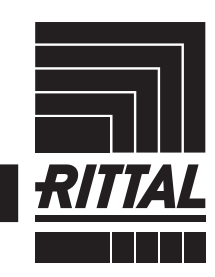

POWER DISTRIBUTION CLIMATE CONTROL

IT INFRASTRUCTURE SOFTWARE & SERVICES

## Foreword

## EN

**Foreword** Dear Customer!

Thank you for choosing a PDU international/PDU UK power distribution unit (hereafter referred to as "PDU") from Rittal!

We wish you every success.

Yours, Rittal GmbH & Co. KG

Rittal GmbH & Co. KG Auf dem Stützelberg

35745 Herborn Germany

Tel.: +49(0)2772 505-0 Fax: +49(0)2772 505-2319

E-mail: info@rittal.com www.rittal.com www.rittal.de

We are always happy to answer any technical questions regarding our entire range of products.

## Contents

EN

## Contents

| 1                                                        | Notes on documentation                                                                                                    | 5                                |
|----------------------------------------------------------|----------------------------------------------------------------------------------------------------|----------------------------------|
| 1.1                                                      | CE labelling                                                                                                    | 5                                |
| 1.2                                                      | Storing the documents                                                                                                    | 5                                |
| 1.3                                                      | Symbols used in these operating instructions                                                                                                    | 5                                |
| 1.4                                                      | Associated documents                                                                                                    | 5                                |
| 2                                                        | Safety notes                                                                                                    | 6                                |
| 2.1                                                      | General safety instructions                                                                                                    | 6                                |
| 2.2                                                      | Operating and technical staff                                                                                                    | 6                                |
| 3                                                        | Product description                                                                                                    | 7                                |
| 3.1                                                      | Functional description                                                                                                    | 7                                |
| 3.2                                                      | Proper use, foreseeable misuse                                                                                                    | 7                                |
| 3.3                                                      | Supply includes                                                                                                    | 7                                |
| 4                                                        | Transport and handling                                                                                                    | 8                                |
| 4.1                                                      | Transport                                                                                                    | 8                                |
| 4.2                                                      | Unpacking                                                                                                    | 8                                |
| 5<br>5.1<br>5.2<br>5.3<br>5.3.1<br>5.3.2<br>5.4          | Installation                                                                                                    | 9<br>9<br>9<br>10                |
| 5.4.1<br>5.4.2<br>5.4.3<br>5.4.4<br>5.5<br>5.5.1         | Requirements concerning the electrical<br>connection<br>Connecting to the mains supply<br>Connecting equipment<br>Further configuration<br>Electrical connection of the slave PDU<br>managed<br>Connecting to the mains supply | 11<br>11<br>12<br>12<br>12       |
| 5.5.2                                                    | Connecting to a CMC III Processing Unit                                                                                                    | 12                               |
| 5.5.3                                                    | Further configuration                                                                                                    | 13                               |
| 6<br>6.1<br>6.2<br>6.3<br>6.3.1<br>6.3.2<br>6.3.3<br>6.4 | Commissioning the PDU metered/<br>switched/managed                                                                                                    | 14<br>14<br>14<br>14<br>14<br>14 |
| 7<br>7.1<br>7.2<br>7.2.1<br>7.2.2<br>7.2.3<br>7.3        | Configuring the PDU metered/<br>switched/managed                                                                                                    | 16<br>16<br>16<br>16<br>17       |
| 7.3.1<br>7.3.2                                           | Log on to the PDU                                                                                                    | 17<br>17                         |

| 7.3.3        | Menu structure                                | 18       |  |  |
|--------------|-----------------------------------------------|----------|--|--|
| 7.3.4        | Navigating through the menu structure         | 18       |  |  |
| 7.3.5        | Entering values                               | 18       |  |  |
| 7.3.6        | Special settings and remarks                  | 19       |  |  |
| 7.3.7        | Performing switch commands                    | 19       |  |  |
| 738          | Logging off from the PDU                      |          |  |  |
| 7.0.0        | Operating using the control components on     | 20       |  |  |
|              | the front                                     | 20       |  |  |
| 711          |                                               | 20       |  |  |
| 7.4.1        | Nenu structure                                | 20       |  |  |
| 7.4.2        | Navigating through the menu structure         | 20       |  |  |
| 7.4.3        | Entering the PIN                              | 21       |  |  |
| 7.4.4        | Entering values                               | 21       |  |  |
| 7.4.5        | Special settings and remarks                  | 21       |  |  |
| 8            | Operating the PDU metered/switched            | //       |  |  |
| •            | managed                                       | 23       |  |  |
| 01           | Conoral information                           | 20       |  |  |
| 0.1          |                                               | 20       |  |  |
| 0.2          |                                               | 23       |  |  |
| 8.2.1        | Layout of the screen pages                    | 23       |  |  |
| 8.2.2        | Left-hand navigation area                     | 23       |  |  |
| 8.2.3        | Tabs in the configuration area                | 23       |  |  |
| 8.2.4        | Message display                               | 24       |  |  |
| 8.2.5        | Other displays                                | 24       |  |  |
| 8.2.6        | Changing parameter values                     | 25       |  |  |
| 8.2.7        | Logging off and changing the password         | 26       |  |  |
| 8.2.8        | Reorganising the connected components         | 27       |  |  |
| 8.3          | Observation index tab                         | 27       |  |  |
| 8.3.1        | Device                                        | 27       |  |  |
| 8.3.2        | Unit                                          | 27       |  |  |
| 8.3.3        | Phase L1                                      | 28       |  |  |
| 8.3.4        | Phase I 2 and phase I 3                       | 30       |  |  |
| 835          | Sockets for the variants PDU switched/managed | 30       |  |  |
| 836          | Memony                                        | 31       |  |  |
| 8 /          | Configuration index tab                       | 32       |  |  |
| 8.5          | Network                                       | 22       |  |  |
| 0.0          |                                               | 200      |  |  |
| 0.0.1        |                                               | 00       |  |  |
| 8.5.2        |                                               | 33       |  |  |
| 8.5.3        | HTTP Configuration                            | 34       |  |  |
| 8.5.4        | File transfer configuration                   | 34       |  |  |
| 8.5.5        | Console                                       | 34       |  |  |
| 8.5.6        | SMTP Configuration                            | 35       |  |  |
| 8.5.7        | Server Shutdown Configuration                 | 35       |  |  |
| 8.5.8        | OPC-UA Configuration                          | 35       |  |  |
| 8.6          | System                                        | 35       |  |  |
| 8.6.1        | Syslog                                        | 35       |  |  |
| 8.6.2        | Units and Languages                           | 36       |  |  |
| 8.6.3        | Details                                       | 36       |  |  |
| 8.6.4        | Date/Time                                     | 36       |  |  |
| 8.6.5        | Display                                       | 36       |  |  |
| 8.6.6        | Firmware Update                               | 37       |  |  |
| 8.7          | Security                                      | 37       |  |  |
| 8.7 1        | Groups                                        | 37       |  |  |
| 870          | sers                                          | 37       |  |  |
| 872          | I DAP configuration                           | 38       |  |  |
| 8.7.0<br>8.8 | Device Rights                                 | 20<br>20 |  |  |
| 0.0<br>g g 1 | Inhariting Davido Pichto                      | 20       |  |  |
| 0.0.1        |                                               | 29<br>29 |  |  |
| 0.0.2        | Dala lypes                                    | 40       |  |  |

## Contents

| 8.9<br>8.9.1<br>8.9.2<br>8.9.3<br>8.10<br>8.10.1<br>8.10.2<br>8.10.3<br>8.10.4<br>8.11.3<br>8.11.4<br>8.11.5<br>8.12<br>8.12.1<br>8.12.2 | Alarm configuration<br>Notifications<br>E-mail receivers<br>Trap Receivers<br>Logging<br>Defining a filter<br>Refreshing the view<br>Printing the display<br>Clearing the display<br>Tasks<br>Tasks tab<br>Defining the trigger expression<br>Selecting an action<br>Example of creating a task<br>Deactivating or deleting a task<br>Configuring a chart<br>Diagram view | 40<br>41<br>41<br>41<br>42<br>42<br>42<br>42<br>42<br>42<br>42<br>42<br>43<br>44<br>45<br>45<br>45<br>46 |
|----------------------------------------------------------------------------------------------------|----------------------------------------------------------------------------------------------------|----------------------------------------------------------------------------------------------------|
| 8.12.3                                                                                                    | Evaluating the CSV files                                                                                                    | 47                                                                                                    |
| 9<br>9.1<br>9.2<br>9.3<br>9.3.1<br>9.3.2                                                                                                 | Commissioning the slave PDU<br>managed<br>Switching on<br>Display elements<br>LED displays<br>LED displays<br>LED displays on the CAN bus connection                                                                                                    | 49<br>49<br>49<br>49<br>49<br>49                                                                         |
| 10<br>10.1<br>10.2<br>10.3<br>10.3.1<br>10.3.2<br>10.3.3<br>10.3.4<br>10.4.5<br>10.4<br>10.4.1<br>10.4.2                                 | Operating the slave PDU managed .<br>General information<br>Device<br>Unit<br>Frequency<br>Power Active<br>Energy<br>Phase L1<br>Phase 2 and phase 3<br>Sockets<br>Socket 01<br>Socket 02                                                                                                    | 50<br>50<br>50<br>50<br>50<br>50<br>50<br>51<br>52<br>52<br>52<br>52                                     |
| 11<br>11.1<br>11.2<br>11.2.1<br>11.2.2<br>11.2.3<br>11.2.4<br>11.2.5<br>11.3<br>11.4                                                     | Updates and data backup<br>Establishing an FTP connection<br>Performing an update<br>Notes for performing an update<br>Downloading the software update<br>Update via USB<br>Update via FTP or SFTP<br>Finalizing the update<br>Performing a data backup<br>Saving additional information locally                                                                          | 55<br>55<br>55<br>56<br>56<br>56<br>56<br>56<br>56                                                       |
| 12<br>12.1<br>12.2<br>12.2.1<br>12.2.2                                                                                                   | Inspection and maintenance<br>Safety instructions<br>Required work<br>Inspection<br>Servicing                                                                                                    | 58<br>58<br>58<br>58<br>58<br>58                                                                         |

| 13<br>13.1<br>13.2 | Storage and disposal<br>Storage<br>Disposal                                                           | 59<br>59<br>59 |
|--------------------|----------------------------------------------------------------------------------------------------|----------------|
| 14<br>14.1<br>14.2 | Technical specifications<br>General technical specifications<br>Allocation of fuses, phases and slots | 60<br>60<br>62 |
| 15                 | Accessories                                                                                           | 64             |
| 16                 | Glossary                                                                                              | 65             |
| 17                 | Customer service addresses                                                                            | 66             |

## 1 Notes on documentation

#### 1.1 CE labelling

Rittal GmbH & Co. KG hereby confirms the conformity of its PDU international/PDU UK power distribution unit with the provisions of the following Directives:

- EMC Directive 2004/108/EC
- Low Voltage Directive 2006/95/EC
- RoHS2 Directive 2011/65/EU

An appropriate declaration of conformity has been issued and can be supplied on request.

# CE

#### 1.2 Storing the documents

The assembly, installation and operating instructions, as well as all other applicable documents, are an integral part of the product. They must be issued to everyone who works with the unit and must always be available and on hand for the operating and maintenance personnel.

#### 1.3 Symbols used in these operating instructions

The following symbols are used in this documentation:

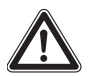

#### Danger!

A dangerous situation in which failure to comply with the instructions will result in death or severe injury.

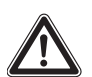

#### Warning!

A dangerous situation which may lead directly to death or serious injury if the instructions are not followed.

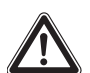

#### Caution!

A dangerous situation which may lead to (minor) injuries if the instructions are not followed.

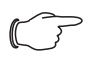

Note:

Identification of situations that can lead to material damage.

This symbol indicates an "Action Point" and shows that you should perform an operation/procedure.

#### 1.4 Associated documents

- Installation Guide and Short User's Guide
- CMC III Processing Unit Assembly and Operating Instructions (7030.000)

- Temperature Sensor Assembly and Operating Instructions (7030.110)
- Temperature/Humidity Sensor Assembly and Operating Instructions (7030.111)
- Infrared Sensor Assembly and Operating Instructions (7030.120)
- Vandalism Sensor Assembly and Operating Instructions (7030.130)

## 2 Safety notes

EN

#### 2.1 General safety instructions

Please observe the following general safety instructions for the installation and operation of the system:

- Assembly and installation of the PDU power distribution unit may only be performed by experienced, trained specialists.
- Please observe the valid regulations for electrical installation in the country in which the PDU is installed and operated, and the national regulations for accident prevention. Please also observe any internal company regulations, such as work, operating and safety regulations.
- Use only original Rittal products or products recommended by Rittal in conjunction with the PDU power distribution unit.
- Please do not make any changes to the PDU that are not described in these assembly, installation and operating instructions or other associated manuals.
- The operational safety of the PDU is only warranted if used properly for the intended purpose. The technical specifications and limit values stated must not be exceeded under any circumstances. In particular, this applies to the specified ambient temperature range and IP protection category.
- The PDU must not be opened. It does not contain any parts that need servicing.
- Operating the system in direct contact with water, aggressive materials or inflammable gases and vapours is prohibited.
- Other than these general safety instructions, it is also essential to observe the specific safety instructions when carrying out the tasks described in the following chapters.

## 2.2 Operating and technical staff

- The assembly, installation, commissioning, maintenance and repair of this unit must only be performed by qualified mechanics and electricians.
- Only properly instructed personnel may work on a unit while in operation.

## 3 Product description

#### 3.1 Functional description

The PDU is a power distribution unit for use in IT racks. There are four design variants, with the following distinguishing features:

- PDU metered: Energy measurement at the infeed of each phase, i.e. output requirement of an entire IT rack; no switching function; with display and network interface.
- PDU switched: Energy measurement at the infeed of each phase, i.e. output requirement of an entire IT rack; with switching function per individual output slot; with display and network interface.
- PDU managed: Energy measurement and switching function for each individual output slot; with display and network interface.
- Slave PDU managed: Energy measurement and switching function per individual output slot (analogous to PDU managed); but without display and network interface, with CAN bus for connecting to a CMC III Processing Unit (7030.000/.010 from software version 3.13) or PDU metered/switched/managed (from software version 5.13).

#### 3.2 Proper use, foreseeable misuse

The PDU is used for distributing power in IT racks.

The unit is state of the art and built according to recognised safety regulations. Nevertheless, improper use can pose a threat to the life and limb of the user or third parties, or result in possible damage to the system and other property.

Consequently, the unit must only be used properly and in a technically sound condition! Any malfunctions which impair safety should be rectified immediately. Follow the operating instructions!

Proper use also includes the observance of the documentation provided, and compliance with the inspection and maintenance conditions.

Rittal GmbH & Co. KG is not liable for any damage which may result from failure to comply with the documentation provided. The same applies to failure to comply with the valid documentation for any accessories used.

Inappropriate use may be dangerous. Examples of inappropriate include:

- Use of impermissible tools.
- Improper operation.
- Improper rectification of malfunctions.
- Use of accessories not approved by Rittal GmbH & Co. KG.

#### 3.3 Supply includes

The scope of the PDU supply is shown in the following illustrations.

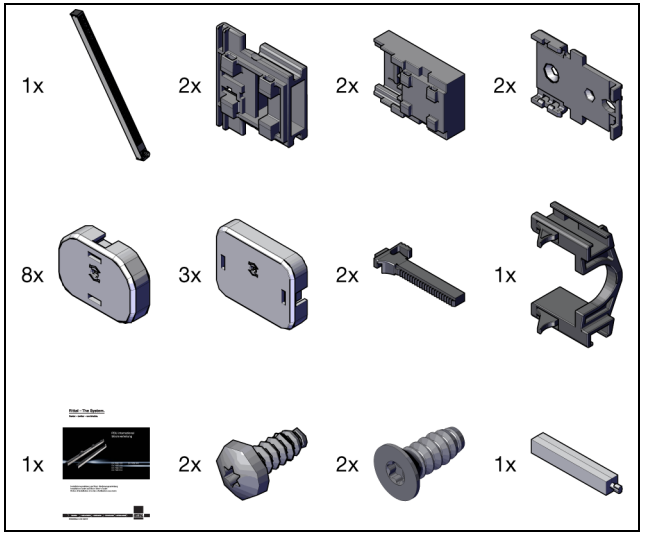

Fig. 1: Scope of supply PDU international

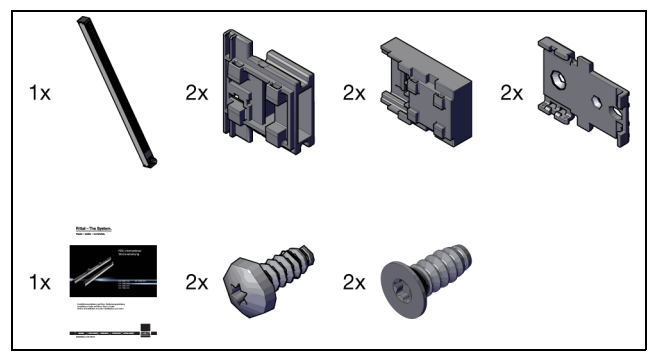

Fig. 2: Scope of supply PDU UK

4

## Transport and handling

## 4.1 Transport

The unit is delivered in a cardboard box.

### 4.2 Unpacking

■ Remove the packaging materials from the unit.

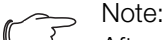

After unpacking, the packaging materials must be disposed of in an environmentally friendly way. They consist of the following materials:

Polyethylene film (PE film), cardboard.

Check the unit for any damage that may have occurred during transport.

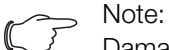

Damage and other faults, e.g. incomplete delivery, should be reported immediately, in writing, to the shipping company and to Rittal GmbH & Co. KG.

- Take the unit out of the packaging.
- Remove the protective film from the front cover of the device.

## 5 Installation

#### 5.1 Safety notes

- Please observe the valid regulations for electrical installation in the country in which the PDU is installed and operated, and the national regulations for accident prevention. Please also observe any internal company regulations, such as work, operating and safety regulations.
- The technical specifications and limit values stated must not be exceeded under any circumstances. In particular, this applies to the specified ambient temperature range and IP protection category.
- If a higher IP protection category is required for a special application, the PDU must be installed in an appropriate housing or in an appropriate enclosure with the required IP protection category.

#### 5.2 Siting location requirements

To ensure correct functioning of the unit, the conditions for the installation site of the unit specified in section 14 "Technical specifications" must be observed.

#### **Electromagnetic interference**

 Interfering electrical installations (high frequency) are to be avoided.

#### 5.3 Assembly procedure

, Note:

Ensure good access to the front of the unit so that the display is easy to read.

The PDU is assembled using the brackets supplied loose as accessories. As a general rule, assembly may be carried out either from the front or back, or from the left or right of the IT rack.

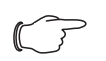

Note:

Rittal recommends always attaching the brackets to the PDU first, and then securing the assembled unit to the inside of the enclosure, except with concealed assembly (fig. 11), where this is not possible. This means that the distances between the brackets and hence the mounting points inside the enclosure are pre-defined, allowing you to promptly identify any potential collisions of the PDU inside the enclosure.

#### 5.3.1 Installation with the TS IT bracket

First, attach the TS IT bracket to the top and bottom at the rear of the PDU.

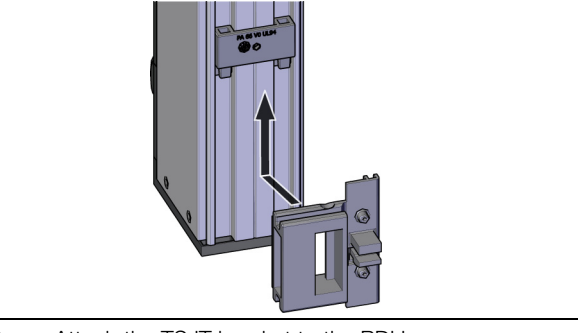

Fig. 3: Attach the TS IT bracket to the PDU

Slide the entire PDU with the brackets into the required mounting position in the TS IT rack.

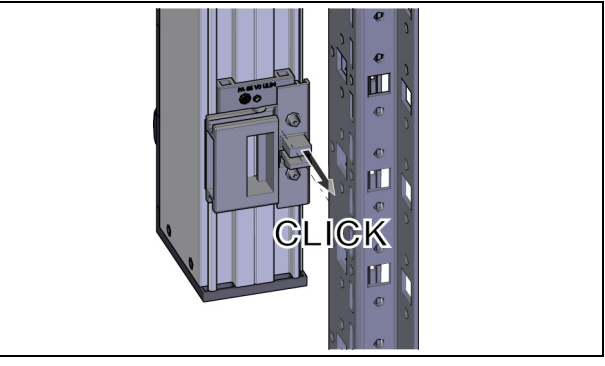

Fig. 4: Attach the PDU to the TS IT rack

If necessary, click the TS IT extension onto the bracket if you wish to mount a second PDU on the same bracket in parallel.

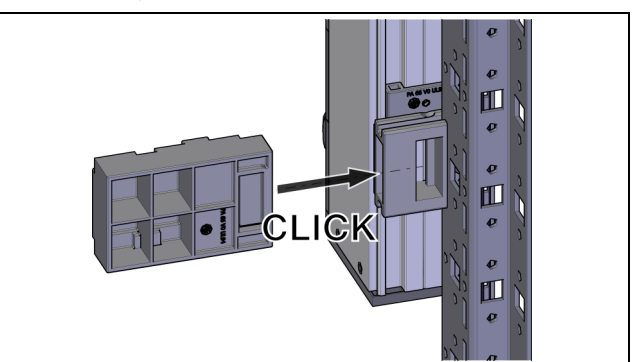

Fig. 5: Fit the extension to the TS IT bracket

Locate the second PDU into the extension from above, parallel to the first PDU.

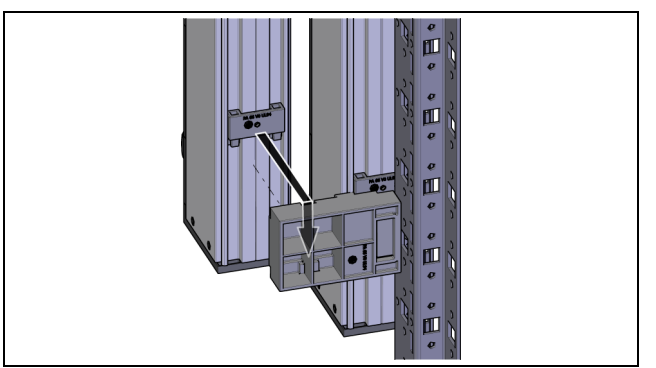

Fig. 6: Fit the second PDU in the extension

EN

#### 5.3.2 Installation with the universal support

The universal support allows the PDU to be mounted on a TS 8 rack. The following options are available for installing the PDU with the aid of the universal support:

- Parallel installation
- Side installation
- Concealed installation

#### **Parallel installation**

First, attach the universal support to the rear of the PDU at the top and bottom so that the mounting hole in the support projects above and below the PDU and is accessible.

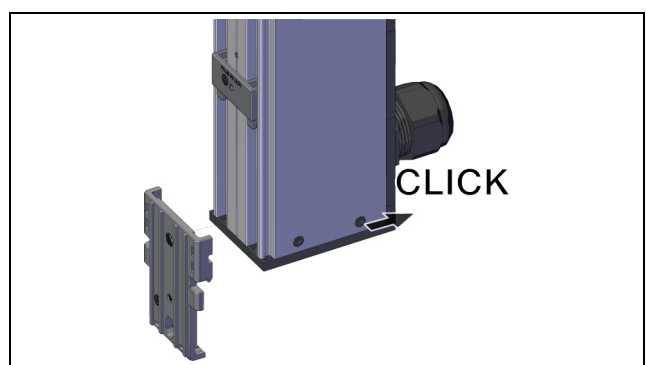

Fig. 7: Attach the universal support to the PDU

Screw the entire PDU with the supports into the required mounting position in the TS 8 rack.

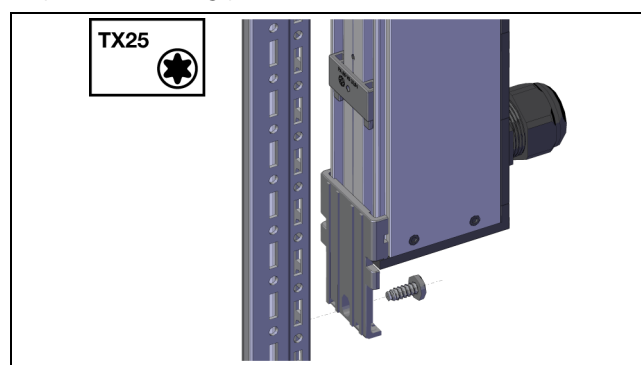

Fig. 8: Attach the PDU to the TS 8 rack

#### Side installation

First, attach the universal support to the rear of the PDU at the top and bottom so that the mounting hole in the support projects beyond the PDU at the sides and is accessible.

At the top, the universal supports must be supported by the clips securely mounted on the PDU to prevent the PDU from slipping downwards.

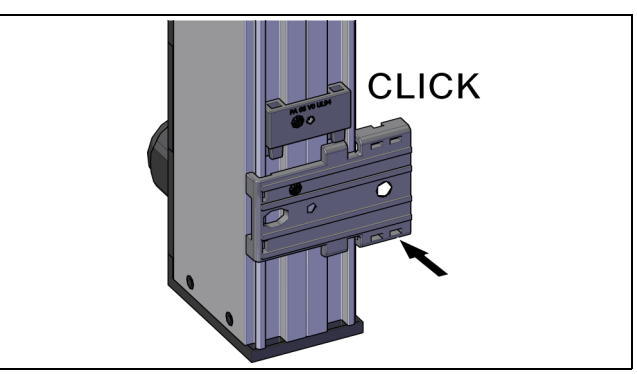

Fig. 9: Attach the universal support to the PDU

Screw the entire PDU with the supports into the required mounting position in the TS 8 rack.

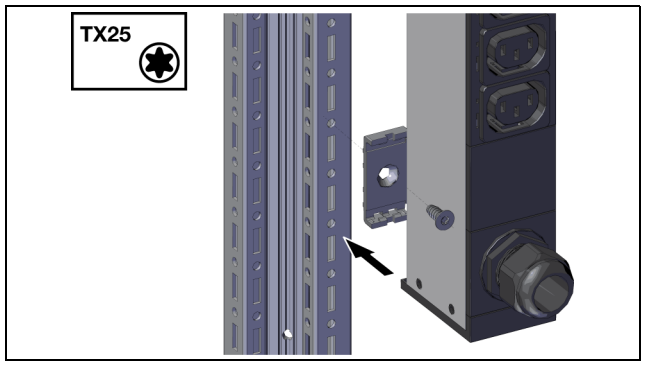

Fig. 10: Attach the PDU to the TS 8 rack

#### **Concealed installation**

For concealed installation, the universal supports must first be secured to the TS 8 rack and the PDU then attached to the universal supports in the rack.

■ First, screw the universal support to the TS 8 rack at the top and bottom.

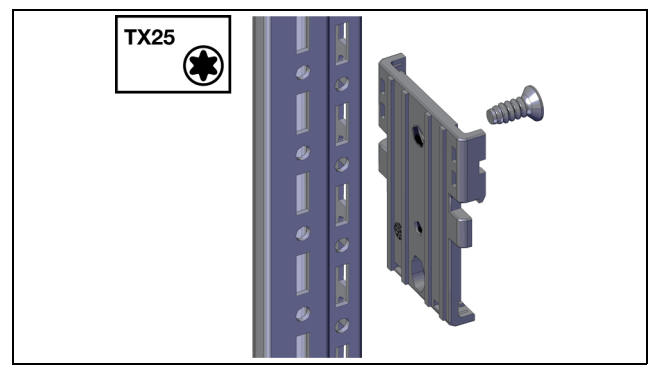

Fig. 11: Attach the universal support to the TS 8 rack

Solution Note:

Select the mounting point (position and spacing) for the two universal supports inside the enclosure so that they cannot collide with the clips on the rear of the PDU.

■ Attach the PDU to the supports in the TS 8 rack.

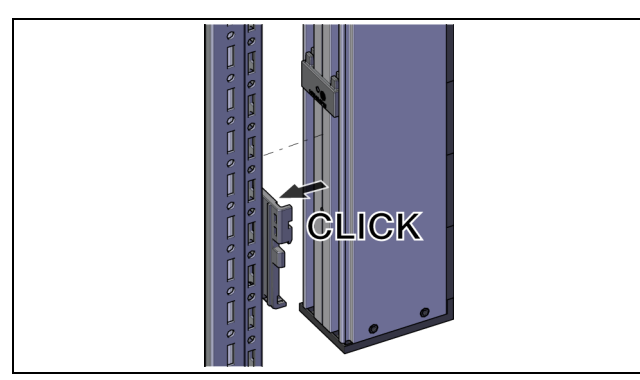

Fig. 12: Attach the PDU to the universal supports

#### 5.4 Electrical connection of the PDU metered/switched/managed

## 5.4.1 Requirements concerning the electrical connection

- The electrical connection can only be made on a TN-S or TT network. Please note the detailed information in section 14 "Technical specifications".
- Depending on the PDU version, provide the following pre-fuse:
  - PDU international: 3 x 16 A (3~/16 A versions),
  - 3 x 32 A (3~/32 A versions), 1 x 16 A (1~/16 A versions) or 1 x 32 A (1~/32 A versions)
  - PDU UK: 1 x 16 A (16 A versions) or 1 x 32 A (32 A versions)
  - PDU UK: 1 x 13 A for PDU with BS 1363 (UK) plug

#### 5.4.2 Connecting to the mains supply

The PDU is connected to the mains supply using the permanently attached connection cable.

Route the PDU connection cable out of the IT rack and connect it to the mains supply.

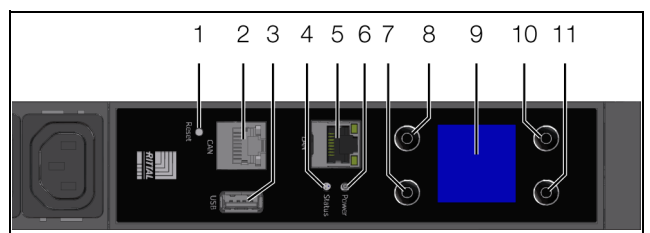

Fig. 13: Control and display elements and connections of the PDU metered/switched/managed

#### Key

- 1 Reset button for resetting the controller
- CAN bus connection (daisy chain) for CMC III sensors, 24 V ----, max. 500 mA
- 3 USB connection for carrying out firmware updates and recording diagrams, log files and charts
- 4 Multi-LED for status display
- 5 Ethernet interface RJ 45
- 6 Green LED to indicate the power supply
- 7 "Down" or "Next" key
- 8 "Return" key
- 9 Display
- 10 "Esc" key
- 11 "Up" key

After connecting the PDU to the power supply, the green power LED (fig. 13, item 6) will be illuminated, and the PDU will start to boot automatically. If connected to a network, the Link and Status LEDs on the RJ 45 jack will be illuminated (fig. 13, item 5). After a few seconds, the multi-LED for status display will start to flash blue, indicating that booting is in progress (fig. 13, item 4).

For PDU switched and PDU managed: The Status LEDs on the slots will be activated simultaneously and then switched off again a few seconds later. Once booting is complete, the LEDs will indicate the current switching status of the relays (slot "on": LED shows green). There is no switching operation of the relays whilst booting is in progress; in its delivered state, all PDU slots are activated.

#### Note:

Booting is complete after around 2 minutes. Only then will the display appear, and the PDU can be operated and configured using the keys (see section 6.2 "Control and display elements"). Network access to the PDU is likewise only possible once booting is complete.

#### 5.4.3 Connecting equipment

Connect a connection cable from the Rittal accessories to a free slot on the PDU and the equipment.

→ Note:

When connecting equipment, please note the maximum load per PDU slot (C13: 10 A, C19: 16 A, UK version: 13 A).

Secure the connection cable with a suitable cable attachment if necessary. To do so, first attach one bracket of the cable attachment into the PDU on both the left and right.

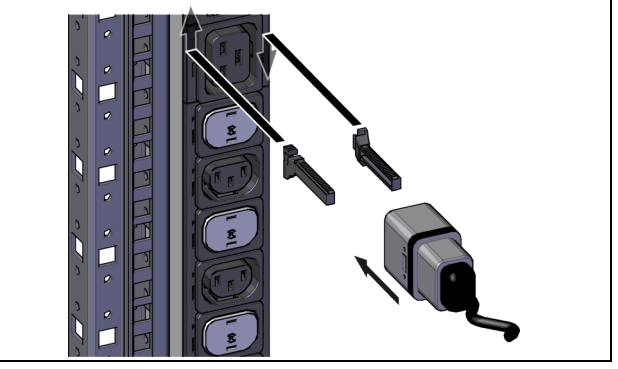

Fig. 14: Insert the brackets of the cable attachment

■ Then, slide the cable attachment itself onto the brackets and in this way, secure the connector cable.

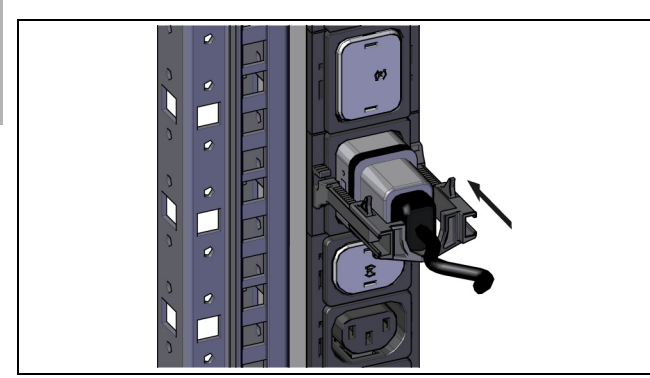

Fig. 15: Slide the cable attachment into place

Depending on the PDU version, place C13/C19 covers on any slots that are not required.

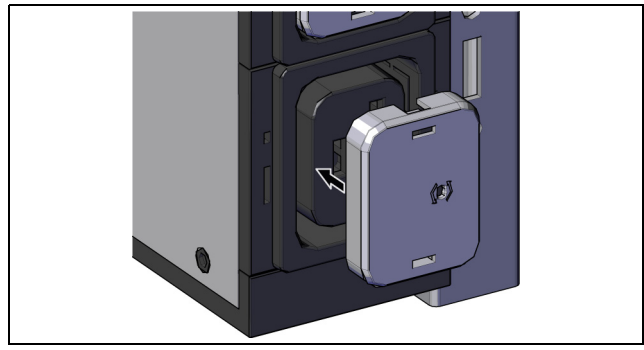

Fig. 16: Attach covers

Secure the covers on the PDU using the Allen key enclosed with the supply.

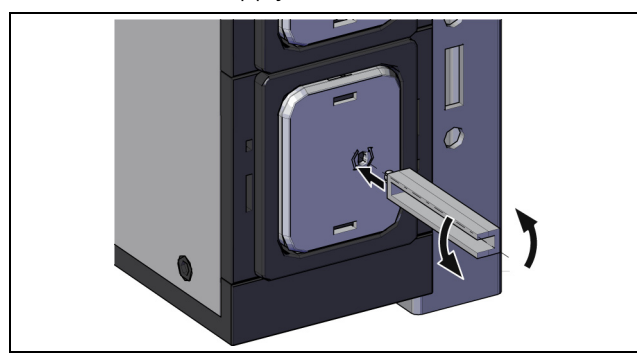

Fig. 17: Secure the covers

## 5.4.4 Further configuration

The subsequent commissioning, configuration and operation of the PDU metered/switched/managed is described in the following sections.

- Section 6 "Commissioning the PDU metered/ switched/managed"
- Section 7 "Configuring the PDU metered/switched/ managed"
- Section 8 "Operating the PDU metered/switched/ managed"

The following sections 11 to 17 apply to all PDU variants.

## 5.5 Electrical connection of the slave PDU managed

#### Note:

- The following sections apply analogously to the slave PDU managed as for the PDU metered/switched/managed:
  - Section 5.4.1 "Requirements concerning the electrical connection"
  - Section 5.4.3 "Connecting equipment"

### 5.5.1 Connecting to the mains supply

The PDU is connected to the mains supply using the permanently attached connection cable.

Route the PDU connection cable out of the IT rack and connect it to the mains supply.

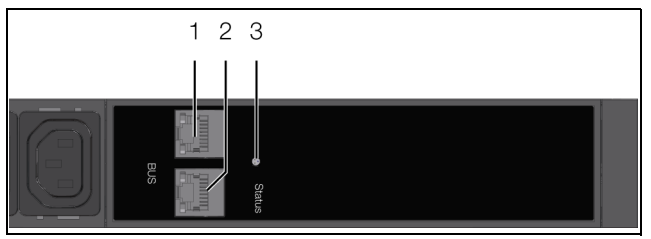

Fig. 18: Display elements and connections of the slave PDU managed

#### Key

- 1 CAN bus connection (daisy chain) for CMC III Processing Unit and CMC III sensors, 24 V ----, max. 500 mA
- 2 Second CAN bus connection, 24 V ----, max. 500 mA
- 3 Multi-LED for status display

Once connected, the multi-LED for the status display shows a steady green light (fig. 18, item 3). The LEDs of the CAN bus connections (fig. 18, items 1, 2) will flash green or red.

#### 5.5.2 Connecting to a CMC III Processing Unit

Note:

Below, we describe the connection of the slave PDU managed to a CMC III Processing Unit. The slave PDU managed may also be connected in the same way to a PDU metered/switched/managed.

Use a CAN bus connection cable to connect the slave PDU to a CAN bus interface on the CMC III Processing Unit or the neighbouring component on the CAN bus (fig. 18, item 1).

The slave PDU managed will be restarted and will then log on to the CMC III Processing Unit.

The following CAN bus connection cables from the CMC III accessories range may be used:

- 7030.090 (length 0.5 m)
- 7030.091 (length 1 m)
- 7030.092 (length 1.5 m)
- 7030.093 (length 2 m)

EN

- 7030.480 (length 3 m)
- 7030.490 (length 4 m)
- 7030.094 (length 5 m)
- 7030.095 (length 10 m)

The software of the slave PDU managed is updated, if necessary, following connection. The status LED of the slave PDU managed will show a steady blue light throughout the entire update process and also flashes purple while the PDU itself is being updated.

In addition, the status LED of the CMC III Processing Unit flashes white and a corresponding message appears on the website.

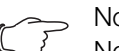

Note:

No settings can be made as long as the update process is running.

The update of the PDU is complete when the following conditions have been fulfilled:

- 1. The LEDs on the CAN bus connection of the PDU are illuminated green.
- 2. The multi-LED of the PDU flashes blue and is also illuminated green, yellow or red, depending on the PDU status.

Further components are connected as a daisy chain.

■ If necessary, connect another component (e.g. another sensor type) to the second, free CAN bus interface of the slave PDU managed (fig. 18, item 2).

#### Status change display:

- The two green and the two red CAN bus LEDs on the CAN bus connection flash.
- The multi-LED of the Processing Unit or PDU metered/switched/managed flashes continually in the sequence green - yellow - red.
- The multi-LED of the slave PDU managed flashes blue continuously.

#### Note:

See section 9.3.1 "Multi-LED displays" for a list of all of the multi-LED displays.

■ Press the "C" button on the CMC III Processing Unit (an initial audio signal will sound) and keep it pressed for approx. 3 seconds until a second audio signal is heard.

Alternatively, you can also acknowledge messages from the slave PDU managed via the CMC III Processing Unit website (see assembly, installation and operating instructions for the CMC III Processing Unit).

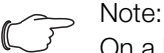

On a PDU metered/switched/managed, messages from the slave PDU managed can only be acknowledged via the website.

#### 5.5.3 **Further configuration**

The subsequent commissioning and operation of the slave PDU managed is described in the following sections.

- Section 9 "Commissioning the slave PDU managed"
- Section 10 "Operating the slave PDU managed"

The following sections 11 to 17 apply to all PDU variants.

EN

6

## Commissioning the PDU metered/ switched/managed

## 6.1 Switching on the PDU

Once the electrical connection has been established, the PDU will start automatically (see section 5.4 "Electrical connection of the PDU metered/switched/managed"). Separate activation is not required.

## 6.2 Control and display elements

The control and display elements are shown in fig. 19. The display direction and the assignment of the four keys at the side of the display will depend on the installation direction of the PDU. The key to fig. 19 shows the key assignment where the PDU is installed with the electrical connection at the bottom. If the PDU is installed with the electrical connection at the top, the assignment of keys 7 and 10 as well as 8 and 11 is reversed. The actual assignment of the keys is shown correctly on the display.

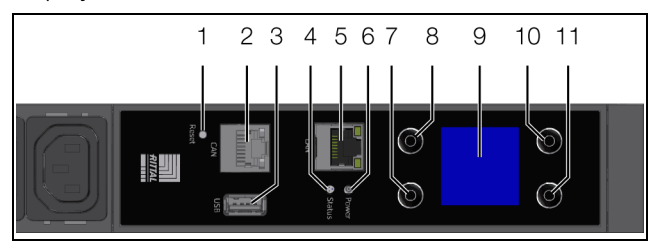

Fig. 19: Control and display elements and connections of the PDU metered/switched/managed

#### Key

- 1 Reset button for resetting the controller
- 2 CAN bus connection (daisy chain) for CMC III sensors, 24 V ----, max. 500 mA
- 3 USB connection for carrying out firmware updates and recording diagrams, log files and charts
- 4 Multi-LED for status display
- 5 Ethernet interface RJ 45
- 6 Green LED to indicate the power supply
- 7 "Down" or "Next" key
- 8 "Return" key
- 9 Display
- 10 "Esc" key
- 11 "Up" key

## 6.3 LED displays

A multi-LED for status display is integrated into the front of the PDU (fig. 19, item 4). Further LEDs are also located on the CAN bus connection (fig. 19, item 2) and on the Ethernet interface (fig. 19, item 5).

## 6.3.1 Multi-LED displays

Continuous illumination of the multi-LED indicates the status of the PDU and of the connected components.

| Colour | Status                                                                 |  |
|--------|------------------------------------------------------------------------|--|
| Green  | All devices connected to the CAN bus have the status "OK".             |  |
| Orange | At least one device connected to the CAN bus has the status "Warning". |  |
| Red    | At least one device connected to the CAN bus has the status "Alarm".   |  |

Tab. 1: Multi-LED continuous light

The flashing code of the multi-LED indicates a status change in the PDU:

| Colour                                  | Status                                                                                                    |  |  |
|-----------------------------------------|----------------------------------------------------------------------------------------------------|--|--|
| Cyclically<br>green – or-<br>ange – red | At least one new device was detected on the CAN bus ("Detected" status).                                                  |  |  |
| Alternating<br>red – blue               | At least one device has been removed from<br>the CAN bus or can no longer be detected<br>via the CAN bus ("Lost" status). |  |  |
| Blue                                    | The position of at least one device on the CAN bus has been altered (status "Changed").                                   |  |  |
| Red                                     | Update task in progress (so-called heart-<br>beat, alternating long and short).                                           |  |  |
| White                                   | Update task of one or more sensors in pro-<br>gress.                                                                      |  |  |

Tab. 2: Multi-LED flashing codes

#### 6.3.2 LED displays on the CAN bus connection

A red and a green LED are located on the CAN bus connection. They display the status of the CAN bus.

| Colour                        | Status                                  |
|-------------------------------|-----------------------------------------|
| Green (con-<br>tinuous light) | Communication via the CAN bus possible. |
| Red (flash-<br>ing)           | Transmission error.                     |

Tab. 3: LEDs on the CAN bus connection

#### 6.3.3 LED displays on the Ethernet interface

There is a green and an orange LED on the Ethernet interface They display the status of the network connection.

| Colour                        | Status                                             |  |
|-------------------------------|----------------------------------------------------|--|
| Green (con-<br>tinuous light) | Communication via the Ethernet interface possible. |  |
| Orange<br>(flashing)          | Data communication interval via the net-<br>work.  |  |

Tab. 4: LEDs on the Ethernet interface

#### 6.4 Acknowledging messages

Generally speaking, messages can be acknowledged in two ways:

 By right-clicking a message in the message display and left-clicking on the "Acknowledge Alarm" or "Acknowledge Devices" entry in the context menu. If an alarm message has been selected, "Acknowledge Alarm" only confirms the currently selected message.

If a message concerning a configuration change has been selected, "Acknowledge Devices" confirms all related messages jointly.

2. By right-clicking on a component entry in the Configuration area and left-clicking on the "Acknowledge Alarms" or "Acknowledge All Devices" entry in the context menu.

This will confirm active alarm messages for that particular component or all configuration changes.

Messages that are displayed by connecting additional sensors may also be confirmed directly on the PDU in the **Acknowledge Sensors** sub-menu.

EN

7

## Configuring the PDU metered/ switched/managed

## 7.1 General information

Basic configuration of the PDU, especially the (one-off) customisation of the network settings, can be performed in several ways:

- 1. HTTP connection via the Ethernet interface
- 2. Display and control components directly on the PDU

Settings are usually made via an HTTP connection. For this purpose, the IP address of the PDU must be known. If this address is not known, the device may be accessed directly using the display and the control components directly on the PDU.

The following descriptions assume that the PDU is in its delivered state, i.e. no changes have been made to the basic configuration. In particular, the connection type "HTTP" must not be blocked.

## 7.2 HTTP connection

Note:

#### 7.2.1 Establishing the connection

 Using a network cable, connect the device to your computer via the Ethernet interface (fig. 19, item 5).

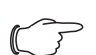

Depending on your computer, you may need to use a crossover cable.

- Change your computer's IP address to any address within the range 192.168.0.xxx, e.g. 192.168.0.191. The default address 192.168.0.200 of the device must not be used.
- Set the subnet mask to the value **255.255.255.0**.
- If applicable, switch off the proxy server in the browser to enable a direct connection to the device.
- In the browser, enter the address http:// 192.168.0.200 (fig. 20, item 1). The logon dialog for logging on to the device will be displayed.

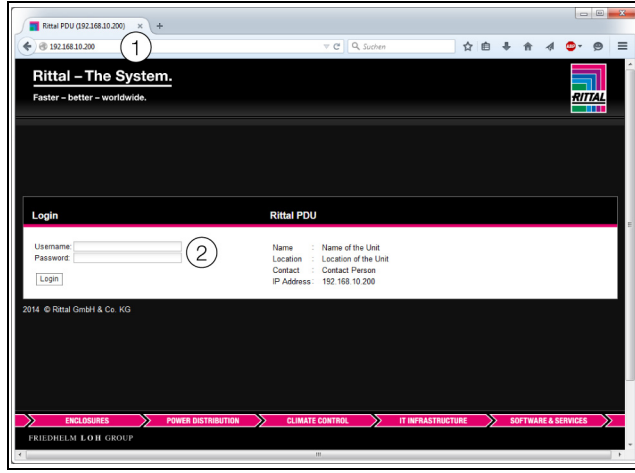

Fig. 20: Logon screen with an HTTP connection

- Log in with the username admin and the password admin (fig. 20, item 2).
- Click the Login button to display the website of the device.

The overview window for the device will appear (fig. 21).

### 7.2.2 Changing the network settings

Generally speaking, you will customise the network settings of the PDU once during commissioning, to link it into your network structure.

■ In the left-hand section of the overview window (navigation area), click the **Processing Unit** entry (fig. 21, item 3), and in the right-hand section (configuration area), click the **Configuration** tab (fig. 21, item 4).

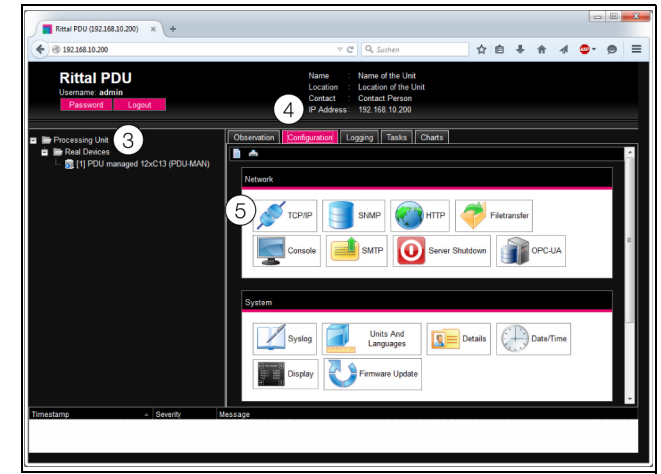

Fig. 21: Customise the TCP/IP settings

■ In the **Network** group box, click on the **TCP/IP** button (fig. 21, item 5).

| TCP/IP Configuration                                                                                             | ۲                                                                            |
|----------------------------------------------------------------------------------------------------|------------------------------------------------------------------------------|
| IP-4 Configuration<br>IP Address 152 158 15 151 6<br>Netmask 255 256 256 0<br>Gateway 152 158 10 251<br>Manual - | IP-60cm5guration IP-60cm5guration IP-60cm5guration Auto Link Local Disable • |
| DNS Centiguration Name Sener 1 Name Sener 2 Manual  PU-Hostname PDUA                                             |                                                                              |
| Save Reset Cancel                                                                                                |                                                                              |

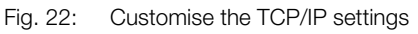

Note:

The following sections describe in detail how to make the setting for the IPv4 protocol. Further information regarding the TCP/IP configuration may be found in section 8.5.1 "TCP/ IP configuration".

■ In the **TCP/IP Configuration** window, change the device's IP address in the **IPv4 Configuration** group box to an address permitted in the network (fig. 22, item 6).

## 7 Configuring the PDU metered/switched/managed

- If necessary, correct the settings for the subnet mask and the gateway.
- Alternatively, select the "DHCPv4" setting instead of "Manual" for automatic IP allocation.
   To this end, there must be a DHCP server available in the network to administer and assign the addresses.
- Click on **Save** to save your settings.

#### Note:

If the **Save** button cannot be clicked, an incorrect input has been made (see section 8.2.5 "Other displays"). In this case, check your entries and correct as necessary.

- Change the network settings of your computer to the original values of the IP address and the subnet mask.
- Disconnect the network cable from your computer.
- Connect the PDU to your Ethernet LAN with a network cable (fig. 19, item 5).

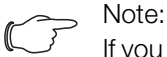

If you have activated the automatic IP assignment ("DHCPv4" setting is activated), you can view the IP address of the PDU directly on the display (see section 7.4 "Operating using the control components on the front").

#### 7.2.3 Settings

All other possible PDU settings are described in section 8 "Operating the PDU metered/switched/ managed".

#### 7.3 Telnet/SSH connection

A Telnet connection can be made using a suitable utility program such as "PuTTY".

#### 7.3.1 Establishing the connection

Below, we describe how to establish a connection using the utility program "PuTTY".

- Launch the "PuTTY" program.
- Enter the IP address of the PDU, default "192.168.0.200", in the Host address (or IP address) field.
- Select the option "Telnet" as the **Connection Type**. Port number "23" is now displayed in the **Port** field.
- If applicable, enter a name for the connection such as "PDU Telnet" in the **Saved Sessions** field.
- Click on **Save** to save your settings.

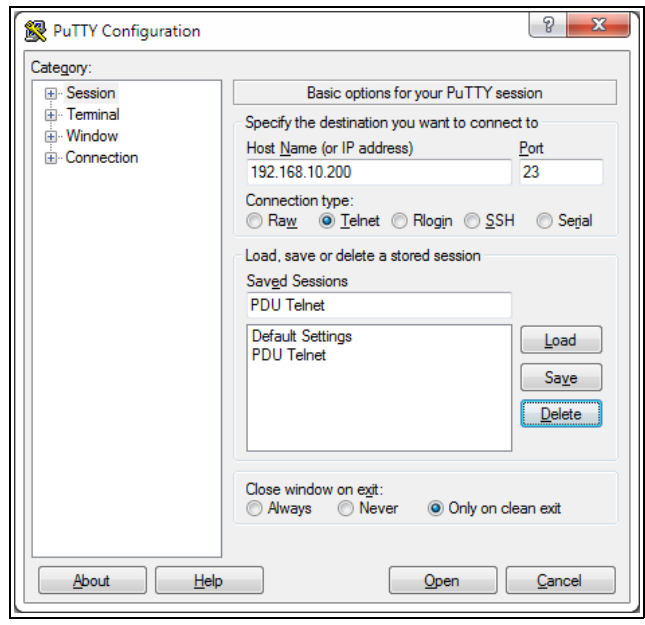

EN

Fig. 23: Connection setting "PDU Telnet"

■ Click **OK** to establish the connection. The logon screen appears.

| 192.168.10.200 - PuTTY |   |
|------------------------|---|
| login as:              | ~ |
|                        |   |
|                        |   |
|                        |   |
|                        |   |
|                        |   |
|                        |   |
|                        |   |
|                        |   |
|                        |   |
|                        |   |
|                        |   |
|                        | ~ |

Fig. 24: Logon screen

#### 7.3.2 Log on to the PDU

Once the connection has been established, the logon screen appears.

- In the line **login as:** enter your user name.
- In the line **Password:** enter the associated password.

Note:

The user "admin" with the password "admin" and the user "pdu" with the password "pdu" are the factory default settings.

The Main Menu will appear.

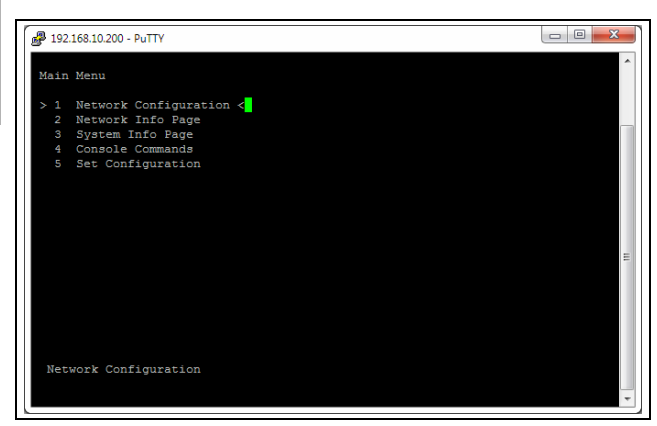

Fig. 25: Main Menu

#### 7.3.3 Menu structure

A Telnet connection can be used to make the basic PDU settings using the following menu structure:

| 1 | Netv | Network configuration |                       |  |
|---|------|-----------------------|-----------------------|--|
|   | 1    | IPv4                  | l configuration       |  |
|   |      | 1                     | IPv4 address          |  |
|   |      | 2                     | IPv4 subnet mask      |  |
|   |      | 3                     | IPv4 gateway          |  |
|   |      | 4                     | Enable/disable DHCPv4 |  |
|   | 2    | IPve                  | 6 configuration       |  |
|   |      | 1                     | IPv6 address 1        |  |
|   |      | 2                     | IPv6 address 2        |  |
|   |      | 3                     | IPv6 configuration    |  |
|   | 3    | DNS                   | S configuration       |  |
|   |      | 1                     | DNS server 1          |  |
|   |      | 2                     | DNS server 2          |  |
|   |      | 3                     | DNS mode              |  |
|   |      | 4                     | Host name             |  |
|   | 4    | LDA                   | AP configuration      |  |
|   |      | 1                     | LDAP server           |  |
|   |      | 2                     | Enable/disable LDAP   |  |
|   | 5    | Ethe                  | ernet port settings   |  |
|   | 6    | Sys                   | tem name              |  |
|   | 7    | Sys                   | tem contact           |  |
|   | 8    | Sys                   | tem location          |  |
|   | 9    | Acti                  | ual date              |  |
|   | А    | Acti                  | ual time              |  |

|   | В                 | Sec              | urity                            |  |
|---|-------------------|------------------|----------------------------------|--|
|   |                   | 1                | Change user password             |  |
|   |                   | 2                | Enable web access                |  |
|   |                   | 3                | Change HTTP port                 |  |
|   |                   | 4                | Change HTTPs port                |  |
|   | С                 | Reb              | oot unit                         |  |
| 2 | Netv              | vork info page   |                                  |  |
| 3 | Syst              | ystem info page  |                                  |  |
| 4 | Con               | Console commands |                                  |  |
|   | 1                 | Con              | nmand (by DescName)              |  |
|   | 2                 | Con              | nmand (by VariableName)          |  |
|   | 3                 | RS2              | 232 console                      |  |
| 5 | Set configuration |                  | uration                          |  |
|   | 1                 | Set              | general configuration to default |  |

You can also use the PDU website to access most of the parameters that can be accessed using the Telnet connection. The corresponding descriptions may be found in section 8 "Operating the PDU metered/switched/ managed". Only the few settings that are not available via the website are described in section 7.4.5 "Special settings and remarks".

#### 7.3.4 Navigating through the menu structure

The individual menu items are selected with the number that precedes each menu item.

Starting at the **Main Menu**, for example, it is possible to select the following three sub-menus:

- Key "1": Network Configuration sub-menu
- Key "2": Network Info Page sub-menu
- Key "3": System Info Page sub-menu
- Key "4": Console Commands sub-menu
- Key "5": Set Configuration sub-menu

Alternatively, you can use the "arrow" keys, the "Return" key and the "Esc" key to navigate through the menus.

#### 7.3.5 Entering values

The stored parameter values are shown in pointed brackets, ">" and "<", at the end of each line. To change a value, as when navigating through the menu structure, select the appropriate parameter using the associated number. To accept a changed value, you must always press the "Esc" key.

Example 1: Changing the network settings for IPv4
 ■ In the Main Menu, press key "1" to select the Network Configuration sub-menu.

- Press key "1" again to select the IPv4 Configuration sub-menu.
- Press key "1" again to select the IPv4 Address parameter.
- Clear the default address stored there and enter instead a valid network address.
- Press "Return" to confirm your selection. The entered address is displayed accordingly at the end of the line.
- Press the "Esc" key to exit the IPv4 Configuration menu.

If access to the device was made via Telnet, changing the IP address means that initially no further communication via the HyperTerminal is possible.

- First terminate the current connection.
- Establish a new connection with the changed IP address.

#### Example 2: Changing the name of the contact person

- In the Main Menu, press key "1" to select the Network Configuration sub-menu.
- Press key "7" to select the System Contact parameter
- Enter the name of the required contact person, e.g. Contact person PDU.
- Press "Return" to confirm your selection. The entered name is displayed accordingly at the end of the line.
- Press the "Esc" key again to exit the Network Configuration menu.

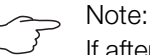

If after changing a value you switch to another sub-menu, the value is **not** accepted.

#### 7.3.6 Special settings and remarks

The following settings are not available on the website but only via a Telnet connection.

| Parameter                                         | Explanation                                                                                                    |  |
|---------------------------------------------------|----------------------------------------------------------------------------------------------------|--|
| Set general<br>configura-<br>tion to de-<br>fault | Reset all PDU settings to the factory status<br>(Main Menu > "5" Set Configuration ><br>"1" Set General Configuration to De-<br>fault).                                                                                                    |  |
| Reboot unit                                       | Restart PDU (Main Menu > "1" Network<br>Configuration > "C" Reboot Unit).                                                                                                    |  |
| Console<br>command                                | Execute switch commands for the PDU<br>outputs ( <b>Main Menu</b> > "4" <b>Console</b><br><b>Commands</b> ). Entry "3" <b>RS232 Console</b><br>has no function.<br>Detailed instructions in this regard may be<br>found in section 7.3.7 "Performing switch<br>commands". |  |

Tab. 5: Special settings

| Parameter              | Explanation                                                                                            |  |  |
|------------------------|----------------------------------------------------------------------------------------------------|--|--|
| Ethernet port settings | Set the transmission speed and the duplex procedure or auto-negotiation for the PDU network interface. |  |  |

ΕN

Tab. 5: Special settings

If you use a Telnet connection to select the Automatic DHCP value for the DNS mode parameter in the DNS **configuration** sub-menu, please note the following:

- In the IPv4 Configuration sub-menu, set the value Enabled for the Enable/Disable DHCPv4 parameter.
- Alternatively or additionally, set the value **DHCPv6** in the IPv6 Configuration sub-menu for the IPv6 Configuration parameter.
- Under no circumstances should you retrospectively deactivate DHCP for **both** protocols IPv4 and IPv6 once you have implemented the above DNS configuration.

#### 7.3.7 Performing switch commands

A user with admin rights can switch the outputs of a PDU metered/managed via a Telnet connection.

■ In the Main Menu, press key "4" to select the Console Commands sub-menu.

You can now activate an output using either the name (DescName) assigned to the relay output or the complete variable name.

Note:

The following representation shows a selection from the website and is merely intended to explain the "DescName", "VariableName" and "Command" terms.

## Write Values

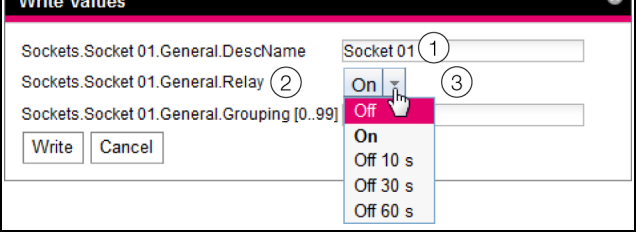

Fig. 26: Performing switch commands

#### Key

- 1 DescName
- 2 VariableName
- З Command

#### Switching using the assigned name

- Press key "1" to select the Command (by Desc-Name) command.
- Enter the command in the format "Device.Desc-Name:Command".

| Parameter | Explanation                                                                                                    |  |  |
|-----------|----------------------------------------------------------------------------------------------------|--|--|
| Device    | The device index (ID number) that is pre-<br>fixed to the associated Real Device in the<br>navigation area of the PDU website                    |  |  |
| DescName  | Individual description that was assigned to the output or socket (fig. 26, item 1).                                                              |  |  |
| Command   | The command to be performed. The fol-<br>lowing commands are supported: "Off",<br>"On", "Off 10 s", "Off 30 s", "Off 60 s"<br>(fig. 26, item 3). |  |  |

EN

Tab. 6: Parameters (switching using the assigned name)

■ Confirm your input (e.g. "1.Socket 1:Off") with Return. If the switching command has been executed successfully, an appropriate message will be displayed (e.g. "Device 1.Output 'Socket 01' switched to 'Off'"). If an error has occurred, an error message will be displayed (e.g. "Output 'Socket 24' not found").

#### Switching using the complete variable name

- Press key "2" to select the Command (by Variable-Name) command.
- Enter the command in the format "Device.Variable-Name:Command".

| Parameter         | ExplanationThe device index (ID number) that is pre-<br>fixed to the associated Real Device in the<br>navigation area of the PDU website (fig. 26,<br>item 2). |  |
|-------------------|----------------------------------------------------------------------------------------------------|--|
| Device            |                                                                                                    |  |
| Variable-<br>Name | The variable name of the output or socket,<br>comprised of three components, each<br>separated by a dot.                                                       |  |
| Command           | The command to be performed. The fol-<br>lowing commands are supported: "Off",<br>"On", "Off 10 s", "Off 30 s", "Off 60 s"<br>(fig. 26, item 3).               |  |

Tab. 7: Parameters (switching using the complete variable name)

Confirm the input (e.g. "1.Sockets.Socket 01.General.Relay:Off") with Return.

If the switching command has been executed successfully, an appropriate message will be displayed (e.g. "Device 1.Output 'Sockets.Socket 01.General.Relay' switched to 'Off'"). If an error has occurred, an error message will be displayed (e.g. "Output 'Sockets.Socket 01.General.Relay' not found").

#### 7.3.8 Logging off from the PDU

Once you have performed all the required settings on the PDU, log off again. To do this:

Press the "Esc" key repeatedly until you return to the Main Menu.

- Press the "Esc" key again. The following message appears at the lower screen edge: Logout? [Y = Yes]
- Press the "Y" key to log off.
- Press any other key if you do not want to log off.

#### 7.4 Operating using the control components on the front

The following descriptions apply to access via the control components and display directly on the PDU. Access via the PDU website is described in section 8 "Operating the PDU metered/switched/managed".

#### 7.4.1 Menu structure

Basic PDU settings can be made using the control components and the display based on the following menu structure:

| Rittal menu |                  |
|-------------|------------------|
| Data        |                  |
|             | P1               |
|             | P2               |
|             | P3               |
|             | Total            |
|             | Sensor/Slave     |
| Setup       | )                |
|             | IP Configuration |
|             | Sensors          |
|             | Display          |
|             | PDU Infopage     |
|             |                  |
|             |                  |

- Note:

The **Sensor/Slave** menu is only displayed if sensors are connected to the PDU.

You can also use the PDU website to access most of the parameters that can be accessed via the control components directly on the PDU. Corresponding descriptions may be found in section 8 "Operating the PDU metered/switched/managed". Only the few settings that are not available via the website are described in section 7.4.5 "Special settings and remarks".

#### 7.4.2 Navigating through the menu structure

The individual menu points are selected using the "Down" (fig. 19, item 7) and "Up" arrows (fig. 19, item 11). You can switch between the individual menu levels with the "Esc" (fig. 19, item 10) and "Return" keys (fig. 19, item 8). Starting at the **Setup** menu, for example, you can select the following four sub-menus:

- IP Configuration sub-menu
- Sensors sub-menu
- **Display** sub-menu
- PDU Infopage sub-menu

From the **IP Configuration** menu, you can switch back to the **Rittal** main menu by pressing the "Esc" key twice.

#### 7.4.3 Entering the PIN

A PIN must be entered in order to access the sub-menus of the **Setup** menu. The prompt "Please Enter PIN" will appear automatically when one of the sub-menus is selected

- Keep pressing the "Up" arrow (fig. 19, item 11) until the required digit is displayed in the first position of the PIN.
- Press the "Next" key (fig. 19, item 7) to move to the second position of the PIN.
- Once again, keep pressing the "Up" arrow until the required digit is displayed in the second position of the PIN.
- Move to the third and fourth positions of the PIN and set them in the same way.

#### 

"1221" is the preset PIN for accessing the configuration menu. This PIN can be modified via the PDU website.

- Make a note of the new PIN number and keep it somewhere safe.
- Finally, press the "Return" key (fig. 19, item 8). The previously selected sub-menu will appear.

#### Note:

The PIN entry will not be saved. This means that the PIN must be entered every time a sub-menu is activated.

#### 7.4.4 Entering values

The stored parameter values are generally displayed below the respective line with the name of the parameter. To change a value, in the same way used for navigating through the menu structure, select the appropriate parameter using the "Down" and "Up" arrows. To accept a changed value, you must always press the "Return" key.

Example: Changing the network settings for IPv4

- If the display is switched off: Press any key. A menu will appear showing the power per phase.
- Press the "Esc" key (fig. 19, item 10) to display the Rittal main menu.
- Use the "Down" or "Up" arrows to select the "Setup" entry.
- Confirm your selection with "Return". The **Setup** menu will appear.

- Use the "Down" or "Up" arrows to select the "IP Configuration" entry.
- Confirm your selection with "Return". The menu for entering your security PIN will appear.
- Enter the PIN to access the sub-menu (see section 7.4.3 "Entering the PIN").
   The IP v4 Settings menu will appear. The "\*" symbol marks the current DHCP setting.
- Use the "Down" or "Up" arrows to select "OFF" for the "DHCP Settings" entry. This will now appear on a white background.
- Confirm your selection with "Return". Page 1/3 of the **IP v4 Settings** sub-menu will appear.
- In the same way as you entered the PIN, enter an IPv4 address permitted in the network for the "Set IP Address" entry.
- Confirm your selection with "Return".
- On pages 2/3 and 3/3 of the IP v4 Settings submenu, correct the settings for the subnet mask and gateway, if necessary.

Finally, a page will appear showing all the settings collectively.

- Confirm your entries with "Return" to save your changes to the network settings. The Setup menu will appear.
  - Note:
    - Your changes to the network settings IP address, subnet mask and gateway will only be saved if you confirm the gateway setting with "Return".

For example, if only the IP address is confirmed with "Return", and the menu for setting the subnet mask is then exited by pressing the "Esc" key, the new IP address will not be saved.

#### 7.4.5 Special settings and remarks

The following settings in the **Display** sub-menu are not available on the website but only via the control components and the display directly on the PDU.

| Parameter | Explanation                                                                              |  |
|-----------|------------------------------------------------------------------------------------------|--|
| Language  | Change the display language between English, German and French.                          |  |
| Contrast  | Set the contrast for the display in a range between "0" and "100" (in increments of 10). |  |

Tab. 8: Special settings

| L | Parameter | Explanation                                                                                                    |
|---|-----------|----------------------------------------------------------------------------------------------------|
|   | Rotate    | In the default setting "Auto", the display di-<br>rection and key assignment will change de-<br>pending on the direction in which the PDU<br>is installed.<br>The display direction and key assignment<br>may be predefined regardless of the instal-<br>lation direction using the values "0", "90",<br>"180" and "270". |
|   | Timeout   | Duration in seconds after which the display<br>will switch off. The display switches back<br>on when any key is pressed.                                                                                                    |

Tab. 8: Special settings

## 8 Operating the PDU metered/ switched/managed

### 8.1 General information

This chapter describes all the settings available via HTTP access.

### 8.2 General operation

#### 8.2.1 Layout of the screen pages

After logging on to the PDU (see section 7.2.1 "Establishing the connection"), the Web user interface for operating the device is displayed. In principle, the screen is divided into four sections:

- 1. Top section: Display general information about the device, change the password and log off the current user (see section 8.2.7 "Logging off and changing the password").
- 2. Left-hand section (navigation area): Select the overall system or respective component for which information is displayed in the right-hand section of the screen (see section 8.2.2 "Left-hand navigation area").
- 3. Right-hand section (configuration area): Display three tabs (see section 8.2.3 "Tabs in the configuration area") with input options for all settings.
- 4. Bottom section: Display messages (see section 8.2.4 "Message display").

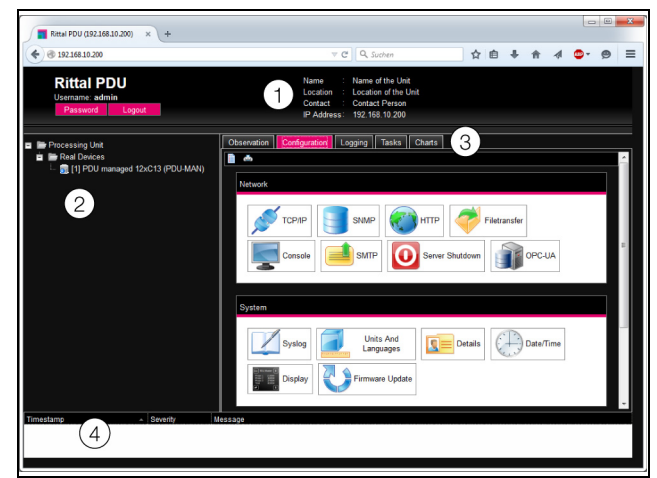

Fig. 27: Layout of the screen pages

## Key

- 1 General information
- 2 Navigation area
- 3 Configuration area with tabs
- 4 Message display

## 8.2.2 Left-hand navigation area

The complete system, including all installed components, is displayed as a tree structure in the navigation area of the screen.

The Processing Unit, namely, the complete system, is located at the top of the navigation area. A sub-group Real Devices is displayed below the overall system. The PDU iself as well as all hardware-installed devices and sensors are listed in this group.

Each device can assume different statuses. To allow rapid identification of the current status, the symbol preceding the respective device is colour-coded:

| Symbol | Explanation                                                                                                    |
|--------|----------------------------------------------------------------------------------------------------|
|        | Status "OK". There are no warnings or alarm messages.                                                                                                    |
|        | Status "Warning". There is at least one warning message.                                                                                                    |
|        | Status "Alarm". There is at least one alarm mes-<br>sage.                                                                                                    |
|        | Status "OK". The additional information symbol<br>indicates that further status information may be<br>displayed. This symbol is displayed only when<br>the logged-in user has at least read access to<br>the data of the associated device (see sec-<br>tion 8.8 "Device Rights").         |
| -      | Status "Detected". The sensor has recently<br>been added and not yet confirmed. This sensor<br>must still be confirmed via the <b>Acknowledge</b><br><b>Sensors</b> sub-menu, either directly on the PDU<br>or on the website.                                                             |
| ×      | Status "Lost". Communication with a sensor is<br>no longer possible. The connection must be<br>checked. Alternatively, the sensor can also be<br>logged off by confirming.                                                                                                    |
| ٢      | Status "Changed". The sequence of sensors<br>has been altered and not yet confirmed. This<br>configuration change must still be confirmed via<br>the <b>Acknowledge Sensors</b> sub-menu, either<br>directly on the PDU or on the website (see sec-<br>tion 6.4 "Acknowledging messages"). |

Tab. 9: Symbols for the status display

#### 8.2.3 Tabs in the configuration area

Five tabs are displayed in the right-hand area of the screen:

- 1. Observation: The current data for the PDU or connected devices (see section 8.3 "Observation index tab").
- 2. Configuration: Configuration of basic settings (see section 8.4 "Configuration index tab").
- 3. Logging: The message archive for the PDU or connected devices (see section 8.10 "Logging").
- 4. Tasks: Creating links between different values and related actions (see section 8.11 "Tasks")
- 5. Charts: Diagrams showing the development of variables over time (see section 8.12 "Charts").

The content of the **Observation** and **Configuration** tabs depends on whether the complete system ("Processing Unit" entry) or an individual component, e.g. "Master PDU" entry, has been selected in the left-hand area of the screen page.

#### 8.2.4 Message display

Current pending messages are displayed in the bottom section of the screen. The message display is structured as follows:

- 1. Timestamp: The date and time when the error occurred (fig. 28, item 1).
- 2. Severity: Severity of the error. A distinction is made between Warnings and Alarms (fig. 28, item 2).
- 3. Message: Error message in plain language (fig. 28, item 3).

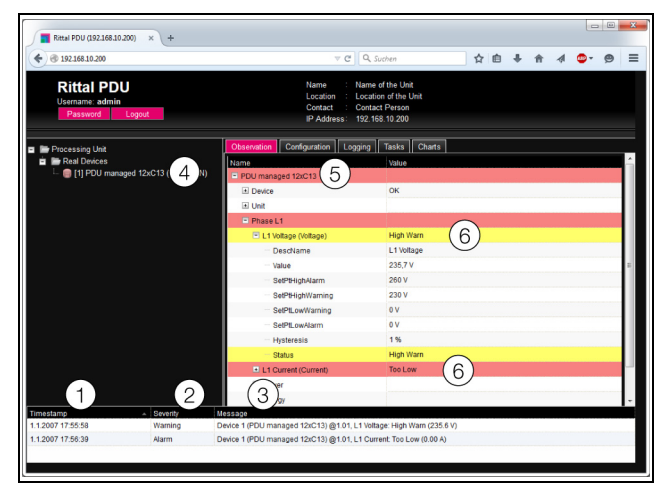

Fig. 28: Layout of message display

#### Key

- 1 Date and time
- 2 Error category
- 3 Error message in plain language
- 4 Component with error message
- 5 Component
- 6 Parameter

Additionally, errors occurring are displayed as follows:

- Left-hand section (navigation area): In the navigation area, the symbol preceding the component where the error occurred appears red in the event of an alarm message and yellow in the event of a warning message (fig. 28, item 4).
- Right-hand section (configuration area): On the Observation index tab, the entire component and the specific parameter to which the warning or alarm applies appears red or yellow (fig. 28, items 5 and 6).
- The multi-LED on the front of the PDU is permanently illuminated red or orange.

Once the cause of an error message has been rectified, the corresponding message may be automatically deleted from the message display. The status of the respective component may also be reset, and all other displays triggered by the error may disappear. However, this depends on the selected alarm configuration (see section 8.9 "Alarm configuration"). In some cases, error messages and the status may remain in the overview until the messages have been acknowledged (see section 6.4 "Acknowledging messages"). If the device configuration is permanently altered, e.g. a new sensor is connected to the PDU, this is likewise output in the message display as an "Alarm" type error message. Additionally, in such cases, the multi-LED on the front of the PDU will cyclically flash green – orange – red. Such configuration changes are not deleted from the message display until confirmed by the operator (see section 6.4 "Acknowledging messages").

#### Example: Increased voltage level

If the PDU measures a voltage above the value stored as "SetPtHighWarning", a warning message will be emitted.

In such cases, the display will change as follows:

- The symbol preceding the Master PDU component in the navigation area is coloured yellow.
- On the **Observation** index tab, the lines "Value" and "Status" at level "L1 Voltage" are shown on a yellow background, together with all levels above this. The "High Warn" warning message will also be emitted.
- A corresponding warning message will appear in the message display.

When the voltage falls back below the "SetPtHighWarning" value plus the hysteresis value (see section 16 "Glossary"), the alarm configuration will determine whether or not the message is automatically deleted from the message display and the associated status displays are reset (see section 8.9 "Alarm configuration").

#### 8.2.5 Other displays

The operator's entries in the Web interface are automatically checked against preset rules, depending on the parameter entered. This means that changes can only be saved if all values have previously been correctly entered in a dialog.

## 8 Operating the PDU metered/switched/managed

| TCP/IP Configuration                                     |             |
|----------------------------------------------------------|-------------|
| IPv4 Configuration                                       | IPv6 C      |
| 1 Netmask 255.255.255.000 (2) Invalid value: expected II | Pv4 address |
| Gateway 192.168.10.251                                   | Auto        |
| Manual 💌                                                 | Link Loc    |
|                                                          | Disat       |
|                                                          |             |
| DNS Configuration                                        |             |
| Name Server 1                                            |             |
| Name Server 2                                            |             |
| Manual 🔻                                                 |             |
| PU-Hostname PDUi                                         |             |
| 5<br>Save Reset Cancel                                   |             |

Fig. 29: Display of an incorrect entry

#### Key

- 1 Netmask field
- 2 Incorrect entry
- 3 Prohibited symbol
- 4 Note
- 5 Inactive button

The following changes occur in case of an incorrect entry in the dialog (illustrated here by the example of an incorrectly entered IP address):

- A red "prohibited symbol" (fig. 29, item 3) appears after the incorrect entry (fig. 29, item 2) in the **Netmask** field (fig. 29, item 1).
- By hovering over the prohibited symbol with the mouse, additional information about the error will appear (fig. 29, item 4).
- The **Save** button is deactivated (fig. 29, item 5), so that the current values cannot be saved.

Proceed as follows to rectify the error:

Using the information provided, identify the precise nature of the incorrect entry.

In this particular example, the value entered does not comply with the format of an IP address.

■ Correct the defective value, e.g. by entering the value "255.255.255.0".

The "prohibited symbol" is masked out and the **Save** button is activated.

■ Save the settings by pressing the **Save** button.

#### 8.2.6 Changing parameter values

Different parameters for the currently selected component are displayed in the list view of the **Observation** index tab. Some of these parameters can be adjusted by the operator, while others have fixed values assigned to them. For all parameters that can be changed, an "Edit" symbol in the form of a stylised notepad and pen will appear after the respective parameter if the mouse pointer is placed in the relevant line (fig. 30, item 1).

| Observation | Configuration | Logging | Tas | ks      | Charts  |
|-------------|---------------|---------|-----|---------|---------|
| Name        |               |         |     | Value   | )       |
| 🖃 PDU manag | ged 12xC13    |         |     |         |         |
| Device      |               |         |     | ок      |         |
| ···· Desc   | ription       |         |     | PDU     | managed |
| Loca        | tion          | 1       | R   | Loca    | tion    |
| Туре        |               |         | H.  | /rite V | alues   |
| ····· Orde  | r Number      |         | -   | 7955    | .401    |
| Seria       | I Number      |         |     | 1260    | 0002    |
| ····· Prod  | uction Date   |         |     | 43.20   | )14     |

Fig. 30: Editable parameter with "Edit" symbol

#### Key

1 "Edit" symbol

If this symbol does not appear, the corresponding value cannot be altered.

#### Example:

- Select the "Master PDU" entry in the navigation area.
- In the right-hand part of the screen, select the **Obser**vation index tab.
- One after the other, open the "Master PDU" and "Device" entries by clicking on the "plus" symbol in front of the entry (fig. 31, item 1).

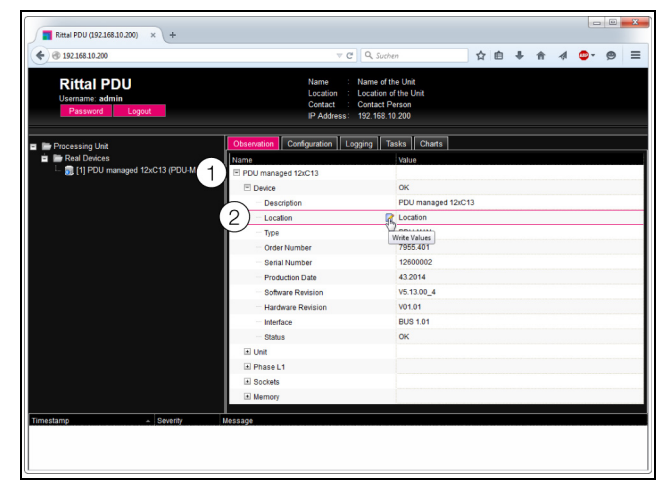

Fig. 31: Select an individual parameter

#### Key

- 1 Master PDU and Device entries
- 2 "Location" parameter
- Position the mouse pointer at the end of the first column in the "Location" line (fig. 31, item 2).
   An "Edit" symbol will appear, and the mouse pointer will change to a "Hand" symbol.
- Click on the "Edit" symbol.

## 8 Operating the PDU metered/switched/managed

A "Write Values" dialog will appear with the parameter "Device.Location".

| Write Values                          | 8 |
|---------------------------------------|---|
| Device.Location location Write Cancel |   |

Fig. 32: "Write Values" dialog

- Enter the location of the PDU here, e.g. "PDU server enclosure 1".
- Confirm your entry by clicking the Write button. The dialog box will close and the new value will appear in the "Location" line.
- Next, position the mouse pointer at the end of the first column in the "Type" line.

Because **no** "Edit" symbol appears, the value associated with "PDU-MET" cannot be changed.

You may wish to amend several values simultaneously, or may not know the exact entry under which the required parameter is stored. In such cases, you can also display all parameter values of the editable lower-level entries in a shared window.

- Simply open the "Master PDU" entry by clicking on the "plus" symbol in front of that entry (fig. 33, item 1).
- Position the mouse pointer at the end of the first column in the "Device" line (fig. 33, item 2).

An "Edit" symbol will appear, and the mouse pointer will change to a "Hand" symbol.

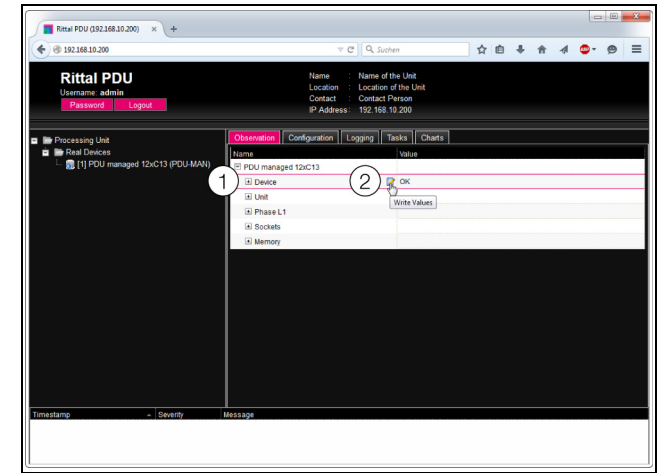

Fig. 33: Select multiple parameters

#### Key

- 1 Device entry
- 2 "Edit" symbol
- Click on the "Edit" symbol.

The "Write Values" dialog will appear with the two parameters "Device.Description" and "Device.Location".

| Write Values                                              |  |
|-----------------------------------------------------------|--|
| Device.Description Master PDU<br>Device.Location location |  |
| Write Cancel                                              |  |

Fig. 34: "Write Values" dialog with multiple parameters

- Save the amended values for all required parameters.
- Confirm your entries by clicking the **Write** button. The dialog is closed.
- Extend the "Device" entry by clicking on the "plus" symbol in front of it.

You can now view all changed values.

The "Write Values" dialog shows all editable parameters below the previously selected level. For example, by clicking on the "Edit" symbol in the top level "Master PDU", **all** parameters that can be changed for the entire component will be displayed.

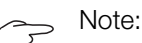

If you attempt to amend too many variables, an error message will appear. In such cases, you will need to move down a level.

## 8.2.7 Logging off and changing the password

For each user group (and thus also for every user), it is possible to specify a time can be specified after which the user will be logged out automatically in case of inactivity (see section 8.7 "Security"). A user can, however, also log out from the web user interface.

Click the **Logout** button on the top right of the screen page.

The logout occurs immediately, and the Logon window opens.

Users can also change their own password in the Web user interface.

Click the **Password** button on the top right of the screen page.

The dialog "Set new Password for User 'XXX'" will appear.

| Set new password for user 'admin' |        |  |
|-----------------------------------|--------|--|
| Password<br>Re-enter pa           | ssword |  |
| Save Cancel                       |        |  |

Fig. 35: Change the password

- Enter the new password in the "Password" line (at least 3 characters) and repeat it in the "Re-enter Password" line.
- Confirm your entries by clicking on **Save**. The dialog is closed.

Provided both entries match, you will need to use the new password the next time you log into the system.

#### Note:

Independent of this change, a user with the appropriate rights can change the passwords of **all** users via the user administration (see section 8.7.2 "Users").

#### 8.2.8 Reorganising the connected components

When new components are installed on the PDU, they are inserted into the next free space in the navigation area and allocated a corresponding ID number. Particularly following multiple upgrades or changes to the order of the connected components, this can mean there is no longer any relationship between the position of the components in the CAN bus and the corresponding ID number.

The "Reorganize" function allows you to renumber all connected components,

- In the navigation area, right-click on the "Processing Unit" entry or any other connected component.
- Next, left-click on the "Reorganize" entry in the context menu.

A message appears stating that reorganisation has led to a re-indexing of components. This could cause problems when accessing these components, e.g. via SN-MP, and access will need to be reconfigured. However, the "Alarm Configuration" of the individual sensors is retained.

The sensors are then registered automatically again on the PDU.

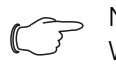

, Note: When re

When reorganising the components, all components with the status "Lost" are removed from the navigation area.

#### 8.3 Observation index tab

All settings for the individual system components are made in the **Observation** index tab, such as limits for warning and alarm messages. The display in the righthand area of the screen page depends on which component was selected in the navigation area.

- If you select the "Processing Unit" entry (top node) in the navigation area, all "Real Devices" will be available for selection in the **Observation** index tab.
- If you select the "Real Devices" entry in the navigation area, only components belonging to that group are available for selection on the **Observation** tab.
- If you select a special component in the navigation area, such as the "Master PDU" entry, only this component is available for selection on the **Observation** tab.

#### Note:

It is not possible to change the parameters of different components at the same time.

The following sections 8.3.1 "Device" to 8.3.6 "Memory" only provide detailed descriptions of editable parameters. There are also display values which are provided for information purposes only.

#### 8.3.1 Device

The general settings for the PDU or for the associated selected component are performed at the "Device" level.

| Parameter   | Explanation                    |
|-------------|--------------------------------|
| Description | Individual description of PDU. |
| Location    | Installation location of PDU.  |

Tab. 10: Settings at "Device" level

Parameters that provide detailed information about the currently selected component, such as the software and hardware versions used, are also displayed. It is advisable to have such information to hand, particularly in order to ensure fast troubleshooting of queries with Rittal.

#### 8.3.2 Unit

More advanced settings for the PDU and individual phases are performed at the individual sub-levels of the "Unit" level.

#### "Frequency" level

Only the following parameter is displayed at this level:

| Parameter | Explanation                |
|-----------|----------------------------|
| Value     | Frequency of power supply. |

Tab. 11: Display at "Frequency" level

#### "Active Power" level

Power limits for entire PDU are indicated at this level.

| Parameter             | Explanation                                                                                                    |
|-----------------------|----------------------------------------------------------------------------------------------------|
| DescName              | Individual description of power value.                                                                                                |
| SetPtHigh-<br>Alarm   | Upper power limit; an alarm message is emitted if this is exceeded.                                                                   |
| SetPtHigh-<br>Warning | Upper power limit; a warning is emitted if this is exceeded.                                                                          |
| SetPtLow-<br>Warning  | Lower power limit; a warning message is emitted if this is undercut.                                                                  |
| SetPtLow-<br>Alarm    | Lower power limit; an alarm is emitted if this is undercut.                                                                           |
| Hysteresis            | Required percentage deviation for under-<br>cutting or exceeding the limit values for a<br>status change (see section 16 "Glossary"). |

Tab. 12: Settings at "Power Active" level

27

## EN

#### S Note:

If the value "0" is entered for all limit values at the "Power Active" level, the status of the electrical power is always "OK".

The following parameters are also displayed for power:

| Parameter | Explanation                                       |
|-----------|---------------------------------------------------|
| Value     | Current power value.                              |
| Status    | Current status of PDU with respect to pow-<br>er. |

Tab. 13: Displays at "Power Active" level

#### "Energy" level

Below this level, energy settings for the entire PDU are made at subsequent sub-levels.

#### "Active" sub-level

The following energy parameters are displayed at this level:

| Parameter | Explanation                                         |
|-----------|-----------------------------------------------------|
| Value     | Total energy value of PDU                           |
| Runtime   | Total runtime of PDU to determine the energy value. |

Tab. 14: Displays at "Energy" level

#### "Active Custom" sub-level

The energy value for the user-defined energy meter can be reset at this sub-level (parameter "ActiveCustom.Value").

| Parameter | Explanation                                                          |
|-----------|----------------------------------------------------------------------|
| Value     | User-defined energy meter. This meter can be reset to the value "0". |

Tab. 15: Settings at "Active Custom" level

#### "Runtime" sub-level

The runtime for the user-defined energy meter can be reset at this sub-level (parameter "ActiveCustom.Runt-ime.Value").

| Parameter | Explanation                                                                                 |
|-----------|---------------------------------------------------------------------------------------------|
| Value     | Runtime of user-defined energy meter.<br>This time period can be reset to the value<br>"0". |

Tab. 16: Settings at "Runtime" level

#### "Mounting Position" level

Only the following parameter is displayed at this level:

| Parameter            | Explanation                                                      |
|----------------------|------------------------------------------------------------------|
| Mounting<br>Position | Installation position of PDU ("Vertical up" or "Vertical down"). |

Tab. 17: Displays at "Mounting Position" level

#### 8.3.3 Phase L1

Settings for phase L1 of the infeed are made at sub-levels below "Phase L1" level.

#### "L1 Voltage" level

Voltage limits for phase 1 are indicated at this level.

| Parameter             | Explanation                                                                                                    |
|-----------------------|----------------------------------------------------------------------------------------------------|
| DescName              | Individual description of the phase L1 volt-<br>age value.                                                                            |
| SetPtHigh-<br>Alarm   | Upper voltage limit; an alarm message is emitted if this is exceeded.                                                                 |
| SetPtHigh-<br>Warning | Upper voltage limit; a warning message is emitted if this is exceeded.                                                                |
| SetPtLow-<br>Warning  | Lower voltage limit; a warning message is emitted if this is undercut.                                                                |
| SetPtLow-<br>Alarm    | Lower voltage limit; an alarm message is emitted if this is undercut.                                                                 |
| Hysteresis            | Required percentage deviation for under-<br>cutting or exceeding the limit values for a<br>status change (see section 16 "Glossary"). |

Tab. 18: Settings at "L1 Voltage" level

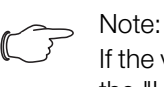

If the value "0" is entered for all limit values at the "L1 Voltage" level, the status of the voltage is always "OK".

The following parameters are also displayed for voltage:

| Parameter | Explanation                                    |
|-----------|------------------------------------------------|
| Value     | Current voltage value.                         |
| Status    | Current status of PDU with respect to voltage. |

Tab. 19: Displays at "L1 Voltage" level

#### "L1 Current" level

Current limits for phase 1 are indicated at this level.

| Parameter | Explanation                                                |
|-----------|------------------------------------------------------------|
| DescName  | Individual description of the phase L1 cur-<br>rent value. |

Tab. 20: Settings at "L1 Current" level

## 8 Operating the PDU metered/switched/managed

| Parameter             | Explanation                                                                                                    |
|-----------------------|----------------------------------------------------------------------------------------------------|
| SetPtHigh-<br>Alarm   | Upper current limit; an alarm message is emitted if this is exceeded.                                                                 |
| SetPtHigh-<br>Warning | Upper current limit; a warning message is emitted if this is exceeded.                                                                |
| SetPtLow-<br>Warning  | Lower current limit; a warning message is emitted if this is undercut.                                                                |
| SetPtLow-<br>Alarm    | Lower current limit; an alarm message is emitted if this is undercut.                                                                 |
| Hysteresis            | Required percentage deviation for under-<br>cutting or exceeding the limit values for a<br>status change (see section 16 "Glossary"). |

Tab. 20: Settings at "L1 Current" level

Note:

If "0" is entered for all limit values at the "L1 Current" level, the status of the current is always "OK".

The following parameters are also displayed for the current:

| Parameter | Explanation                                    |
|-----------|------------------------------------------------|
| Value     | Current value of current.                      |
| Status    | Current status of PDU with respect to current. |

Tab. 21: Displays at "L1 Current" level

#### "Power" level

Settings for the output of phase L1 are made at sub-levels below the "Power" level.

#### "Factor" sub-level

The power factor is displayed at this level

| Parameter | Explanation                                                                                                    |
|-----------|----------------------------------------------------------------------------------------------------|
| Value     | Power factor depending on the current or<br>most recently connected load. This value<br>may be between "-1" and "1" and cannot<br>be altered. |

Tab. 22: Displays at "Factor" level

#### "L1 Power" sub-level

Limits for the power of phase 1 are indicated at this level.

| Parameter | Explanation                                              |
|-----------|----------------------------------------------------------|
| DescName  | Individual description of the phase L1 pow-<br>er value. |

Tab. 23: Settings at "L1 Power" level

| Parameter             | Explanation                                                                                                    |
|-----------------------|----------------------------------------------------------------------------------------------------|
| SetPtHigh-<br>Alarm   | Upper power limit; an alarm message is emitted if this is exceeded.                                                                   |
| SetPtHigh-<br>Warning | Upper power limit; a warning is emitted if this is exceeded.                                                                          |
| SetPtLow-<br>Warning  | Lower power limit; a warning message is emitted if this is undercut.                                                                  |
| SetPtLow-<br>Alarm    | Lower power limit; an alarm is emitted if this is undercut.                                                                           |
| Hysteresis            | Required percentage deviation for under-<br>cutting or exceeding the limit values for a<br>status change (see section 16 "Glossary"). |

Tab. 23: Settings at "L1 Power" level

>> Note:

If "0" is entered for all limit values at the "L1 Power" level, the status of the voltage is always "OK".

The following parameters are also displayed for power:

| Parameter | Explanation                               |
|-----------|-------------------------------------------|
| Value     | Current power value.                      |
| Status    | Current PDU status with respect to power. |

Tab. 24: Displays at "L1 Power" level

#### "Reactive" sub-level

The reactive power is displayed at this level.

| Parameter | Explanation                   |
|-----------|-------------------------------|
| Value     | Current reactive power value. |

Tab. 25: Displays at "Reactive" level

#### "Apparent" sub-level

The apparent power is displayed at this level.

| Parameter | Explanation                   |
|-----------|-------------------------------|
| Value     | Current apparent power value. |

Tab. 26: Displays at "Apparent" level

#### "Energy" level

Energy settings for phase L1 are made at sub-levels below the "Energy" level.

#### "Active" sub-level

The energy is displayed at this level.

| Parameter | Explanation   |
|-----------|---------------|
| Value     | Total energy. |

Tab. 27: Displays at "Active" level

#### "Active Custom" sub-level

The current energy since the last meter reset is displayed at this level.

| Parameter | Explanation                        |
|-----------|------------------------------------|
| Value     | Energy since the last meter reset. |

Tab. 28: Settings at "Active Custom" level

#### "Apparent" sub-level

The apparent energy is displayed at this level.

| Parameter | Explanation      |
|-----------|------------------|
| Value     | Apparent energy. |
|           |                  |

Tab. 29: Displays at "Apparent" level

#### 8.3.4 Phase L2 and phase L3

For PDU variants with 3-phase infeed, the same settings as for phase L1 can be implemented here for phases L2 and L3 (see section 8.3.3 "Phase L1").

#### 8.3.5 Sockets for the variants PDU switched/ managed

Settings for the individual sockets are made at sub-levels below the "Sockets" level.

#### "Socket01" level

Settings for the first socket are made at sub-levels below the "Socket01" level.

#### "General" sub-level

General settings for the socket are made at this level.

| Parameter | Explanation                                                                                      |
|-----------|--------------------------------------------------------------------------------------------------|
| DescName  | Individual description of the socket.                                                            |
| Relay     | Select a switching command for the sock-<br>et.<br>Off<br>On<br>Off 10 s<br>Off 30 s<br>Off 60 s |
| Grouping  | Group number to which the socket is as-<br>signed.                                               |

Tab. 30: Settings at "General" level

If individual sockets are assigned to a joint group, all sockets in that group are switched together. This can be triggered via the website or via a task. It is irrelevant which socket in the group is switched.

Consequently, it is neither necessary to switch each of these outputs individually, nor must a separate task be created for every single one of these outputs.

The following parameters are also displayed for the socket at the "General" level:

| Parameter   | Explanation                                           |
|-------------|-------------------------------------------------------|
| Circuit     | String or phase to which the socket is as-<br>signed. |
| Socket type | Type of connection socket.                            |
| Status      | Current socket status.                                |

Tab. 31: Displays at "General" level

#### "Current" sub-level for the PDU managed variant

Limits for the socket current are indicated at this level.

| Parameter             | Explanation                                                                                                    |
|-----------------------|----------------------------------------------------------------------------------------------------|
| DescName              | Individual description of the socket's cur-<br>rent value.                                                                            |
| SetPtHigh-<br>Alarm   | Upper current limit; an alarm message is emitted if this is exceeded.                                                                 |
| SetPtHigh-<br>Warning | Upper current limit; a warning message is emitted if this is exceeded.                                                                |
| SetPtLow-<br>Warning  | Lower current limit; a warning message is emitted if this is undercut.                                                                |
| SetPtLow-<br>Alarm    | Lower current limit; an alarm message is emitted if this is undercut.                                                                 |
| Hysteresis            | Required percentage deviation for under-<br>cutting or exceeding the limit values for a<br>status change (see section 16 "Glossary"). |

Tab. 32: Settings at "Current" level

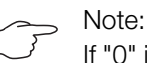

If "0" is entered for all limit values at the "Current" level, the status of the current is always "OK".

The following parameters are also displayed for the current:

| Parameter | Explanation                                         |
|-----------|-----------------------------------------------------|
| Value     | Current value of current.                           |
| Status    | Current socket status with respect to cur-<br>rent. |

Tab. 33: Displays at "Current" level

#### "Power" sub-level for the PDU managed variant

Settings for the socket power are made at sub-levels below the "Power" level.

## "Factor" sub-level for the PDU managed variant

The power factor is displayed at this level

| Parameter | Explanation                                                                                                    |
|-----------|----------------------------------------------------------------------------------------------------|
| Value     | Power factor depending on the current or<br>most recently connected load. This value<br>may be between "-1" and "1" and cannot<br>be altered. |

Tab. 34: Displays at "Factor" level

#### "Power" sub-level for the PDU managed variant

Limits for the socket power are indicated at this level.

| Parameter             | Explanation                                                                                                    |
|-----------------------|----------------------------------------------------------------------------------------------------|
| DescName              | Individual description of the socket's pow-<br>er value.                                                                              |
| SetPtHigh-<br>Alarm   | Upper power limit; an alarm message is emitted if this is exceeded.                                                                   |
| SetPtHigh-<br>Warning | Upper power limit; a warning is emitted if this is exceeded.                                                                          |
| SetPtLow-<br>Warning  | Lower power limit; a warning message is emitted if this is undercut.                                                                  |
| SetPtLow-<br>Alarm    | Lower power limit; an alarm is emitted if this is undercut.                                                                           |
| Hysteresis            | Required percentage deviation for under-<br>cutting or exceeding the limit values for a<br>status change (see section 16 "Glossary"). |

Tab. 35: Settings at "Power" level

#### Note:

If "0" is entered for all limit values at the "Power" level, the status of the power is always "OK".

The following parameters are also displayed for power:

| Parameter | Explanation                               |
|-----------|-------------------------------------------|
| Value     | Current power value.                      |
| Status    | Current PDU status with respect to power. |

Tab. 36: Displays at "Power" level

#### **"Reactive" sub-level for the PDU managed variant** The reactive power is displayed at this level.

| Parameter | Explanation                   |
|-----------|-------------------------------|
| Value     | Current reactive power value. |

Tab. 37: Displays at "Reactive" level

#### "Apparent" sub-level for the PDU managed variant

The apparent power is displayed at this level.

| Parameter | Explanation                   |
|-----------|-------------------------------|
| Value     | Current apparent power value. |
|           |                               |

Tab. 38: Displays at "Apparent" level

#### "Energy" sub-level for the PDU managed variant

Settings for the socket power are made at sub-levels below the "Energy" level.

#### "Active" sub-level for the PDU managed variant The energy is displayed at this level.

| Parameter          | Explanation   |
|--------------------|---------------|
| Value              | Total energy. |
| <b>T</b> 1 00 D1 1 |               |

Tab. 39: Displays at "Active" level

## "Active Custom" sub-level for the PDU managed variant

The current energy since the last meter reset is displayed at this level.

| Parameter        | Explanation                        |
|------------------|------------------------------------|
| Value            | Energy since the last meter reset. |
| Tala 40, Diarala | ve et "A etive Queteres" level     |

Tab. 40:Displays at "Active Custom" level

## "Apparent" sub-level for the PDU managed variant

The apparent energy is displayed at this level.

| Parameter | Explanation     |
|-----------|-----------------|
| Value     | Apparent energy |

Tab. 41: Displays at "Apparent" level

## "Socket 02" etc. levels for the variants PDU switched/managed

The same settings as for socket 1 may be implemented at these levels for the other sockets, depending on the PDU variant (see section 8.3.5 "Sockets for the variants PDU switched/managed").

#### 8.3.6 Memory

The "Memory" level enables you to view information about a USB stick installed on the PDU. This storage medium must have a maximum total storage space of 32 GB, must be formatted with the FAT32 file system, and is used for recording charts (see section 8.12 "Charts").

#### "USB stick" level

Information about an installed USB stick is displayed here.

## 8 Operating the PDU metered/switched/managed

| Parameter | Explanation                                                                                                    |
|-----------|----------------------------------------------------------------------------------------------------|
| DescName  | Name of USB stick. This name is also dis-<br>played directly on the "USB stick" sub-lev-<br>el.                                                                                                    |
| Size      | Total storage space on USB stick.                                                                                                    |
| Usage     | Used storage space on the USB stick as a percentage of the total storage space.                                                                                                    |
| Command   | By selecting the "Eject" command, the USB stick is logged off from the system. It can then be removed without potential loss of data.                                                                                                    |
| Status    | Current status of USB stick.<br>"OK": USB stick installed and operational.<br>"Inactive": USB stick installed but logged<br>off.<br>"n.a.": No USB stick installed.<br>"High Warn": Warning message if more<br>than 80% of the storage space has been<br>used.<br>"Too High": Alarm message if more than<br>90 % of the storage space has been used. |

Tab. 42: Displays in the "USB stick" sub-level

Before removing an external storage medium used to store chart data, the storage medium must first be logged off on the PDU. Alternatively, the corresponding charts may be manually deactivated beforehand (see section 8.12.1 "Configuring a chart").

EN

If an external storage medium is removed directly while charts are activated, this may lead to a loss of chart data.

#### 8.4 Configuration index tab

The content of the **Configuration** tab depends on which component was selected in the navigation area. If the complete "Processing Unit" system (top node) has been selected, the following configuration options are available:

Network group box

- TCP/IP
- SNMP
- HTTP
- File transfer
- Console
- SMTP
- Server shutdown
- OPC-UA
- System group box
  - Syslog
  - Units and Languages
  - Details
  - Date/Time

- Display
- Firmware Update
- Security group box
  - Groups
  - Users
  - LDAP

These configuration options are described in detail in sections 8.5 "Network" to 8.7 "Security".

When a lower-level Real Device is selected, such as the "Master PDU" device, the following configuration options are available:

- Configure All Alarms

- Configure Device Rights

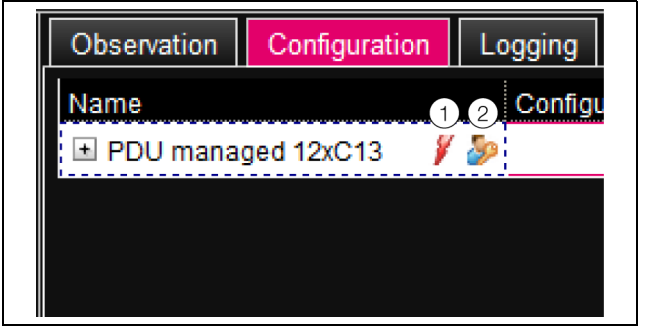

Fig. 36: Editable parameter with "Edit" symbol

Key

- 1 "Configure All Alarms" symbol
- 2 "Configure Device Rights" symbol

These configuration options are described in detail in sections 8.9 "Alarm configuration" and 8.8 "Device Rights".

If the complete system "Processing Unit" has been selected, the operator may display (left button fig. 37, item 1) or print (right button fig. 37, item 2) a summary of the current settings using the two buttons in the top section of the **Configuration** index tab.

| Observation |         | Configuration |
|-------------|---------|---------------|
|             | 2       |               |
|             |         |               |
|             | Network |               |
|             |         |               |

Fig. 37: Summary of current settings

#### Key

- 1 Display
- 2 Print

#### 8.5 Network

### 8.5.1 TCP/IP configuration

Basic network settings for the TCP/IP protocol are made in the "TCP/IP configuration" dialog; settings are made separately for IPv4 and IPv6.

| Parameter  | Explanation                                                                                                    |
|------------|----------------------------------------------------------------------------------------------------|
| IP address | IP address of PDU                                                                                                    |
| Netmask    | IP subnet mask.                                                                                                    |
| Gateway    | IP address of router.                                                                                                    |
| DHCP       | Activate ("DHCPv4" entry) or deactivate<br>("Manual" entry) DHCP for the automatic<br>assignment of an IP address for a server. If<br>the DHCP is activated, no further inputs<br>can be performed in this group box. |

Tab. 43: IPv4 Configuration group box

| Parameter    | Explanation                                                                                                    |
|--------------|----------------------------------------------------------------------------------------------------|
| IP address 1 | First IPv6 address of PDU                                                                                                    |
| IP address 2 | Second IPv6 address of PDU                                                                                                    |
| Auto         | Displays an IPv6 address obtained auto-<br>matically from the network.                                                                                                    |
| Link Local   | Displays the permanently assigned Link Local address of the PDU.                                                                                                    |
| DHCP         | Basic settings for IPv6.<br>"Disable": Deactivate IPv6.<br>"Manual": Manual specification of the IPv6<br>addresses.<br>"Stateless Auto Configuration": Activate<br>the Autoconfiguration (in Linux networks).<br>"DHCPv6": The address is assigned via<br>DHCPv6 (in Windows networks). |

Tab. 44: IPv6 Configuration group box

In addition to the PDU's basic network settings, the address or the server name of up two DNS servers can be entered in the **DNS Configuration** group box for name resolution.

| Parameter   | Explanation                                                                                                    |
|-------------|----------------------------------------------------------------------------------------------------|
| Name Server | IP address or name of a server for name resolution.                                                                                                    |
| DHCP        | Activate ("Automatic by DHCP" entry) or<br>deactivate ("Manual" entry) DHCP for the<br>automatic assignment of an IP address by<br>the DHCP server. If DHCP is activated, no<br>further inputs can be made in this group<br>frame. It must, however, be activated for at<br>least one of the IPv4 or IPv6 DHCP proto-<br>cols. |

Tab. 45: DNS Configuration group box

| Parameter        | Explanation                                                                                                    |
|------------------|----------------------------------------------------------------------------------------------------|
| PU host-<br>name | DNS name of PDU. If a DNS server is used<br>for name resolution, the PDU can also be<br>accessed using its name rather than the IP<br>address. |

Tab. 45: DNS Configuration group box

#### 8.5.2 SNMP Configuration

The "SNMP Configuration" dialog is used to make basic settings for the SNMP protocol.

When making settings for the SNMP protocol, please observe the following:

- The MIB for the PDU is a dynamically generated MIB, which may also change if changes are made to the sensor configuration.
- If the PDU is incorporated into an infrastructure management system via the MIB, only the variable name may be used to identify the variables. Identification via the ObjectID is not recommended.

#### Note:

The current status of the "OID\_List.cmc3" MIB file can be saved from the PDU onto a local PC via FTP access from the "download" folder (see section 11.4 "Saving additional information locally").

All trap receivers are entered in the **Traps** group box and are generally enabled for sending.

- All trap receivers that are not enabled in this group box ("Use" column) will not receive any traps, even if enabled in the Alarm Configuration.
- All trap receivers that are activated in this group box must additionally be activated in the Alarm Configuration (see section 8.9.3 "Trap Receivers").

| Parameter                          | Explanation                                                                                                    |
|------------------------------------|----------------------------------------------------------------------------------------------------|
| Enable Au-<br>thentication<br>Trap | Enable or disable the trap messages for<br>queries with an invalid community (so-<br>called "Authentication Trap"). |
| Trap Receiv-<br>ers                | Up to 16 IP addresses as possible receivers of trap messages.                                                       |
| Use                                | Enable or disable individual receivers.                                                                             |
| T 1 10 T                           |                                                                                                    |

Tab. 46: Traps group box

The **Allowed Hosts** group box can be used to define special host addresses that are able to make contact with the PDU via SNMP.

EN

| Parameter | Explanation                                                                                                    |
|-----------|----------------------------------------------------------------------------------------------------|
| Host      | Up to 12 IP addresses as possible hosts that can make contact with the PDU. If <b>no</b> IP address is entered here, <b>all</b> hosts in the network can make contact. |
| Use       | Enable or disable individual hosts.                                                                                                    |
|           |                                                                                                    |

Tab. 47: Allowed Hosts group box

Note:

ΕN

Once a host has been entered in the **AIlowed Hosts** group box, any other host that is not entered there will no longer be able to query values via the SNMP protocol.

In the **SNMPv1/v2c** group box, you can define special requirements for the SNMP protocol in versions1 and 2c.

| Parameter            | Explanation                                                                                                    |
|----------------------|----------------------------------------------------------------------------------------------------|
| Enable               | Enable or disable SNMPv1 and SNMPv2c.                                                                               |
| Read Com-<br>munity  | Name of the community that has read access to the PDU.                                                              |
| Write Com-<br>munity | Name of the community that has write access to the PDU.                                                             |
| Trap Com-<br>munity  | Name of the community with the trap re-<br>ceivers. Trap messages can be sent only to<br>members of this community. |

Tab. 48: SNMPv1/v2c group box

In the **SNMPv3** group box, you can define special requirements for the SNMP protocol in version 3.

| Parameter          | Explanation                                                                                           |
|--------------------|----------------------------------------------------------------------------------------------------|
| Enable             | Enable or disable SNMPv3.                                                                             |
| SNMPv3<br>Username | User name for access via SNMP.                                                                        |
| SNMPv3<br>Password | Associated password for access via SN-<br>MP. The password must contain at least<br>eight characters. |

Tab. 49: SNMPv3 group box

#### 8.5.3 HTTP Configuration

All settings for HTTP access to the PDU are made in the "HTTP Configuration" dialog, subdivided into standard access **without** SSL and secure access **with** SSL. It is also possible to specify separately for each user whether or not that user has HTTP access to the PDU (see section 8.7.2 "Users").

| Parameter | Explanation                                          |
|-----------|------------------------------------------------------|
| Port      | Web server port in the PDU.                          |
| Enable    | Enable or disable access via the HTTP pro-<br>tocol. |

Tab. 50: Standard Access (without SSL) group box

| Parameter | Explanation                                          |
|-----------|------------------------------------------------------|
| SSL Port  | Secure Web server port in the PDU.                   |
| Enable    | Enable or disable access via the HTTP pro-<br>tocol. |

Tab. 51: Secure Access (with SSL) group frame

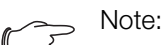

It is not possible to disable both forms of access, i.e. with and without SSL, from the Web user interface. This is only possible via a Telnet connection.

#### 8.5.4 File transfer configuration

All settings for access to the PDU via FTP are made in the "File Transfer Configuration" dialog (see section 11 "Updates and data backup").

It is also possible to specify separately for each user whether or not that user has FTP access to the PDU (see section 8.7.2 "Users").

| Parameter            | Explanation                                                                                                    |
|----------------------|----------------------------------------------------------------------------------------------------|
| Port                 | FTP server port in the PDU.                                                                                              |
| Enable FTP<br>Server | Enable or disable access via the FTP pro-<br>tocol.                                                                      |
| Enable FTP<br>Server | Display access via the SFTP protocol. To<br>ensure access to the PDU at all times, this<br>access cannot be deactivated. |

Tab. 52: "File Transfer Configuration" dialog

#### 8.5.5 Console

All settings for access via Telnet and SSH (Secure Shell) are made via the "Console Configuration" dialog (see section 7.3 "Telnet/SSH connection").

It is also possible to specify separately for each user whether or not that user has access to the PDU via Telnet or SSH (see section 8.7.2 "Users").

| Parameter | Explanation                                        |
|-----------|----------------------------------------------------|
| Port      | Port for access to the PDU via Secure Shell (SSH). |
| Enable    | Enable or disable access via Secure Shell.         |

Tab. 53: SSH group box

| Parameter | Explanation                            |
|-----------|----------------------------------------|
| Port      | Port for access to the PDU via Telnet. |
| Enable    | Enable or disable access via Telnet.   |

Tab. 54: Telnet group frame

### 8.5.6 SMTP Configuration

The "SMTP Configuration" dialog is used to make the basic settings for sending e-mails.

All settings for the mail server are specified in the **Server Parameters** group box so that the PDU can send an appropriate e-mail when alarms are pending.

| Parameter           | Explanation                                                   |
|---------------------|---------------------------------------------------------------|
| Server              | IP address or name of mail server used to send e-mails.       |
| Port                | Port of the mail server.                                      |
| Authentica-<br>tion | Enable or disable authentication on the mail server.          |
| Username            | User name for login to the mail server.                       |
| Password            | Associated password for login to the mail server.             |
| Sender<br>Address   | E-mail address of the PDU (sender ad-<br>dress).              |
| Reply to<br>Address | Reply address when a receiver answers an e-mail from the PDU. |

Tab. 55: Server Parameters group box

All receivers of e-mail messages are entered and generally enabled for sending in the **Known Receivers** group box.

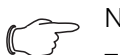

#### Note: – All e-mail receivers that are not enabled in this group box ("Use" column) do not receive any e-mails, even if enabled in the

Alarm Configuration.
All e-mail receivers that are activated in this group box must additionally be activated in the Alarm Configuration (see section 8.9.2 "E-mail receivers").

| Parameter        | Explanation                                                                     |
|------------------|---------------------------------------------------------------------------------|
| Email<br>Address | A maximum of 16 e-mail addresses as possible receivers of e-mails from the PDU. |
| Use              | Enable or disable individual receivers.                                         |

Tab. 56: Known Receivers group box

#### 8.5.7 Server Shutdown Configuration

Basic settings for the regulated shutdown of servers via a task are made in the "Server Shutdown Configuration"

dialog (see section 8.11.3 "Selecting an action"). For this purpose, an RCCMD software licence (7857.421) must be installed on each of these servers.

EN

| Parameter | Explanation                                                                                                    |
|-----------|----------------------------------------------------------------------------------------------------|
| Name      | Name of server.                                                                                                   |
| Host name | IP address or name of server to be shut down.                                                                     |
| Port      | Port on which the server receives the RCCMD signal. Port 6003 is set as default.                                  |
| Delay     | Amount of time for which the alarm must<br>be active in order to launch the shutdown<br>of the respective server. |
| Use       | Enable or disable individual servers.                                                                             |

Tab. 57: Servers group box

#### 

- All servers that are not enabled in this group box ("Use" column) will not be shut down even if enabled in a task.
- All servers that are enabled in this dialog must additionally be enabled in the respective task (see section 8.11.3 "Selecting an action").

#### 8.5.8 OPC-UA Configuration

The OPC-UA protocol is a network management protocol that can be used in control room technology. This protocol allows data from the PDU and from the connected sensors to be requested from the **Observation** tab. It does not, however, provide any access to the **Configuration Logging** and **Tasks** tabs

## Configuration, Logging and Tasks tabs.

The "OPC-UA Configuration" dialog is used to make the basic settings for this communications protocol.

| Parameter | Explanation                                                            |
|-----------|------------------------------------------------------------------------|
| Enable    | Enable or disable access via the OPC-UA protocol.                      |
| Port      | Port of the OPC-UA server in the PDU. Port 4840 is set as the default. |

Tab. 58: "OPC-UA Configuration" dialog

#### 8.6 System

#### 8.6.1 Syslog

The "Syslog Configuration" dialog is used to make the basic settings for sending log messages to the Syslog server.

| Parameter | Explanation                                                            |
|-----------|------------------------------------------------------------------------|
| Server 1  | The IP address of a server to which the alarm and event logs are sent. |

Tab. 59: "Syslog Configuration" dialog

| Parameter        | Explanation                                                                       |
|------------------|-----------------------------------------------------------------------------------|
| Server 2         | The IP address of a second server to which the alarm and event logs are sent.     |
| Facility         | A digit between 0 and 7 (inclusive) used to specify the priority of the sent log. |
| Enable<br>Syslog | Enable or disable the sending of log mes-<br>sages.                               |

Tab. 59: "Syslog Configuration" dialog

#### 8.6.2 Units and Languages

In the "Units and Language Configuration" dialog, the **Units** group box can be used to toggle between the units "Celsius" and "Fahrenheit" for all temperature values.

| Parameter   | Explanation                                  |
|-------------|----------------------------------------------|
| Tempera-    | Select the desired temperature unit ("Celsi- |
| ture format | us" or "Fahrenheit").                        |

Tab. 60: Units group box

After changing the unit, check all temperature setting values (e.g. from a connected temperature sensor).

The language for the PDU website can be selected in the **Language** group box.

- Select the required language, e.g. German, from the dropdown list.
- Next, log off from the PDU website (see section 8.2.7 "Logging off and changing the password") then log on again.

The names of the levels and parameters will continue to be displayed in English after changing the language. However, tool tips can be displayed in your chosen language.

Hover the mouse over the Observation tab e.g. on the entry for the "Device" level underneath the main "Master PDU" level.

A tool tip with the German translation of "Device" ("Gerät") will appear.

#### 8.6.3 Details

The "Details Configuration" dialog displays detailed information about the PDU. Specific parameters can be customised to differentiate between multiple installations.

| Parameter | Explanation                                                          |
|-----------|----------------------------------------------------------------------|
| Name      | Name of PDU (for more precise identifica-<br>tion).                  |
| Location  | Installation location of PDU (for more pre-<br>cise identification). |
| Contact   | Contact address, typically an e-mail ad-<br>dress.                   |

Tab. 61: "Details Configuration" dialog

| Parameter            | Explanation                          |
|----------------------|--------------------------------------|
| Hardware<br>Revision | Display of the PDU hardware version. |
| Software<br>Revision | Display of the PDU software version. |
| Serial<br>Number     | Display of PDU serial number.        |

Tab. 61: "Details Configuration" dialog

#### 8.6.4 Date/Time

The "Date and Time Configuration" dialog is used to change the system date and time of the PDU.

| Parameter | Explanation                                                                       |
|-----------|-----------------------------------------------------------------------------------|
| Time Zone | Selection of the time zone. The time zone is required when an NTP server is used. |

Tab. 62: Time Zone group box

| Parameter                   | Explanation   |
|-----------------------------|---------------|
| Time                        | Current time. |
| Date                        | Current date. |
| Tab 60: Data Timo aroun bay |               |

Tab. 63: Date/Time group box

∽\_\_ Note:

Changing the system date or system time can lead to the loss of chart data (see section 8.12 "Charts").

The Network Time Protocol can be enabled in the **NTP** group box. The associated NTP server can also be defined here. These settings can be used to synchronise the local date and time setting of the PDU with a server.

| Parameter       | Explanation                                                                                  |
|-----------------|----------------------------------------------------------------------------------------------|
| Use NTP         | Enable or disable the NTP function for the time and date synchronisation with an NTP server. |
| NTP<br>Server 1 | IP address or name of the primary NTP server.                                                |
| NTP<br>Server 2 | IP address or name of the secondary NTP server.                                              |

Tab. 64: NTP group box

#### 8.6.5 Display

The PIN for access to the **Setup** configuration menu may be set in the "Display Configuration" dialog on the PDU display.

| Parameter                | Explanation                                               |
|--------------------------|-----------------------------------------------------------|
| Set new dis-<br>play PIN | Enter the new PIN. This must contain exactly four digits. |

Tab. 65: "Display Configuration" dialog

#### 8.6.6 Firmware Update

Note:

Observe the instructions for performing an update in section 11.2 "Performing an update".

The PDU can be updated directly via the website in the "Firmware Update" dialog. Alternatively, this can also be achieved with a USB storage medium (see section 11.2.3 "Update via USB") or via an (S)FTP connection (see section 11.2.4 "Update via FTP or SFTP").

- Click the "Disk" symbol in the "Firmware Update" dialog.
- Navigate through the file selection dialog to the new firmware file ending in "tar" which you need to install, and select it.
  - The file name displayed in the dialog.

■ Click the Start Update button.

The update process starts automatically after a few seconds. This is indicated by red flashing of the multi-LED on the PDU (so-called heartbeat, alternately long and short).

#### 8.7 Security

All basic settings for user groups and individual users are specified in the **Security** box frame. These settings can be changed for individual components. If the "default" standard setting is used for the individual components, the values specified here are used.

#### 8.7.1 Groups

Up to 32 different user groups can be defined in the "Groups Configuration" dialog. 33 users may be created and assigned to these groups in the "Users" dialog (see section 8.7.2 "Users").

| Parameter              | Explanation                                                                                                    |
|------------------------|----------------------------------------------------------------------------------------------------|
| Name                   | Name of user group.                                                                                                    |
| Description            | (Detailed) description of user group.                                                                                                    |
| Initial Data<br>Rights | User group authorisation regarding the de-<br>vice's parameters of the type "Data" (see<br>section 8.8.2 "Data types"). Possible set-<br>tings are no rights ("no" setting), read rights<br>only ("read" setting) and change the limit<br>values ("read/write" setting). |

Tab. 66: "Groups Configuration" dialog

| Parameter                | Explanation                                                                                                    |
|--------------------------|----------------------------------------------------------------------------------------------------|
| Initial Config<br>Rights | User group authorisation regarding the de-<br>vice's parameters of the type "Config" (see<br>section 8.8.2 "Data types"). Possible set-<br>tings are no configuration rights ("no" set-<br>ting), configuration parameters can only be<br>read ("read" setting) and parameters can<br>be changed ("read/write" setting). The au-<br>thorisations set here are automatically<br>transferred to newly registered devices. |
| Admin                    | Show or hide the <b>Configuration</b> and <b>Tasks</b> tabs. Here too, the general information about the sensors under the "Device" point may only be edited as an administrator.                                                                                                    |
| Auto Logout<br>[sec]     | The time after which a user from this group<br>is automatically logged out from the PDU in<br>case of inactivity. Where the set value is<br>"0", there is no automatic logoff for that us-<br>er.                                                                                                    |

Tab. 66: "Groups Configuration" dialog

We recommend using the setting in the "admin" column for restricted user groups to prevent access to the **Configuration** tab (box unchecked). If this is not done, there is a possibility that users could reassign their own rights.

| $\sim$ | Note:                                          |
|--------|------------------------------------------------|
|        | The "admin" group cannot generally be changed. |

#### 8.7.2 Users

Up to 33 different users can be defined in the "Users Configuration" dialog.

| Parameter     | Explanation                                                                                                    |
|---------------|----------------------------------------------------------------------------------------------------|
| Enabled       | Enable or disable a user.                                                                                                    |
| User          | User name for login to the PDU.                                                                                                    |
| Group         | User group to which the user belongs.                                                                                                    |
| File Transfer | User authorisation for access via FTP. Pos-<br>sible settings are no access ("no" setting),<br>read-only access ("read" setting) or read<br>and write access ("read/write" setting). If<br>access via FTP is generally disabled (see<br>section 8.5.4 "File transfer configuration"),<br>this setting has no effect. |
| HTTP          | User authorisation for access via HTTP. If<br>the checkbox is activated, access via<br>HTTP is possible; if the checkbox is deac-<br>tivated, access via HTTP is not possible. If<br>access via HTTP(S) is generally disabled<br>(see section 8.5.3 "HTTP Configuration"),<br>this setting has no effect.            |

Tab. 67: "Users Configuration" dialogue

EN

| Parameter | Explanation                                                                                                    |
|-----------|----------------------------------------------------------------------------------------------------|
| Console   | User authorisation for access via Telnet of<br>SSH. If the checkbox is activated, access<br>via Telnet or SSH is possible; if the check<br>box is deactivated, access via Telnet or<br>SSH is not possible. If access via Telnet of<br>SSH is generally disabled (see sec-<br>tion 8.5.5 "Console"), this setting has no<br>effect. |
|           |                                                                                                    |

Tab. 67: "Users Configuration" dialogue

#### Note:

If the access type using a specific protocol is generally disabled, such access cannot be enabled for a single user.

Users with the appropriate access rights can use the **Set Password** button to (re)assign a password for another user. This requires preselection of the desired user, otherwise the button is disabled.

In addition, users can change their own password after they have logged in (see section 8.2.7 "Logging off and changing the password").

#### 8.7.3 LDAP configuration

The "LDAP Configuration" dialog can be used to take over user administration from an LDAP server. If access to an LDAP server is configured and enabled, the the user data will always be checked first on the LDAP server during login. If it is not found there, the system will then search the local user administration in the PDU. The basic settings for the LDAP server are specified in the **Server** group box.

| Parameter      | Explanation                                       |
|----------------|---------------------------------------------------|
| Enable<br>LDAP | Enable or disable access to the LDAP serv-<br>er. |
| Host name      | The IP address or name of the LDAP serv-<br>er.   |
| Bind DN        | Distinguished Name for login on the LDAP server.  |
| Bind PW        | Password for authentication on the LDAP server.   |

Tab. 68: Server group box

The settings for requesting the group names on the LDAP server are specified in the **Group Search** group box.

| Parameter      | Explanation                                                                                                    |
|----------------|----------------------------------------------------------------------------------------------------|
| Search Filter  | Filter for requesting the group names on<br>the LDAP server. The expression "(&(ob-<br>jectClass=group)(member=%U))" is stored<br>as standard. |
| Base DN        | Root directory in which the information for group administration is stored.                                                                    |
| Attribute      | Attributes returned from the LDAP server for the request.                                                                                      |
| Tab. 69: Group | Search group box                                                                                                    |

| $\sim$ | Note:                                        |
|--------|----------------------------------------------|
|        | "%U" can be used as a placeholder for the    |
|        | LDAP user in the aforementioned "Search Fil- |
|        | ter".                                        |

The settings for requesting the user names are specified in the same way in the **User Search** group box.

| Parameter     | Explanation                                                                                                    |
|---------------|----------------------------------------------------------------------------------------------------|
| Search Filter | Filter for requesting the user names on the LDAP server. The expression "(&(object-Class=user)(sAMAccountName=%L))" is stored as standard. |
| Base DN       | Root directory in which the information for the user administration is stored.                                                             |
| Attribute     | Attributes returned from the LDAP server for the request.                                                                                  |

Tab. 70: User Search group box

 $\bigwedge$ 

| $\sim$ | Note:                                             |
|--------|---------------------------------------------------|
| کر     | "%L" can be used as a placeholder for the         |
|        | login name in the aforementioned "Search Filter". |

Whereas the users stored in the LDAP server need not necessarily exist in the local user administration of the PDU, the groups must be created locally. To avoid needing to use the same group names in the LDAP server and in the PDU, the associated names on the LDAP server can be assigned to the local group names of the PDU in the **Group Alias Configuration** group box.

| Parameter  | Explanation                                         |
|------------|-----------------------------------------------------|
| Group Name | Name of the group in the PDU.                       |
| LDAP Alias | Corresponding name of the group in the LDAP server. |

Tab. 71: Group Alias Configuration group box

#### 8.8 **Device Rights**

After selecting the "Master PDU" component from the "Real Devices" category in the navigation area, you can specify the access rights to components for individual user groups under the **Configuration** tab.

- Select the "Master PDU" entry in the navigation area.
- Select the **Configuration** tab in the right-hand area of the screen page.

The various parameters for the currently selected component are displayed in the list view of the Configuration index tab. Access rights to these parameters can be amended by the operator.

■ Click on the Configure Device Rights" symbol.

The "Device Rights Configuration" dialog will appear.

| Device Rig | hts Configuration |            |                  | 8 |
|------------|-------------------|------------|------------------|---|
| Name       | [1] PDU managed   | 12xC13     |                  |   |
| Group      |                   | Data Right | 🛢 Config Right 🧬 |   |
| admins     |                   | read/write | read/write       |   |
| Access     |                   | no         | no               |   |
|            |                   |            |                  |   |
|            |                   |            |                  |   |
|            |                   |            |                  |   |
|            |                   |            |                  |   |
|            |                   |            |                  |   |
|            |                   |            |                  |   |
| Save       | eset Cancel       |            |                  |   |

"Device Rights Configuration" dialog Fig. 38:

The name of the device for which "Device Rights Configuration" is currently being implemented is shown above the table. The names of the user groups are shown in the "Group" column.

| Parameter | Explanation                                                                    |
|-----------|--------------------------------------------------------------------------------|
| Group     | Names of all user groups created previous-<br>ly (see section 8.7.1 "Groups"). |

Tab. 72: "Group" column

Access to the device's parameters of the type "Data" is defined under the **Observation** tab in the "Data Right" column. The assignment of parameters to the type "Data" is indicated by the "database" symbol preceding the respective parameter on the Configuration tab (see section 8.8.2 "Data types"). Here you can choose between the following settings:

| Parameter  | Explanation                                                                                                    |
|------------|----------------------------------------------------------------------------------------------------|
| no         | Members of the group have neither read<br>nor write access to parameters of the type<br>"Data".                                                                                                |
| read       | Members of the group have read access to parameters of the type "Data".                                                                                                    |
| read/write | Members of the group have read and write<br>access to parameters of the type "Data".<br>This setting only takes effect if the software<br>permits changes to parameters of the type<br>"Data". |

Tab. 73: "Data Right" column

Access to the device's parameters of the type "Config" is defined under the **Observation** tab in the "Config Right" column. The assignment of parameters to the type "Config" is indicated by the "gear" symbol preceding the respective parameter on the Configuration tab (see section 8.8.2 "Data types"). Here you can choose between the following settings:

| Parameter  | Explanation                                                                                                    |
|------------|----------------------------------------------------------------------------------------------------|
| no         | Members of the group have neither read<br>nor write access to the limit values. If the<br>"no" entry is also selected in the "Data<br>Right" column, only the "Device" level can<br>be viewed. If some other entry is selected<br>in the "Data Right" column, the "Value" and<br>"Status" values can be viewed in the other<br>levels. |
| read       | Members of the group have read access to<br>the limit values. This means they can view<br>the voltage limit values for alarms and<br>warnings, for example.                                                                                                    |
| read/write | Members of the group have read and write<br>access to the limit values. This means they<br>can view and change the voltage limit val-<br>ues for alarms and warnings, for example.                                                                                                    |

Tab. 74: "Config Right" column

If a field is unlabelled, the "Device Rights" at the level below this will vary (see section 8.8.1 "Inheriting Device Rights").

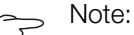

Generally speaking, access rights defined in this way only apply to the access to the associated component via the website.

#### **Inheriting Device Rights** 8.8.1

The allocation of rights for the individual sensors is structured in a parallel way to that shown on the Observation index tab. A change to one node will automatically be transferred to all variables beneath that node.

■ Select the "Master PDU" entry in the navigation area.

EN

#### Select the Configuration tab in the right-hand area of the screen page.

After the "Master PDU" entry, select the "Device Rights" symbol.

The "Device Rights Configuration" dialog will appear (fig. 38).

If changes are made in this dialog and a user group is assigned a different access authorisation to the variables, that user group will have the same access rights for all variables beneath the "Master PDU" node.

If there is another node with different lower-level variables, the inheritance of access rights will apply here too. Any configuration changes are automatically transferred to the second node and the variables beneath it. On the other hand, if the second node is amended, the access rights will only change for all variables beneath that node.

If you wish to amend a single lower-level parameter, this can be selected and edited individually.

- Open the entire structure by clicking on the "plus" symbol.
- Select the "Device Rights" symbol immediately after the variable you wish to edit.

If the access rights to the individual parameters in the "Device Rights Configuration" dialog differ for one node, at this point an empty box will be displayed in the "Device Rights Configuration" for the entire sensor. By editing this empty box, the setting made there will, in turn, be adopted for all lower-level parameters.

## 8.8.2 Data types

The sensor parameters are divided into two types:

- Data
- Config

A variable of the type "Data" supplies status information and can only be amended for those sensors whose software permits it. A variable of the type "Config" contains configuration information and can be amended by users if the software permits it.

The respective type is indicated by a symbol. Parameters of the type "Data" are indicated by a "database" symbol (with stacked blue cylinders). Parameters of the type "Config" are indicated by two diagonally arranged gear wheels.

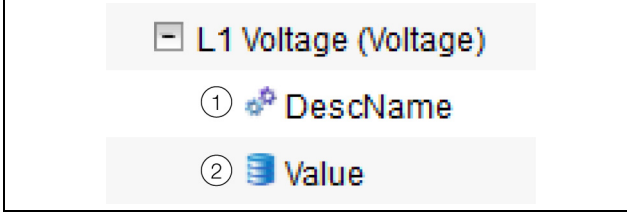

Fig. 39: Symbols for the data types

## Key

- 1 "Gear wheel" symbol (data type "Config")
- 2 "Database" symbol (data type "Data")

The respective symbols are displayed both when selecting a sensor in the navigation area on the **Configuration** tab and opening it down to the lowest level, as well as in the "Device Rights Configuration" dialog (fig. 38, item 1). The symbols illustrate allocation to the two data types "Data" and "Config".

## 8.9 Alarm configuration

After selecting the "Master PDU" entry under "Real Device" or some other component under "Real Device", the alarm notification for each measured value may be specified individually on the **Configuration** tab.

- Select the "Master PDU" entry in the navigation area.
- Select the Configuration tab in the right-hand area of the screen page.
- Click on the "Configure All Alarms" symbol. The "Alarm Configuration" dialog will open.

| Alarm Configuration              |     | 8 |
|----------------------------------|-----|---|
| Alarms                           |     |   |
| Name                             |     |   |
| Unit.Power.Active.Status         | -   |   |
| Phase L1.Voltage.Status          |     |   |
| Phase L1.Current.Status          |     |   |
| Phase L1.Power.Active.Status     |     |   |
| Sockets.Socket 01.General.Status | -   |   |
| ✓ III                            | - F |   |
| Edit                             |     |   |
|                                  |     |   |
|                                  |     |   |
| Ok                               |     |   |

Fig. 40: "Alarm Configuration" dialog

- In the list, click in the line of the PDU or sensor for which you want to specify the PDU's response.
- Click on Edit.
  - For example, if the sensor for total power is selected, the "Alarm Configuration: Unit.Power.Active.Status" dialog will appear.

## 8.9.1 Notifications

You can make settings in the **Notifications** group box to specify the handling of active alarms.

| Parameter                      | Explanation                                                                                                    |
|--------------------------------|----------------------------------------------------------------------------------------------------|
| Acknowl-<br>edge re-<br>quired | If this setting is enabled, the alarm mes-<br>sage remains displayed until it has been<br>acknowledged. This means even when the<br>source of the alarm no longer applies, for<br>example, the power has fallen back below<br>the switching point, the "Alarm" status will<br>remain. Only the transition to "OK" status is<br>blocked, i.e. other alarms and the transition<br>to "warning" status are displayed even<br>when this setting has been enabled. |
| Delay                          | The delay time between a measured value<br>being exceeded and the transition to alarm<br>or warning status. This delay time does not<br>apply to the transition to "OK" status.                                                                                                    |

Tab. 75: Notifications group box

#### 8.9.2 E-mail receivers

Settings can be made in the **Email Receivers** group frame to specify which receivers should be sent an e-mail when an alarm occurs.

All receivers that have been created correctly will be displayed here (see section 8.5.6 "SMTP Configuration"). These receivers are **deactivated** by default.

| Parameter        | Explanation                                                      |
|------------------|------------------------------------------------------------------|
| Email<br>Address | The e-mail addresses that were created in the PDU configuration. |
| Use              | Enable or disable the associated receiver.                       |

Tab. 76: Email Receivers group box

#### Note:

If an e-mail receiver was generally disabled previously, it may be enabled for individual alarm messages, but e-mail messages will still not be sent to this receiver (see section 8.5.6 "SMTP Configuration").

#### 8.9.3 Trap Receivers

You can make settings in the **Trap Receivers** group box to specify which receivers should be sent a trap message.

All receivers that have been created correctly will be displayed here (see section 8.5.2 "SNMP Configuration"). These receivers are **activated** by default.

| Parameter | Explanation                                                    |
|-----------|----------------------------------------------------------------|
| Trap Host | The trap receivers that were created in the PDU configuration. |
| Use       | Enable or disable the associated receiver.                     |

Tab. 77: Trap Receivers group box

#### Note:

If a trap receiver was generally disabled previously, it may be enabled for individual alarm messages, but trap messages will still not be sent to this receiver (see section 8.5.2 "SN-MP Configuration").

#### 8.10 Logging

Log information about the PDU may be viewed on the **Logging** tab. Because this log information has general validity, the information displayed on the **Logging** tab is independent of the component selected in the left-hand area of the screen page.

#### Note:

The current status of the log file can be saved from the PDU onto a local PC via FTP access (see section 11.4 "Saving additional information locally").

Select the **Logging** tab in the right-hand area of the screen page.

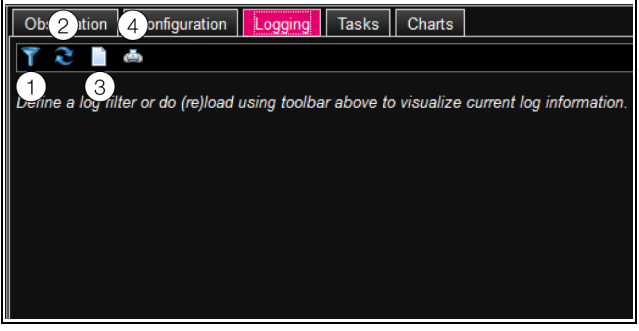

#### Fig. 41: Logging tab

Key

- 1 Define a filter
- 2 Reload the information
- 3 Clear the display
- 4 Print the display

Initially, a note is displayed stating that you can either

- define a filter to display only selected events or
- refresh the display to show a complete history of all events

The symbols in the toolbar below the tabs can be used for this purpose.

#### 8.10.1 Defining a filter

You can define a filter to obtain only selected portions of all messages.

■ Click on the first symbol on the left (fig. 41, item 1). The "Set Logging Filter" dialog opens.

The following parameters are available:

| _ |     |
|---|-----|
|   | LV. |
|   |     |

| Parameter    | Explanation                                                                                                    |
|--------------|----------------------------------------------------------------------------------------------------|
| Date         | Messages from a specific date.                                                                                                    |
| Туре         | Error type. For example, by selecting<br>"Alarm", only alarm messages but no other<br>messages from devices will be displayed.           |
| Device Index | Messages for a specific device. The (inter-<br>nal) number of the device that was speci-<br>fied for the initial connection is selected. |
| User         | Messages triggered by a specific user. For<br>example, messages about when the user<br>logged in or out are displayed.                   |
| IP Address   | The messages that can be assigned to a specific IP address. All addresses from which the PDU was accessed are listed.                    |

Tab. 78: Settings in the "Set Logging Filter" dialog

"All Items" is the first entry in each column. If you select this entry, the entries of the associated column are **not** filtered.

Example: All information messages issued on 19.01.2012

- Select the above date "19.01.2012" in the "Date" column.
- Select the "Info" entry in the "Type" column.
- Select the "All items" entry in each of the following three columns.

#### Click on OK.

The filter is applied and only those messages that satisfy the above criteria will appear in the list.

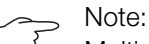

Multiple entries can be marked in the individual columns by clicking with the "Ctrl" key held down.

#### 8.10.2 Refreshing the view

After defining a filter, all messages stored until this time that satisfy the filter criterion are displayed. There is no automatic refresh of the display when new messages arrive, i.e. the display must be refreshed manually.

Click on the second symbol from the left (fig. 41, item 2).

It takes a moment until all events have been reloaded from the PDU. The refreshed list with all events is then displayed.

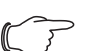

#### Note:

After each refresh, only those messages that satisfy the currently specified filter criterion will be displayed.

#### 8.10.3 Printing the display

The entire history, or events selected by a filter, may be printed.

- First define a suitable filter to only display a selected portion of all events (see section 8.10.1 "Defining a filter").
- Click on the fourth symbol from the left (fig. 41, item 4). Once again, it will take a moment until all events have been reloaded from the PDU. The refreshed list with all events is then displayed in a separate window, and a "Print" dialog will open.
- Print the display, or if applicable, save it as a PDF file.

#### 8.10.4 Clearing the display

You can clear the current display at any time.

Click on the third symbol from the left (fig. 41, item 3). All entries are cleared from the display and the same note as when selecting the **Logging** tab will appear.

Note:

## 8.11 Tasks

Tasks can be used to poll and logically link the status of the PDU and all connected components. Additionally, date values may also be incorporated into the links. In the event of a status change to the trigger expression (see section 8.11.2 "Defining the trigger expression"), various actions may then be activated. For example, in the event of an alarm message on a certain day of the week, a corresponding e-mail may be sent. The current status of a task cannot be queried via SNMP. Tasks have general validity. For this reason, the information displayed on the **Tasks** index tab is independent from the components selected in the left-hand section of the screen.

#### 8.11.1 Tasks tab

The following information for as many as 16 different tasks is displayed on this tab:

| Parameter   | Explanation                                                                                                    |
|-------------|----------------------------------------------------------------------------------------------------|
| ID          | Unique ID of the task. This ID is defined by the system and cannot be changed.                                                       |
| Name        | Name of task.                                                                                                    |
| Description | (Detailed) description of the task.                                                                                                  |
| Enabled     | "Yes" or "No" display indicating whether<br>the associated task is enabled, i.e. whether<br>or not the assigned action is performed. |

Tab. 79: Tasks tab

The settings for the individual tasks can be changed in the "Task Configuration" dialog by clicking on **Edit**.

Only the entries in the display are cleared; the log file remains unchanged.

#### 8.11.2 Defining the trigger expression

- Click on the Edit button of the task whose configuration you want to change or create.
  - The "Task Configuration" dialog opens.

| Details                                                                                                  | Trigger Expression                                   |
|----------------------------------------------------------------------------------------------------|------------------------------------------------------|
| Enable V<br>Name Task 3<br>Description<br>Delay (6) 0<br>Delay Mode Switch On Delay V<br>None V<br>Setup | The selected     The variable selected     The value |
|                                                                                                    |                                                      |

Fig. 42: "Task Configuration" dialog

#### Details group box

Make the following settings in the left-hand **Details** group box:

| Parameter        | Explanation                                                                                                    |
|------------------|----------------------------------------------------------------------------------------------------|
| Enable           | Enable or disable the task.                                                                                                    |
| Name             | Name of task.                                                                                                    |
| Description      | (Detailed) description of the task.                                                                                                    |
| Delay            | Delay time for a task in seconds. If the val-<br>ue "0" is entered here, no delay will occur,<br>irrespective of the selected "Delay Mode". |
| Delay Mode       | Type of delay                                                                                                    |
| Dropdown<br>list | Select an action to be performed when the associated expression is "true". Alterna-<br>tively, a parameter value may be set.                |
| Setup            | Definition of the action to be performed.                                                                                                   |

Tab. 80: Details group box

#### **Delaying a task**

A task may additionally be controlled with a delay time. This delay time is defined via the parameter "Delay [s]" and may be selected individually between 0 and 9999 seconds.

The type of delay is configured via the dropdown list of the "Delay Mode" parameter.

| Parameter          | Explanation                                                                                                    |
|--------------------|----------------------------------------------------------------------------------------------------|
| Switch On<br>Delay | ON delay. When the corresponding ex-<br>pression is "true", the system will first wait<br>for the defined "Delay" time before execut-<br>ing the set action. |

Tab. 81: Selection list to delay a task

| Parameter           | Explanation                                                                                                    |
|---------------------|----------------------------------------------------------------------------------------------------|
| Switch Off<br>Delay | OFF delay If the corresponding expression<br>is "true", the set action is executed imme-<br>diately. If a status subsequently changes<br>and the expression becomes "false", the<br>system will first wait for the defined "Delay"<br>time before reversing the set action. |
| Pulse               | Pulse. When the corresponding expression<br>is "true", the system will first execute the<br>set action over the duration of the defined<br>"Delay" time. Once this period has expired,<br>the action will be discontinued and reset to<br>the original status.              |

#### Note:

Generally speaking, the chosen action is only executed if the "Trigger Expression" still applies following expiry of the delay time. On the other hand, if a value has changed during the delay time and the "Trigger Expression" no longer applies, the chosen action will not be executed.

#### **Trigger Expression group box**

The expression to be checked is specified in the righthand **Trigger Expression** group box. Various variables can be linked with each other using the Boolean operators "Or" ("|"), "And" ("&"), "Not-Or" ("~|"), "Not-And" ("~&"), "Equal to" ("=") and "Not equal to" ("<>").

| Parameter        | Explanation                                                                                                    |
|------------------|----------------------------------------------------------------------------------------------------|
| Operator<br>Type | The Boolean operator used to link subordi-<br>nate expressions and check the variables.                                                         |
| Nature           | Select "Time" for checking a specified time or "Variable" for checking a variable value.                                                        |
| Device           | Select the device for which a value should be checked.                                                                                          |
| Variable         | The variable whose value is to be checked.<br>This list shows only those variables availa-<br>ble for the previously selected device.           |
| Value            | Value against which the variable is to be<br>checked. This list shows only those values<br>available for the previously selected varia-<br>ble. |

Tab. 82: Trigger Expression group box

The dropdown lists for selection of the various setting options are displayed after clicking one of the predefined values "=", "No Variable Selected" or "No Value" (see section 8.11.4 "Example of creating a task"). The "=" and "<>" operators can be used to check variables of the PDU itself or its connected devices for a specific status. As an alternative, date details (day of week) can be checked.

The "|" and "&" operators can be used to link subordinate expressions with each other.

Proceed as follows to define an expression:

- When several expressions are to be checked: First specify whether the two subordinate expressions must both return the "true" value ("&" operator) or whether just one value is sufficient to initiate the action ("|" operator).
- Specify separately for all subordinate expressions whether they return the value "true" when the variable or the date matches the value ("=" operator) or not ("<>" operator).

#### 8.11.3 Selecting an action

Finally, from the dropdown list assign an action to the task which is to be performed when the complete expression returns the value "true".

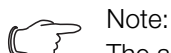

The action stored for a task is only ever executed following a status change. If the definition of a task changes, such as the logic of the switch output, the output is not switched directly following acceptance of the change, but only when the status of an input changes.

You can choose between the following settings:

| Parameter                    | Explanation                                                       |
|------------------------------|-------------------------------------------------------------------|
| Send Status<br>Email         | Send a status e-mail.                                             |
| Suppress<br>Alarm Email      | Suppress the sending of e-mails to select-<br>ed receivers.       |
| Suppress<br>Alarm SMS        | This setting has no effect.                                       |
| Suppress<br>Alarm Trap       | Suppress the sending of traps to selected receivers.              |
| Suppress<br>Alarm<br>Message | Suppress the alarm message for the se-<br>lected status variable. |
| Set Variable<br>Value        | Set a variable value.                                             |
| Shutdown<br>Server           | Regulated shutdown of a server.                                   |

Tab. 83: Details group box

After selecting your required action, it must be configured appropriately.

#### Click on **Setup**.

Depending on the previously selected action, in the appropriate dialog you can specify, for example, who should be sent a status e-mail ("Send Status Email" ac-

tion), for which status an alarm message should be suppressed ("Suppress Alarm Message" action), etc.

#### "Set Variable Value" action

If the "Set Variable Value" action is selected, "switchable" variables (such as the individual slots of a PDU switched/managed) can be set.

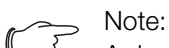

A device with a switchable variable must first be selected from the "Device" dropdown list so that the associated selection options are displayed in the fields below.

After clicking on **Setup**, the "Configure Set Variable Value" dialog will appear.

| Parameter         | Explanation                                                                                                    |
|-------------------|----------------------------------------------------------------------------------------------------|
| Device            | Device on which the variable is to be set.                                                                                            |
| Variable          | Variable to be set.                                                                                                    |
| Value on<br>True  | Value of the variables if the expression pre-<br>viously defined in the <b>Trigger Expression</b><br>group box has the value "true".  |
| Value on<br>False | Value of the variables if the expression pre-<br>viously defined in the <b>Trigger Expression</b><br>group box has the value "false". |

Tab. 84: "Configure Set Variable Value" dialog

> Note:

In all cases, it is important to ensure that **different** values have been selected in the two dropdown lists "Value on True" and "Value on False". Otherwise, the variable will retain this value even if the value of the expression in the **Trigger Expression** group box changes.

#### **Grouping outputs**

The assignment of an output to a group allows a single task or switching command via the website, Telnet or SNMP to switch several outputs (also different components) in the same manner. This means it is not necessary to create a separate task for each of these outputs. Therefore, if you have assigned the same group number to multiple outputs, selecting **one** of these outputs will also switch all the other outputs in this group correspondingly.

#### "Shutdown Server" action

If the "Shutdown Server" action is selected, servers with a corresponding RCCMD software licence installed will be shut down in a regulated manner (see section 8.5.7 "Server Shutdown Configuration").

After clicking on the **Setup** button, the "Shutdown Server" dialog will appear.

In the "Use" column, activate the servers you wish to shut down if the expression previously defined in the Trigger Expression group box has the value "true".

#### 8.11.4 Example of creating a task

You would like to define a task whereby a status e-mail is sent if if the upper power limit for the entire PDU is exceeded at the weekend.

- Click the "=" operator displayed by default in order to display the "Operator Type" dropdown list.
- Select the "&" operator in this dropdown list in order to link the "weekend" and "power value" events with each other.
- Click the "No Variable Selected" entry below the first "=" operator.
- Select the "Time" entry in the "Nature" dropdown list.
- Click the first entry, "Never".
- Select the "Saturday" entry in the "Day of Week" list box.
- While keeping the "Ctrl" key held down, also select the "Sunday" entry in this list.
- Click the "No Variable Selected" entry below the second "=" operator.
- Select the "Variable" entry (preselected by default) in the "Nature" dropdown list.
- Select the "[1] Master PDU" entry in the "Device" dropdown list.
- Select the "Unit.Power.Active.Status" entry in the "Variable" dropdown list.
- Click the "(zero)" entry below the "[1] Unit.Power.Active.Status" variable.
- Select the "High Warn" entry in the "Value" dropdown list.
- Now select the "Send Status Email" entry as an action in the dropdown list in the **Details** group box.
- Click on Setup to specify the desired receivers for the status e-mail via activation in the "Use" column.
- Check that the "Enable" checkbox is activated.

#### 8.11.5 Deactivating or deleting a task

A task that is not required may be deactivated or deleted.

Open the configuration menu for the respective task.

## Deactivating a task

- Deactivate the "Enable" checkbox.
- Save the configuration by clicking on **Save**.

#### **Deleting a task**

■ Click the **Clear** button.

This will reset the task's settings to their default values. Save the configuration by clicking on **Save**.

## 8.12 Charts

Up to 16 diagrams may be generated on the **Charts** tab, showing the development over time of up to 6 variable values in each case. The data from these diagrams may be downloaded as CSV files for separate evaluation

(e.g. using a spreadsheet program like Excel) (see section 8.12.3 "Evaluating the CSV files").

## Select the **Charts** tab in the right-hand area of the screen page.

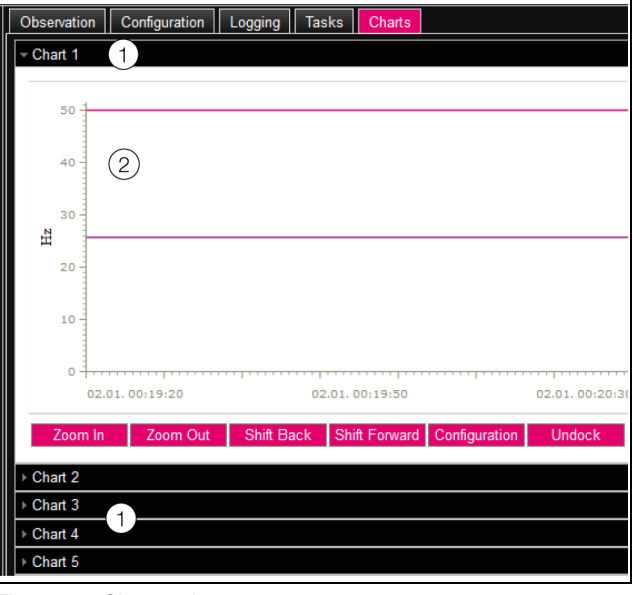

Fig. 43: Charts tab

#### Key

- 1 Title bars
- 2 Superimposed diagram
- Click on the title bar of the respective chart to show or hide the corresponding diagram and the configuration buttons.

#### 8.12.1 Configuring a chart

In order to record the variable values, each chart first needs to be configured and activated (once only).

- If the buttons for configuration and navigation of the diagram are not displayed, please click on the title bar. The diagram will then drop down and can be configured (e.g. "Chart 1").
- Click the "Configuration" button.

The "Chart Configuration" dialog opens.

| rt Configura | ation         |            |         |     |  |
|--------------|---------------|------------|---------|-----|--|
| – Details –  |               |            | Variabl | les |  |
| Enable       |               |            | Variab  | ble |  |
| Name         | Chart 1       |            | None    |     |  |
| Description  | Default chart |            | None    |     |  |
| Destination  | USB Flash D   | rive -     | None    |     |  |
| interval (s) | 3600          |            | None    |     |  |
|              | ID Group Nan  | ne Visible | None    |     |  |
|              | 1 admins      |            | None    |     |  |
| Visibility   | 2             |            |         |     |  |
|              | 3             |            | Edit    |     |  |
|              |               | <u> </u>   |         |     |  |
|              |               |            |         |     |  |
| ve Clear     | Cancel        |            |         |     |  |
|              |               |            |         |     |  |

Fig. 44: "Chart Configuration" dialog

Make the following settings in the left-hand **Details** group box:

| _ |      |
|---|------|
| _ | LVI. |
| _ |      |
|   |      |

| Parameter   | Explanation                                                                              |
|-------------|------------------------------------------------------------------------------------------|
| Enable      | Enable or disable the chart.                                                             |
| Name        | Name of chart. This name is displayed in the title bar of the chart.                     |
| Description | Description of chart.                                                                    |
| Destination | Displays the external storage medium on which the chart data is saved (USB flash drive). |
| Interval    | Time interval in seconds in which the cur-<br>rent value is saved.                       |
| Visibility  | Activation of user groups who may view and configure the respective chart.               |

Tab. 85: Details group box

Before removing an external storage medium on which chart data is stored, the corresponding charts must first be deactivated. Otherwise, the files containing the chart data could become damaged. Alternatively, the external storage medium may also be logged off from the system prior to removal (see section 8.3.6 "Memory"). This will deactivate the charts automatically.

#### Note:

If an external storage medium is ejected directly, this may lead to a loss of chart data.

Up to 6 variables per chart are indicated in the righthand group box **Variables** and their values displayed in graphical form.

Dote:

Changing the settings of existing diagrams may lead to a loss of data. If applicable, the corresponding CSV files should be saved beforehand (see section 8.12.3 "Evaluating the CSV files").

■ Select one of the 6 lines.

If the entry "None" appears in one line, this variable is already assigned to the chart

Click the Edit button.

The "Variable Selection" dialog opens. The following parameters are available:

| Parameter | Explanation                                                                                                    |
|-----------|----------------------------------------------------------------------------------------------------|
| Device    | Select the device from which a value is to be recorded.                                                                                             |
| Variable  | The variable whose value is to be recorded.<br>In this list, only the available variables for<br>the previously selected device are dis-<br>played. |

Tab. 86: Variables group box

- Click on **OK** to accept your chosen settings, or cancel the operation by clicking the **Cancel** button. The "Chart Configuration" dialog will open again.
- If necessary, insert other variables into the chart in the same way.
- Click on the **Save** button to save the diagram with your chosen settings.
- Alternatively, click Clear to reset all diagram settings to their default values. All previously saved chart values will then be deleted.

If variables with different units are assigned to one diagram (for example, current in A and voltage in V), multiple y-axes will be created.

#### 8.12.2 Diagram view

The left-hand limit of the x-axis is preset to the time when the chart was activated. The right-hand limit will "grow" each time the chart is refreshed following the time entered in the "Interval" parameter. Similarly, the y-axes will be adapted to allow all measurements to be displayed. To the right of the diagram, the values of all displayed variables are by default displayed as per the activation date of the diagram and the corresponding time stamp (date and time).

#### Displaying measurements at a specific time

As long as the chart is activated, you can display the precise measurements at a given time.

Place the mouse cursor in the diagram. A vertical line will appear.

To the right of the diagram, the values of all displayed variables are displayed as per the marked date in plain language and the corresponding time stamp.

#### Adapting the displayed date range

Additionally, the displayed date range can be reduced, for example in order to monitor development over a specific period in greater detail.

■ Click the **Zoom In** button.

The entire development, from activation of the diagram to the current date, is no longer displayed. Each time you click on this button, the displayed date range gets smaller.

- Click on the Shift Forward button to shift the start date of the displayed range forwards to the current date.
- To shift the start date of the displayed range back to the chart's activation date, click on the **Shift Back** button.
- In the same way, click on the **Zoom Out** button to enlarge the displayed date range.

#### Undocking the charts from the browser window

By default, the charts are displayed directly in the browser window underneath the relevant title bar. Alternatively, each chart can also be displayed in a separate window.

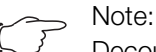

Decoupling from the website is **not** available for Internet Explorer. This button is missing in such cases.

■ Click on the **Undock** button for the required chart. The chart will now be displayed in a separate window, and the message "Chart is undocked" will appear in the main window underneath the title.

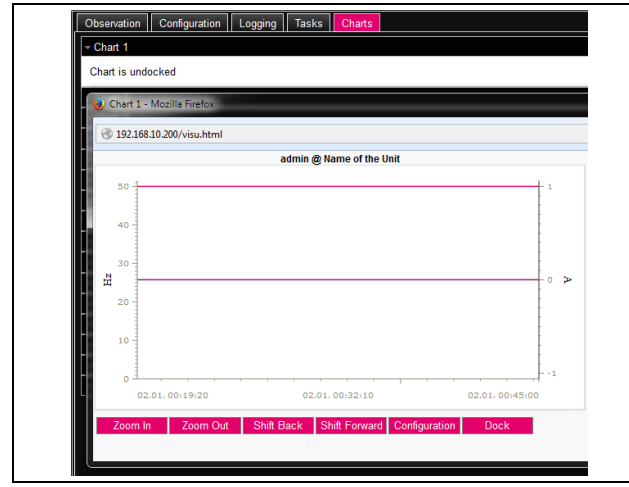

Fig. 45: Undocked chart

The separate windows of the charts can be moved and resized independently of the PDU website itself. This function may be used for multiple charts, allowing you to create a complete overview on the screen of your PC.

■ In a separate window, click on the **Dock** button or simply close the window to display the chart underneath the title bar in the main window once again.

## 8.12.3 Evaluating the CSV files

The diagrams are generated from the data from CSV files. This data may be downloaded from the PDU via FTP and then evaluated separately (e.g. using a spread-sheet program like Excel).

The maximum size of a CSV file is 4 GB. Once this limit has been reached, the CSV file is saved as a backup file, and a new CSV file is automatically created. Once this second file too reaches the 4 GB limit, the first backup file is deleted when a new backup file is generated.

#### Downloading the CSV files

- Establish a connection between a PC and the PDU (see section 11.1 "Establishing an FTP connection").
- In the left-hand subwindow (PC), switch to any folder in which you want to store the CSV files.
- In the right-hand subwindow (PDU), switch to the "download" folder and then the sub-folder "usb-stick/ records".
- Right-click the required CSV file and select "Download".

The CSV files are named according to the convention "chart.##.json.csv" whereby "##" is the number of the respective chart ("01" to "16").

### Reading the CSV files into Excel

Below, we describe how a CSV file can be read for evaluation in Excel.

#### ∽\_ Note:

In principle, the CSV files could also be read in another spreadsheet program. However, the procedure may vary.

- First generate an empty spreadsheet in Excel.
- In Excel, select the CSV file you wish to read by clicking on Data > From text and then follow the Text Import Wizard.
- Please note the following settings:

#### Step 1 of 3:

- Data type: Delimited
- Start import at row: 1
- File origin: Windows (ANSI)

#### Step 2 of 3:

- Delimiters: Tab
- Step 3 of 3:
- Column data format: Standard
- In step 3 of 3, click on the **Other...** button to define the decimal separators (Setting "Dot") and thousands separators (setting "Comma") used in the CSV file. Depending on the country-specific settings, these may already be preset by default.

#### Note:

If other separators are set for the numerical data, the time specified in column 2 may not be converted correctly later.

Display of the CSV files is subdivided into three zones:

- Zone 1: Line 1 displays general information about the chart as per the configuration (e.g. name of chart, description, start date).
- Zone 2: Separated by an empty line, from line 3 onwards, information about the variables recorded in the chart is given. The first two columns are particularly important in this connection.

**Column 1:** Name of variable. These names are used as the "Title" in zone 3.

**Column 2:** Precise description of the measurements recorded.

- **Zone 3:** Again separated by an empty line, finally, the time stamp and all recorded measurements are given.

**Column 1 (Time0)**: Unix time (number of seconds that have elapsed since 1 January 1970). This time cannot be used in Excel (or at least not easily).

**Column 2 (Time1)**: Time specification that may be used in Excel.

EN

#### Columns 3 to max. 8: The actual measurements are given in these columns.

The time specified in column 2 must be formatted as follows in order to convert it into a readable format:

- Highlight all the times in column 2.
- Right-click the highlighted range, and in the context menu select the entry "Format cells".
- In the "Format cells" dialog, on the "Numbers" tab in the "Category" column, and select the entry "Special".
- Enter the number format "DD.MM.YYYY hh:mm:ss" in the "Type" box.

The time stamp will then be output as a date and time and can therefore be used, for example, in a diagram.

# 9 Commissioning the slave PDU managed

#### 9.1 Switching on

Once the electrical connection has been established, the PDU will start automatically (see section 5.4 "Electrical connection of the PDU metered/switched/managed"). Separate activation is not required.

#### 9.2 Display elements

|   | 123 | 3      |  |
|---|-----|--------|--|
|   |     |        |  |
| M |     |        |  |
|   | S   | Status |  |

Fig. 46: Display elements and connections of the slave PDU managed

#### Key

- 1 CAN bus connection (daisy chain) for CMC III Processing Unit, PDU metered/switched/managed and CMC III sensors, 24 V ===
- 2 Second CAN bus connection, 24 V ---
- 3 Multi-LED for status display

### 9.3 LED displays

A multi-LED for status display is integrated into the front of the PDU (fig. 46, item 4). Further LEDs are located on the two CAN bus connections (fig. 46, items 1 and 2).

#### 9.3.1 Multi-LED displays

The status of the slave PDU managed is indicated by the steady light on the multi-LED.

| Colour | Status                 |
|--------|------------------------|
| Red    | Invalid measured value |

Tab. 87: Multi-LED steady light

A flashing code on the multi-LED indicates a status change in the PDU:

| Colour | Status                                                                                                    |
|--------|----------------------------------------------------------------------------------------------------|
| Green  | When the measured value changes, or at least every 5 seconds.                                                                              |
| Orange | The slave PDU managed has "warning"<br>status.<br>Fast flashing: upper limit value exceeded.<br>Slow flashing: lower limit value undercut. |
| Red    | The slave PDU managed has "alarm" sta-<br>tus.<br>Fast flashing: upper limit value exceeded.<br>Slow flashing: lower limit value undercut. |

Tab. 88: Multi-LED flashing codes

| Colour | Status                                           |
|--------|--------------------------------------------------|
| Blue   | Communication via the CAN bus.                   |
| Purple | Update of the slave PDU managed in pro-<br>cess. |

Tab. 88: Multi-LED flashing codes

#### 9.3.2 LED displays on the CAN bus connection

A red and a green LED are located on the CAN bus connection. They display the status of the CAN bus.

| Colour                  | Status                                     |
|-------------------------|--------------------------------------------|
| Green<br>(steady light) | Communication via the CAN bus is possible. |
| Red (flash-<br>ing)     | Communication error.                       |

Tab. 89: LEDs on the CAN bus connection

## 10 Operating the slave PDU managed

#### 10.1 General information

EN

After logging on to the CMC III Processing Unit or the PDU metered/switched/managed, the Web interface for operating the device is displayed.

First select the "PDU-MAN-SLAVE" entry in the navigation area.

Similar to the CMC III Processing Unit, the **Configuration** tab can be used to individually configure the access rights for the slave PDU managed (**Device Rights** symbol) and the alarm messages (**Alarm Configuration** symbol).

All of the settings for the slave PDU managed are made under the **Observation** tab.

Only editable parameters are described in the following sections 10.2 "Device" to 10.4 "Sockets". There are also display values that provide information.

#### 10.2 Device

General settings for the PDU are configured at the "De-vice" level.

| Parameter   | Explanation                    |
|-------------|--------------------------------|
| Description | Individual description of PDU. |
| Location    | Installation location of PDU   |

Tab. 90: Settings at "Device" level

Parameters that provide detailed information about the PDU, such as the software and hardware versions used, are also displayed. It is advisable to have such information to hand, particularly in order to ensure fast troubleshooting of queries with Rittal.

#### 10.3 Unit

More advanced settings for the PDU and individual phases are made at the "Unit" level.

#### 10.3.1 Frequency

Only the following parameter is displayed at this level:

| Parameter | Explanation                |
|-----------|----------------------------|
| Value     | Frequency of power supply. |

Tab. 91: Display at "Frequency" level

#### 10.3.2 Power Active

Power limits for the entire PDU are indicated at this level.

| Parameter | Explanation                            |
|-----------|----------------------------------------|
| DescName  | Individual description of power value. |

Tab. 92: Settings at "Power Active" level

| Parameter             | Explanation                                                                                                    |
|-----------------------|----------------------------------------------------------------------------------------------------|
| SetPtHigh-<br>Alarm   | Upper power limit; an alarm message is emitted if this is exceeded.                                                                   |
| SetPtHigh-<br>Warning | Upper power limit; a warning is emitted if this is exceeded.                                                                          |
| SetPtLow-<br>Warning  | Lower power limit; a warning message is emitted if this is undercut.                                                                  |
| SetPtLow-<br>Alarm    | Lower power limit; an alarm is emitted if this is undercut.                                                                           |
| Hysteresis            | Required percentage deviation for under-<br>cutting or exceeding the limit values for a<br>status change (see section 16 "Glossary"). |

Tab. 92: Settings at "Power Active" level

Note:

If the value "0" is entered for all limit values at the "Power Active" level, the status of the electrical power is always "OK".

The following parameters are also displayed for power:

| Parameter | Explanation                                  |
|-----------|----------------------------------------------|
| Value     | Current power value.                         |
| Status    | Current status of PDU with respect to power. |

Tab. 93: Displays at "Power Active" level

#### 10.3.3 Energy

Below this level, energy settings for the entire PDU are made at subsequent sub-levels.

#### "Active" sub-level

The following energy parameters are displayed at this level:

| Parameter | Explanation                                         |
|-----------|-----------------------------------------------------|
| Value     | Total energy value of PDU                           |
| Runtime   | Total runtime of PDU to determine the energy value. |

Tab. 94: Displays at "Energy" level

#### "Active Custom" sub-level

The energy value for the user-defined energy meter can be reset at this sub-level (parameter "ActiveCustom.Value").

| Parameter | Explanation                                                          |
|-----------|----------------------------------------------------------------------|
| Value     | User-defined energy meter. This meter can be reset to the value "0". |

Tab. 95: Settings at "Active Custom" level

#### "Runtime" sub-level

The runtime for the user-defined energy meter can be reset at this sub-level (parameter "ActiveCustom.Runt-ime.Value").

| Parameter | Explanation                                                                                 |
|-----------|---------------------------------------------------------------------------------------------|
| Value     | Runtime of user-defined energy meter.<br>This time period can be reset to the value<br>"0". |

Tab. 96: Settings at "Runtime" level

#### "Mounting Position" level

Only the following parameter is displayed at this level:

| Parameter            | Explanation                                                       |
|----------------------|-------------------------------------------------------------------|
| Mounting<br>Position | Installation direction of PDU ("Vertical up" or "Vertical down"). |

Tab. 97: Displays at "Mounting Position" level

#### 10.3.4 Phase L1

Below "Phase L1" level, settings for phase L1 of the infeed are made at subsequent sub-levels.

#### "L1 Voltage" level

Voltage limits for phase L1 are indicated at this level.

| Parameter             | Explanation                                                                                                    |
|-----------------------|----------------------------------------------------------------------------------------------------|
| DescName              | Individual description of the phase L1 volt-<br>age value.                                                                            |
| SetPtHigh-<br>Alarm   | Upper voltage limit; an alarm message is emitted if this is exceeded.                                                                 |
| SetPtHigh-<br>Warning | Upper voltage limit; a warning message is emitted if this is exceeded.                                                                |
| SetPtLow-<br>Warning  | Lower voltage limit; a warning message is emitted if this is undercut.                                                                |
| SetPtLow-<br>Alarm    | Lower voltage limit; an alarm message is emitted if this is undercut.                                                                 |
| Hysteresis            | Required percentage deviation for under-<br>cutting or exceeding the limit values for a<br>status change (see section 16 "Glossary"). |

Tab. 98: Settings at "L1 Voltage" level

Note:

If the value "0" is entered for all limit values at the "L1 Voltage" level, the status of the voltage is always "OK".

The following parameters are also displayed for voltage:

| Parameter | Explanation                                         |
|-----------|-----------------------------------------------------|
| Value     | Current voltage value.                              |
| Status    | Current status of PDU with respect to volt-<br>age. |

Tab. 99: Displays at "L1 Voltage" level

#### "L1 Current" level

Current limits for phase 1 are indicated at this level.

| Parameter             | Explanation                                                                                                    |
|-----------------------|----------------------------------------------------------------------------------------------------|
| DescName              | Individual description of the phase L1 cur-<br>rent value.                                                                            |
| SetPtHigh-<br>Alarm   | Upper current limit; an alarm message is emitted if this is exceeded.                                                                 |
| SetPtHigh-<br>Warning | Upper current limit; a warning message is emitted if this is exceeded.                                                                |
| SetPtLow-<br>Warning  | Lower current limit; a warning message is emitted if this is undercut.                                                                |
| SetPtLow-<br>Alarm    | Lower current limit; an alarm message is emitted if this is undercut.                                                                 |
| Hysteresis            | Required percentage deviation for under-<br>cutting or exceeding the limit values for a<br>status change (see section 16 "Glossary"). |

Tab. 100: Settings at "L1 Current" level

| $\sim$ | Note:                                               |
|--------|-----------------------------------------------------|
|        | If the value "0" is entered for all limit values at |
|        | the "L1 Current" level, the status of the cur-      |
|        | rent is always "OK".                                |
|        |                                                     |

The following parameters are also displayed for current:

| Parameter | Explanation                                         |
|-----------|-----------------------------------------------------|
| Value     | Current value of current.                           |
| Status    | Current status of PDU with respect to cur-<br>rent. |

Tab. 101: Displays at "L1 Current" level

#### "Power" level

Settings for the output of phase L1 are made at sub-levels below the "Power" level.

#### "Factor" sub-level

The power factor is displayed at this level

Value

#### Parameter Explanation

Power factor This value is preset to "1" and cannot be altered.

Tab. 102: Displays at "Factor" level

#### "L1 Power" sub-level

Phase 1 power limits are indicated at this level.

| Parameter             | Explanation                                                                                                    |
|-----------------------|----------------------------------------------------------------------------------------------------|
| DescName              | Individual description of the phase L1 pow-<br>er value.                                                                              |
| SetPtHigh-<br>Alarm   | Upper power limit; an alarm message is emitted if this is exceeded.                                                                   |
| SetPtHigh-<br>Warning | Upper power limit; a warning message is emitted if this is exceeded.                                                                  |
| SetPtLow-<br>Warning  | Lower power limit; a warning message is emitted if this is undercut.                                                                  |
| SetPtLow-<br>Alarm    | Lower power limit; an alarm is emitted if this is undercut.                                                                           |
| Hysteresis            | Required percentage deviation for under-<br>cutting or exceeding the limit values for a<br>status change (see section 16 "Glossary"). |

Tab. 103: Settings at "L1 Power" level

#### > Note:

If the value "0" is entered for all limit values at the "L1 Power" level, the status of the voltage is always "OK".

The following parameters are also displayed for power:

| Parameter | Explanation                                       |
|-----------|---------------------------------------------------|
| Value     | Current power value.                              |
| Status    | Current status of PDU with respect to pow-<br>er. |

Tab. 104: Displays at "L1 Power" level

#### "Reactive" sub-level

The reactive power is displayed at this level

| Parameter | Explanation                   |
|-----------|-------------------------------|
| Value     | Current reactive power value. |

Tab. 105: Displays at "Reactive" level

#### "Apparent" sub-level

The apparent power is displayed at this level

| Parameter | Explanation                   |
|-----------|-------------------------------|
| Value     | Current apparent power value. |
|           |                               |

Tab. 106: Displays at "Apparent" level

#### "Energy" level

Below the "Energy" level, energy settings for phase L1 are made at subsequent sub-levels.

#### "Active" sub-level

The energy is displayed at this level

| Parameter | Explanation   |
|-----------|---------------|
| Value     | Total energy. |

Tab. 107: Displays at "Active" level

#### "Active Custom" sub-level

The current energy since the last meter reset is displayed at this level.

| Parameter | Explanation                        |
|-----------|------------------------------------|
| Value     | Energy since the last meter reset. |
|           |                                    |

Tab. 108: Settings at "Active Custom" level

#### "Apparent" sub-level

The apparent energy is displayed at this level

| Parameter | Explanation     |
|-----------|-----------------|
| Value     | Apparent energy |

Tab. 109: Displays at "Apparent" level

#### 10.3.5 Phase 2 and phase 3

For PDU variants with 3-phase infeed, the same settings as for phase L1 can be implemented here for phases L2 and L3 (see section 10.3.4 "Phase L1").

#### 10.4 Sockets

Below the "Sockets" level, settings for the individual sockets of the slave PDU managed are made at subsequent sub-levels.

#### 10.4.1 Socket 01

Below "Socket 01" level, settings for the first socket are made at subsequent sub-levels.

#### "General" level

General settings for the socket are made at the "General" level.

| Parameter | Explanation                           |
|-----------|---------------------------------------|
| DescName  | Individual description of the socket. |

Tab. 110: Settings at "General" level

| Parameter | Explanation                                                                                      |
|-----------|--------------------------------------------------------------------------------------------------|
| Relay     | Assign a switching command for the sock-<br>et.<br>Off<br>On<br>Off 10 s<br>Off 30 s<br>Off 60 s |
| Grouping  | Group number to which the socket is as-<br>signed.                                               |

Tab. 110: Settings at "General" level

If individual sockets are assigned to a joint group, all sockets in that group are switched together. This can be activated via the website or a task (see the assembly, installation and operating instructions for the CMC III Processing Unit for further details). It is irrelevant which socket in the group is switched.

Consequently, it is neither necessary to switch each of these outputs individually, nor must a separate task be created for every single one of these outputs.

The following parameters are also displayed for the socket at the "General" level:

| Parameter   | Explanation                                           |
|-------------|-------------------------------------------------------|
| Circuit     | String or phase to which the socket is as-<br>signed. |
| Socket Type | Type of connection socket.                            |
| Status      | Current status of socket.                             |

Tab. 111: Displays at "General" level

#### "Current" level

Limits for the socket current are indicated at this level.

| Parameter             | Explanation                                                                                                    |
|-----------------------|----------------------------------------------------------------------------------------------------|
| DescName              | Individual description of current value for the socket.                                                                               |
| SetPtHigh-<br>Alarm   | Upper current limit; an alarm message is emitted if this is exceeded.                                                                 |
| SetPtHigh-<br>Warning | Upper current limit; a warning message is emitted if this is exceeded.                                                                |
| SetPtLow-<br>Warning  | Lower current limit; a warning message is emitted if this is undercut.                                                                |
| SetPtLow-<br>Alarm    | Lower current limit; an alarm message is emitted if this is undercut.                                                                 |
| Hysteresis            | Required percentage deviation for under-<br>cutting or exceeding the limit values for a<br>status change (see section 16 "Glossary"). |

Tab. 112: Settings at "Current" level

Note:

If the value "0" is entered for all limit values at the "Current" level, the status of the current is always "OK".

The following parameters are also displayed for the current:

| Parameter | Explanation                                       |
|-----------|---------------------------------------------------|
| Value     | Current value of current.                         |
| Status    | Current status of socket with respect to current. |

Tab. 113: Displays at "Current" level

#### "Power" level

Below the "Power" level, settings for the socket power are made at subsequent sub-levels.

#### "Factor" sub-level

The power factor is displayed at this level

| Parameter | Explanation                                                                                                    |
|-----------|----------------------------------------------------------------------------------------------------|
| Value     | Power factor depending on the current or<br>most recently connected load. This value<br>may be between "-1" and "1" and cannot<br>be altered. |

Tab. 114: Displays at "Factor" level

#### "Power" sub-level

Limits for the socket power are indicated at this level.

| Parameter             | Explanation                                                                                                    |
|-----------------------|----------------------------------------------------------------------------------------------------|
| DescName              | Individual description of the socket power value.                                                                                     |
| SetPtHigh-<br>Alarm   | Upper power limit; an alarm message is emitted if this is exceeded.                                                                   |
| SetPtHigh-<br>Warning | Upper power limit; a warning is emitted if this is exceeded.                                                                          |
| SetPtLow-<br>Warning  | Lower power limit; a warning message is emitted if this is undercut.                                                                  |
| SetPtLow-<br>Alarm    | Lower power limit; an alarm is emitted if this is undercut.                                                                           |
| Hysteresis            | Required percentage deviation for under-<br>cutting or exceeding the limit values for a<br>status change (see section 16 "Glossary"). |

Tab. 115: Settings at "Power" level

⊃ Note:

If "0" is entered for all limit values at the "Power" level, the status of the power is always "OK".

| Parameter | Explanation                                      |
|-----------|--------------------------------------------------|
| Value     | Current power value.                             |
| Status    | Current status of PDU with respect to the power. |

Tab. 116: Displays at "L1 Power" level

#### "Reactive" sub-level

EN

The reactive power is displayed at this level

| Parameter | Explanation                   |
|-----------|-------------------------------|
| Value     | Current reactive power value. |

Tab. 117: Displays at "Reactive" level

#### "Apparent" sub-level

The apparent power is displayed at this level

| Parameter | Explanation                   |
|-----------|-------------------------------|
| Value     | Current apparent power value. |

Tab. 118: Displays at "Apparent" level

#### "Energy" level

Below the "Energy" level, settings for the socket power are made at subsequent sub-levels.

#### "Active" sub-level

The energy is displayed at this level

| Parameter | Explanation   |  |
|-----------|---------------|--|
| Value     | Total energy. |  |

Tab. 119: Displays at "Active" level

#### "Active Custom" sub-level

The current energy since the last meter reset is displayed at this level.

| Parameter | Explanation                        |
|-----------|------------------------------------|
| Value     | Energy since the last meter reset. |

Tab. 120: Displays at "Active Custom" level

#### "Apparent" sub-level

The apparent energy is displayed at this level

| Parameter | Explanation     |
|-----------|-----------------|
| Value     | Apparent energy |

Tab. 121: Displays at "Apparent" level

#### 10.4.2 Socket 02 ...

At these levels, depending on the PDU variant, the same settings as for socket 1 can be implemented here for the other sockets (see section 10.4.1 "Socket 01").

## 11 Updates and data backup

## 11 Updates and data backup

#### , Note:

Updates and data backup can only be carried out directly for the PDU metered/ switched/managed. For the slave PDU managed, updates and data backups must be carried out via the CMC III Processing Unit website (see assembly, installation and operating instructions for the CMC III Processing Unit).

FTP access to the PDU is required in order to perform software updates and for data backup. For this reason, FTP access should be blocked as a general rule and only briefly activated to perform these tasks (see section 8.5.4 "File transfer configuration"). Access via SFTP is always possible and cannot be blocked.

#### **11.1 Establishing an FTP connection**

To establish an FTP connection, you will need the IP address of the PDU. If this address is not known, because, for example, the DHCP function is activated, the IP address may be displayed directly on the PDU display (see section 7.4 "Operating using the control components on the front").

An appropriate FTP client program is also required to establish an FTP connection (or SFTP connection). Rittal recommends the use of FileZilla.

- Install an FTP client program on the computer you wish to use to establish the FTP connection to the PDU.
- Establish the network connection between the PDU and the computer.
- Ensure that the PDU and the computer have the same address range.
- Enter the appropriate access data in the FTP program. The following access data is stored by default:
  - IP address: 192.168.0.200
  - Username: admin
  - Password: admin
  - Port: 21 (FTP) or 22 (SFTP)
- Start the connection between the computer and the PDU, remembering to activate the setting: "Bypass proxy settings".

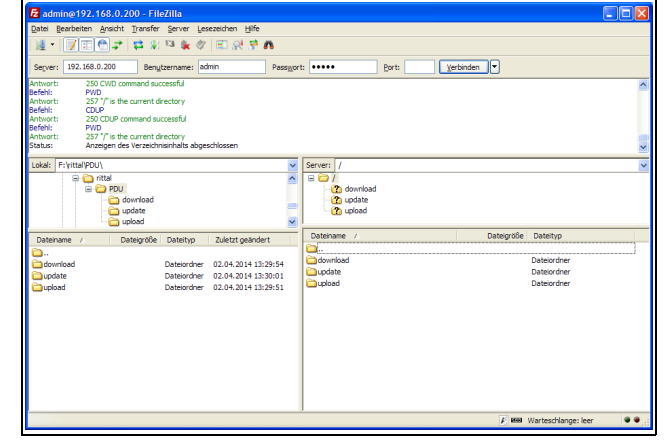

Fig. 47: FileZilla

The left-hand subwindow now shows the folder structure and the content of the PC; the right-hand subwindow contains the equivalent content of the PDU.

#### 11.2 Performing an update

#### 11.2.1 Notes for performing an update

Observe the following security notes for performing an update.

P

Note<sup>.</sup>

The user is responsible for performing the update in the associated network environment.

Before starting an update, ensure that the security application connected to the PDU can be interrupted for the duration of the update.

Ensure that you have access to the PDU, because, for example, you will need to check the current status on-site when carrying out the update.

During the update process, the power supply to the PDU must not be interrupted under any circumstances.

If the update is performed using the USB connection, under no circumstances must the USB device be removed during the update process.

None of the connected components may be disconnected from the PDU during the update process.

Under some circumstances, an update can reset the PDU settings to their factory state.

Alongside the two options for performing an update via USB or via (S)FTP described in this section, it can also be implemented via the website of the PDU metered/ switched/managed (see section 8.6.6 "Firmware Up-date").

#### 11.2.2 Downloading the software update

A software update for the PDU can be downloaded from the Internet address specified in section 17 "Customer service addresses". The update will be provided as a tar archive.

Download the current software version from the website and save it on your computer.

#### 11.2.3 Update via USB

Observe the following notes for updating the PDU via USB:

- The USB storage medium used for the update must be formatted as FAT.
- In addition to the file for the software update, any other data may be present on the USB storage medium.

Proceed as follows to perform the update:

- Copy the downloaded tar file into the root directory of the USB storage medium.
- Start the PDU if necessary.
- Wait until the multi-LED on the front is continuously illuminated green, orange or red or is flashing.
- Then insert the USB storage medium into the appropriate USB slot on the front of the PDU.

The update process starts automatically after a few seconds. This is indicated by a red flashing of the multi-LED (so-called heartbeat, alternately long and short). If the current software version (or a later version) is already installed on the PDU, no update will be performed. Depending on the number of connected sensors that are also updated, the complete update process takes approx. 15 minutes.

#### 11.2.4 Update via FTP or SFTP

Proceed as follows to perform the update:

- Establish a connection between a PC and the PDU (see section 11.1 "Establishing an FTP connection").
- Switch to the "update" folder in the right-hand subwindow (PDU).
- In the left-hand subwindow (PC), switch to the folder in which you stored the update file previously.
- Right-click the update file and select the "Upload" action.

The update process starts automatically after a few seconds. This is indicated by red flashing of the multi-LED (so-called heartbeat, alternately long and short).

#### 11.2.5 Finalizing the update

The system reboots automatically when the PDU update has finished. On completion of booting, the LED on the front indicates the PDU status: green, orange or red.

This may be followed by an update of the connected sensors. During this operation, the status LED of the sensors flashes fast, while the status LED of the PDU flashes white. The sensor currently being updated also flashes purple.

Note:

Under no circumstances may the sensors be disconnected from the PDU during the up-date.

The update of the PDU is complete when the following conditions have been fulfilled:

- 1. The LED on the front of the PDU is illuminated according to its status: green, orange or red.
- 2. The LEDs on the bus connection of the sensors are illuminated green.
- 3. The multi-LEDs of the sensors behind the front cover flash blue.

The progress of the update is logged in the "\*.status" file. Depending on the type of update process, this file is located either in the root directory of the USB storage medium or in the Update folder of the PDU. The status file is a text file that can be opened with an editor or a text processing program.

- For an update via (S)FTP or via the website: Transfer this file using an FTP connection from the Update folder of the PDU to a PC.
- For an update via USB: Copy instead from the USB storage medium to a PC.
- Open the file with an editor and check whether the update was performed successfully or whether error messages have been issued.

#### Note:

Finally, press "Ctrl"+"F5" in the browser to reload the complete website from the PDU. All the changes will now be effective.

#### 11.3 Performing a data backup

Rittal recommends regular data backups of the PDU configuration.

Proceed as follows to perform a data backup:

- Establish an FTP connection between a PC and the PDU (see section 11.1 "Establishing an FTP connection").
- In the left-hand subwindow (PC), switch to any folder in which you want to store the data backup.
- Switch to the "download" folder in the right-hand subwindow (PDU).
- Right-click the "cmclllsave.cfg" file (from software version V3.11.00 onwards) and select the "download" action.

The settings and configurations of all connected components as displayed currently for the individual sensors on the **Observation** (see section 8.3 "Observation index tab") and **Configuration** (see section 8.4 "Configuration index tab") tabs are stored in this file.

For a second PDU, this configuration file can likewise be dragged to the upload directory in the same way. All general settings (other than the TCP/IP settings) are then taken from this file. If the same sensors, etc. are also installed in the same sequence on the second PDU, all limit values of these sensors are also transferred.

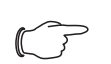

Note: It is not possible to transfer a configuration file that was saved from a PDU with an older software version to a PDU with a newer software version.

### 11.4 Saving additional information locally

Just as with a data backup, further files can be downloaded onto a PC from the "download" folder. These are text files with the following content:

- "Devices.cmc3": The configurations of all connected components as displayed for the individual sensors on the **Observation** (see section 8.3 "Observation index tab") and **Configuration** (see section 8.4"Configuration index tab") tabs.
- 2. "Logging.cmc3": Complete, i.e. unfiltered log information for the PDU (see section 8.10 "Logging").
- 3. "Configuration.cmc3": Configuration of the complete "Processing Unit" system as can also be displayed on the **Configuration** tab (see section 8.4 "Configuration index tab").
- 4. "OID\_List.cmc3": List of all OIDs of the variables of the PDU and connected components as required for polling via SNMP.
- If necessary, rename the files on the PC after downloading, to uniquely identify the various different file versions.

## EN

## 12 Inspection and maintenance

### 12.1 Safety instructions

- Prior to performing any work on the PDU, the unit must be disconnected from the power supply and protected against being switched on again.
- The unit does not need to be opened and this is therefore prohibited.

#### 12.2 Required work

#### 12.2.1 Inspection

The PDU must be checked regularly for complete and correct functioning. Rittal recommends a regular function test when required, but at least once a year.

#### 12.2.2 Servicing

Because the unit is largely maintenance-free, maintenance of the unit is limited to the "inspection" and "cleaning" tasks.

## 13 Storage and disposal

#### 13.1 Storage

If the device is not used for a long period, Rittal recommends that you disconnect it from the mains power supply and protected from damp and dust.

#### 13.2 Disposal

Since the PDU consists primarily of an aluminium section plus electronics (circuit board, cabling), the device must be passed on to the electronic waste recycling system for disposal. EN

## 14 Technical specifications

## EN

## 14 Technical specifications

## 14.1 General technical specifications

| Technical specifications                          |                                                                                                    |  |
|---------------------------------------------------|----------------------------------------------------------------------------------------------------|--|
| Input voltage range (L – N)                       | 90 V260 (400) V AC, 5060 Hz                                                                                                    |  |
| Input current                                     | 16 A/32 A/63 A (depending on variant)                                                                                                  |  |
| No. of phases                                     | 1 or 3 depending on PDU variant                                                                                                    |  |
| PDU inherent supply                               | Integral long-range SMPS, error-tolerant from all phases                                                                               |  |
| PDU power consumption                             | Typically 515 W (depending on variant)                                                                                                 |  |
| Redundant power supply via PoE                    | Yes (for PDU switched, PDU managed)                                                                                                    |  |
| Marking of phases (3-phase PDUs only: L1, L2, L3) | Brown, black, grey                                                                                                    |  |
| Slots type EN 60 320/C13                          | Quantity depends on version, see section 14.2 "Alloca-<br>tion of fuses, phases and slots".                                            |  |
| Slots type EN 60 320/C19                          | Quantity depends on version, see section 14.2 "Alloca-<br>tion of fuses, phases and slots".                                            |  |
| No. of circuit-breakers                           | 2 (single-phase) or 6 (3-phase) with 32 A version, 12 (3-<br>phase) with 63 A version                                                  |  |
| Electromagnetic circuit-breaker                   | 16 A, type C (only with 32 A versions)                                                                                                 |  |
| Slots individually switchable                     | Yes (not for PDU metered) (bistable relay, minimal inher-<br>ent consumption)                                                          |  |
| Connector, PDU input                              | EN 60 309/CEE (depending on PDU version),<br>EN 60 320/C20 for 7955.201/.301/.401/.901,<br>BS 1363 UK plug for 7955.520/.530/.540/.940 |  |
| Length of connection cable                        | 3 m                                                                                                    |  |
| Connection cable type                             | H05-VV                                                                                                    |  |
| No. of wires                                      | 3/5 (1-phase/3-phase PDU)                                                                                                    |  |
| Cable cross-section                               | 2.5 mm <sup>2</sup> /4.0 mm <sup>2</sup> (for 16 A/32 A versions)                                                                      |  |
| PDU enclosure width                               | 44 mm (1 U), not for 7955.238                                                                                                    |  |
| PDU enclosure depth                               | 62 mm for PDU metered<br>85 mm for PDU switched, PDU managed and slave PDU<br>managed                                                  |  |
| PDU enclosure height (length)                     | Depends on product variant                                                                                                    |  |
| PDU material                                      | Aluminium, anodised in RAL 9005 (black)                                                                                                |  |
| PDU mounting adaptor                              | Plastic, black                                                                                                    |  |

Tab. 122: General technical specifications

EN

| Technical specifications                               |                                                |                                                                                                    |  |  |
|--------------------------------------------------------|------------------------------------------------|----------------------------------------------------------------------------------------------------|--|--|
| Measurement functions (input/<br>phase or output slot) | Values recorded                                | Voltage (V), current (A), frequency (Hz), active power<br>(kW), active energy (kWh), apparent power (VA), power<br>factor, neutral-conductor measurement / load imbal-<br>ance detection, fuse monitoring (for 32 A/63 A versions) |  |  |
|                                                        | Voltage measurement range                      | 90 V260 V                                                                                                    |  |  |
| Voltage resolution                                     |                                                | 0.1 V                                                                                                    |  |  |
|                                                        | Voltage accuracy                               | 2%                                                                                                    |  |  |
| Current measurement range                              |                                                | 016/32/63 A (depending on PDU variant)                                                                                                    |  |  |
|                                                        | Current resolution                             | 0.1 A                                                                                                    |  |  |
|                                                        | Current accuracy                               | 2%                                                                                                    |  |  |
|                                                        | Frequency accuracy                             | 2%                                                                                                    |  |  |
|                                                        | Active power (kW) accuracy                     | 2%                                                                                                    |  |  |
|                                                        | Apparent power (VA) accuracy                   | 2%                                                                                                    |  |  |
|                                                        | Active energy (kWh) accuracy                   | 1%                                                                                                    |  |  |
|                                                        | Power factor accuracy                          | 2%                                                                                                    |  |  |
|                                                        | Freely settable limit values for warning/alarm | Yes                                                                                                    |  |  |
| Operating hours meter                                  | •                                              | Yes                                                                                                    |  |  |
| Display                                                |                                                | OLED, RGB 128 x 128 pixels (not for slave PDU man-<br>aged)                                                                                                    |  |  |
| LED for switching status of relays per slot            |                                                | Yes (not for PDU metered)                                                                                                    |  |  |
| Network interface                                      |                                                | RJ 45, integral Web server (not for slave PDU managed)                                                                                                    |  |  |
| Supported protocols                                    |                                                | HTTP, HTTPS, SSL, SSH, NTP, Telnet, TCP/IP v4 and v6, DHCP, DNS, NTP, Syslog, SNMP v1, v2c and v3, FTP/SFTP (update/file transfer), e-mail forwarding (SMTP), LDAP, OPC-UA                                                         |  |  |
| User administration including righ                     | nts management                                 | Yes                                                                                                    |  |  |
| LDAP(S)/Radius*/Active Director                        | y connection                                   | Yes                                                                                                    |  |  |
| USB port for firmware update an                        | d data logging functions                       | Yes (not for slave PDU managed)                                                                                                    |  |  |
| CAN bus interface                                      |                                                | RJ 45, for connecting sensors                                                                                                    |  |  |
| CAN sensor types                                       |                                                | Temperature, temperature/humidity (combined), infrared<br>access sensor, vandalism sensor (for PDU metered/<br>switched/managed)                                                                                                   |  |  |
| Max. number of sensors per PDU                         |                                                | 4, sensor configuration freely selectable, including 4 of the same type (for PDU metered/switched/managed)                                                                                                    |  |  |
| Plug & play drivers in the Rittal RiZone DCIM software |                                                | Yes                                                                                                    |  |  |
| Conformity                                             |                                                | CE                                                                                                    |  |  |
| Standards                                              | Safety                                         | EN 60 950-1                                                                                                    |  |  |
|                                                        | EMC                                            | EN 55 022/B, EN 61 000-4-2, EN 61 000-4-3,<br>EN 61 000-6-2, EN 61 000-6-3                                                                                                    |  |  |

Tab. 122: General technical specifications

## 14 Technical specifications

| Technical specifications        |                                                         |
|---------------------------------|---------------------------------------------------------|
| Safety Directive                | 2006/95/EC                                              |
| EMC Directive                   | 2004/108/EC                                             |
| MTBF (at 40°C)                  | 70,000 hours                                            |
| Protection category             | IP 20 (IEC 60 529)                                      |
| Protection category             | 3                                                       |
| Contamination level             | 2                                                       |
| Overvoltage category            | Ш                                                       |
| Environmental properties        | RoHS                                                    |
| Storage temperature             | -25°C+70°C                                              |
| Ambient temperatures            | 0°C+45°C                                                |
| Ambient humidity                | 1095% rel. humidity, non-condensing                     |
| Connector latch C13 and C19     | 1 x (further optional DK 7955.020), not for UK versions |
| C13 covers included with supply | 8 x (further optional DK 7955.010), not for UK versions |
| C19 covers included with supply | 3 x (further optional DK 7955.015), not for UK versions |
| Warranty                        | 24 months                                               |

Tab. 122: General technical specifications

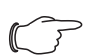

EN

Note:

All functions in the table marked with an "\*" are currently under preparation and will be available as software updates. These software updates can be downloaded from the website specified in section 17 "Customer service addresses".

### 14.2 Allocation of fuses, phases and slots

| Madal Na DK  | DDLLinford    | Fuse         | Total slots |     |  |
|--------------|---------------|--------------|-------------|-----|--|
| Model No. DK | PDO Inieed    | (type C16 A) | C13         | C19 |  |
| 7955.X01     | 230 V/1~/16 A | -            | 12          | -   |  |
| 7955.X10     | 230 V/1~/16 A | _            | 24          | 4   |  |
| 7955.X11     | 230 V/1~/32 A | 2 x          | 24          | 4   |  |
| 7955.X31     | 400 V/3~/16 A | _            | 18          | 3   |  |
| 7955.X32     | 400 V/3~/16 A | _            | 24          | 6   |  |
| 7955.X33     | 400 V/3~/32 A | 6 x          | 24          | 6   |  |
| 7955.X34     | 400 V/3~/32 A | 6 x          | 36          | 6   |  |
| 7955.X35     | 400 V/3~/16 A | _            | 42          | -   |  |
| 7955.X36     | 400 V/3~/32 A | 6 x          | 48          | _   |  |

Tab. 123: Allocation of fuses - PDU international versions

| Model No. | Model No.         Phase 1         Phase 2 |                       | se 2                 | Phase 3              |                      |                      |
|-----------|-------------------------------------------|-----------------------|----------------------|----------------------|----------------------|----------------------|
| DK        | String 1 (F1)                             | String 1 (F2)         | String 2 (F1)        | String 2 (F2)        | String 3 (F1)        | String 3 (F2)        |
| 7955.X01  | 12 x C13                                  | _                     | _                    | -                    | -                    | _                    |
| 7955.X10  | 24 x C13 +<br>4 x C19                     | _                     | _                    | _                    | _                    | _                    |
| 7955.X11  | 12 x C13 +<br>2 x C19                     | 12 x C13 +<br>2 x C19 | _                    | _                    | _                    | _                    |
| 7955.X31  | 6 x C13 +<br>1 x C19                      | _                     | 6 x C13 +<br>1 x C19 | _                    | 6 x C13 +<br>1 x C19 | _                    |
| 7955.X32  | 8 x C13 +<br>2 x C19                      | _                     | 8 x C13 +<br>2 x C19 | _                    | 8 x C13 +<br>2 x C19 | _                    |
| 7955.X33  | 8 x C13                                   | 2 x C19               | 8 x C13              | 2 x C19              | 8 x C13              | 2 x C19              |
| 7955.X34  | 6 x C13 +<br>1 x C19                      | 6 x C13 +<br>1 x C19  | 6 x C13 +<br>1 x C19 | 6 x C13 +<br>1 x C19 | 6 x C13 +<br>1 x C19 | 6 x C13 +<br>1 x C19 |
| 7955.X35  | 14 x C13                                  | -                     | 14 x C13             | -                    | 14 x C13             | _                    |
| 7955.X36  | 8 x C13                                   | 8 x C13               | 8 x C13              | 8 x C13              | 8 x C13              | 8 x C13              |

Tab. 124: Allocation of phases and slots - PDU international versions

| Model No.                                    |               | Fuse         | Total slots |     | Phase 1              |                      |
|----------------------------------------------|---------------|--------------|-------------|-----|----------------------|----------------------|
| DK                                           | PDU Infeed    | (type C16 A) | UK plug     | C19 | String 1 (F1)        | String 1 (F2)        |
| 7955.520<br>7955.530<br>7955.540<br>7955.940 | 230 V/1~/13 A | -            | 16          | _   | 16                   | _                    |
| 7955.521                                     | 230 V/1~/16 A | _            | 20          | 4   | 20 x UK +<br>4 x C19 | _                    |
| 7955.531<br>7955.541<br>7955.941             | 230 V/1~/16 A | _            | 16          | 4   | 16 x UK +<br>4 x C19 | -                    |
| 7955.522                                     | 230 V/1~/32 A | 2 x          | 20          | 4   | 10 x UK +<br>2 x C19 | 10 x UK +<br>2 x C19 |
| 7955.532<br>7955.542<br>7955.942             | 230 V/1~/32 A | 2 x          | 16          | 4   | 8 x UK +<br>2 x C19  | 8 x UK +<br>2 x C19  |

Tab. 125: Allocation of fuses, phases and slots - PDU UK versions

#### 15 Accessories

The following sensors from the CMC III system may be connected to the PDU metered/switched/managed via the CAN bus interface.

| Accessories                                                  | Model No. DK  |
|--------------------------------------------------------------|---------------|
| CMC III temperature sensor                                   | 7030.110      |
| CMC III temperature/humidity sensor                          | 7030.111      |
| CMC III infrared access sensor                               | 7030.120      |
| CMC III vandalism sensor                                     | 7030.130      |
| CMC III CAN bus connection cable<br>RJ 45, length 0.5 – 10 m | See Catalogue |

Tab. 126: Accessories for the PDU metered/switched/managed

The following accessories may be used with all PDU variants.

| Accessories                                     | Model No. DK |
|-------------------------------------------------|--------------|
| Covers for C13 socket, lockable                 | 7955.010     |
| Covers for C 19 socket, lockable                | 7955.015     |
| Connector, universal lock for C14/C20 connector | 7955.020     |
| Connection cable D/C19, 1.8 m                   | 7200.216     |
| Connection cable C19/C20, 1.8 m                 | 7200.217     |

Tab. 127: PDU accessories

EN

## 16 Glossary

## 16 Glossary

### Hysteresis:

If one of the upper limit values is exceeded (SetPtHigh) or one of the lower limit values is undercut (SetPtLow), a warning or an alarm is issued **immediately**. For a hysteresis of x%, the warning or the alarm will not clear until an upper limit value is undercut or a lower limit value is exceeded by a difference of x/100 \* limit value to the limit value.

## MIB (Management Information Base):

The MIB was developed for reading and editing network elements. The MIB for SNMP was defined in RFC 1157; the MIB-II for TCP/IP was defined in RFC 1213. The MIBs are registered as OID with the IANA (Internet Assigned Numbers Authority). Once an object has been assigned to an OID, the meaning may no longer be changed. Any overlapping with other OIDs is prohibited.

SNMP (Simple Network Management Protocol):

The SNMP is a simple network management protocol based on TCP/IP. It was developed to allow network components to be monitored and controlled at a central management station.

#### Trap:

Trap is the unrequested sending of SNMP messages.

#### Trap receiver:

The trap receiver is the recipient of SNMP messages.

## 17 Customer service addresses

For technical queries, please contact: Tel.: +49(0)2772 505-9052 E-mail: info@rittal.com Homepage: www.rittal.com

EN

For complaints or service requests, please contact: Tel.: +49(0)2772 505-1855 E-mail: service@rittal.de

# Rittal – The System.

## Faster – better – everywhere.

- Enclosures
- Power Distribution
- Climate Control
- IT Infrastructure
- Software & Services

RITTAL GmbH & Co. KG Postfach 1662 · D-35726 Herborn Phone +49(0)2772 505-0 · Fax +49(0)2772 505-2319 E-mail: info@rittal.de · www.rittal.com

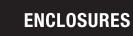

POWER DISTRIBUTION > CLIMATE CONTROL

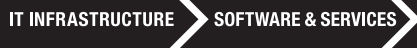

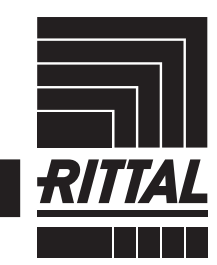

FRIEDHELM LOH GROUP